# 自动量程 DC 电源

E36150 系列

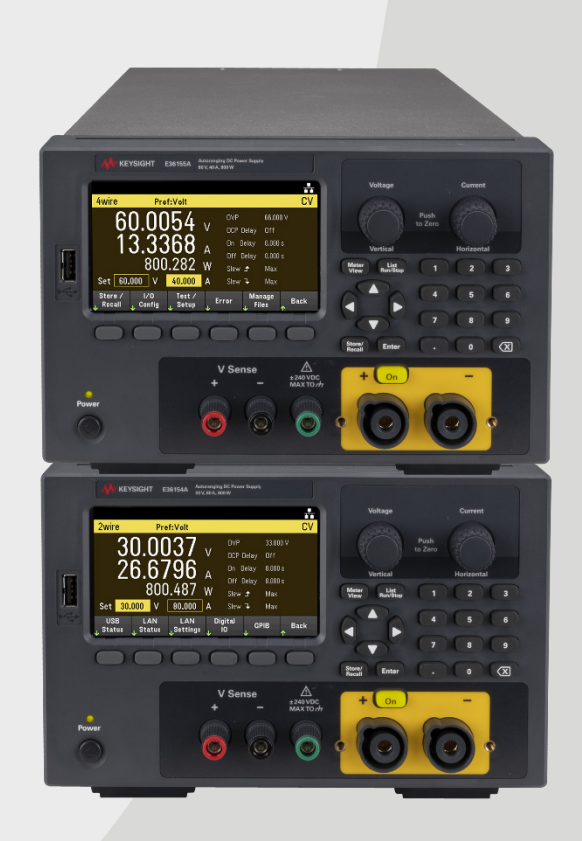

本手册提供 Keysight E36150 系列自动量程 DC 电源的操作说明。最新版本请始终参考英文版。

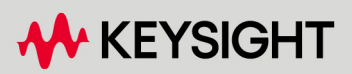

用户指南

| 声明                                                      | 6        |
|---------------------------------------------------------|----------|
| 版权声明                                                    | 6        |
| 毛册部件号                                                   | 6        |
| <b>版本</b>                                               | 6        |
| 发布者                                                     | 6        |
| □<br>相保说明                                               | 6        |
| 技术许可证                                                   | 6        |
| 美国政府权利                                                  | 7        |
| 第三方许可证                                                  |          |
| 废弃电子电气设备 (WEEE)                                         | 7        |
| 合规性声明                                                   | 7        |
| 安全信息                                                    |          |
| 安全和法规信息                                                 | 9        |
|                                                         | •        |
| 女 全 壮 恵 争 坝                                             |          |
| 女宝体芯                                                    |          |
| 広观你に<br>                                                |          |
| 「型国A 矢 EWIC 戸功:<br>―――――――――――――――――――――――――――――――――――― | 12       |
| 女主和 ENC 安永<br>环语久此                                      |          |
| 小児永市                                                    |          |
| 1 \[ ]                                                  | 14       |
| 产品介绍                                                    |          |
| 特性概览                                                    |          |
| 选件                                                      |          |
| 前面板概览                                                   |          |
| 后面板概览                                                   |          |
| 仪表视图                                                    |          |
| 数据记录器视图                                                 |          |
| 示波器视图(选件 E36150ADVU)                                    |          |
| 尺寸图                                                     |          |
| 设直仪器                                                    |          |
| 准备安使用的仪器                                                |          |
| 初始位住                                                    | 27       |
| 你准出反坝                                                   |          |
| 又怕和回针版本                                                 |          |
| 建议的仅进问圈                                                 | 27<br>28 |
| 你爸爸店心                                                   |          |
| · """"""""""""""""""""""""""""""""""""""                | 30       |
| <b>关</b>                                                | 30       |
| 连接输出                                                    | 31       |
| 四线感测连接                                                  | 37       |
| 接口连接                                                    | 40       |
| 安装可选 GPIB 接口                                            | 44       |
| 在机架中安装仪器                                                |          |
| 远程接口配置                                                  |          |
| Keysight IO Libraries Suite                             |          |
| GPIB 配置                                                 |          |
| LAN 配 置                                                 |          |
| 使用套接字                                                   | 51       |
| 关于 IP 地址和点号的详细信息                                        | 51       |

|   | 远程控制                                                   | . 52 |
|---|--------------------------------------------------------|------|
|   | Web 界面                                                 | 52   |
|   | 技术连接详细信息                                               | 54   |
|   | 使用内置帮助系统                                               | . 55 |
|   | 查看前面板键的帮助信息                                            | 55   |
|   | 查看帮助主题列表                                               | 55   |
|   | 固件更新                                                   | . 57 |
|   | 可选功能的许可证                                               | . 58 |
|   | 获取选件 E36150ADVU/E36150ATMU的许可证                         | . 58 |
|   | 安装选件 E36150ADVU/E36150ATMU 的许可证                        | . 58 |
|   | 前面板菜单参考                                                | 60   |
| 2 | 常规操作信息                                                 | 61   |
|   | 开启设备                                                   | . 62 |
|   | 使用前面板旋钮                                                | . 63 |
|   | 查看错误日志                                                 | 63   |
|   | 控制输出                                                   | . 64 |
|   | 步骤 1 - 设置输出电压和电流                                       | 64   |
|   | 步骤 2 - 启用输出                                            | . 65 |
|   | 步骤 3 - 查看输出电压和电流                                       | 65   |
|   | 恒定电压和恒定电流                                              | 65   |
|   | 使用保护功能                                                 | . 66 |
|   | 保护功能                                                   | 66   |
|   | 配置保护                                                   | 66   |
|   | 清除 OVP 和 OCP 事件                                        | 68   |
|   | 指定双线或四线感测                                              | 69   |
|   | 指定电流量程                                                 | 70   |
|   | 指定开启首选项                                                | 70   |
|   | 指定电压变化率                                                | 71   |
|   | 配置输出的开启/关闭序列                                           | 72   |
|   | 步骤 1 - 设置输出电压和电流                                       | 72   |
|   | 步骤 2 - 配置升启/关闭延迟:                                      | 72   |
|   | 步骤 <b>3</b> - 耦合选定的输出:                                 | 72   |
|   | 步骤 4 - 使用 On 键:                                        | 72   |
|   | 生成任意波形                                                 | 74   |
|   |                                                        | /5   |
|   | Sine Arb(选件 E36150ADVU)                                | 80   |
|   | Step Arb(选件 E36150ADVU)                                | 83   |
|   | Ramp Arb(选件 E36150ADVU)                                | 85   |
|   | Staircase Arb(选件 E36150ADVU)                           | 88   |
|   | Fulse AID(近件 E3013UADVU)                               |      |
|   | TTapezolu ATD(返件 ESOTSUADVU)                           | 94   |
|   | Exponential Arb(选件 E36150ADVU)                         | 100  |
|   | AID Sequence(処件 ESOTSOADVO)                            | 100  |
|   | ២.с.а.на Аю, Ф. Геондонтию/                            | 100  |
|   | // 现 积 / F / D 双 加                                     | 112  |
|   | またた////in 加速 IT LOUISOND / Pi 起 IT LOUISON IND Pi 円 円/ | 11/  |
|   | スロ教学 ΙΩ                                                | 114  |
|   | からな」 C                                                 | 116  |
|   | ₩ J 10/                                                | 116  |
|   | 取 中 113                                                | 117  |
|   | 4 1: 114 IN4 X *                                       |      |

| 故障/抑制系统保护                                                                 | 110   |
|---------------------------------------------------------------------------|-------|
| 以 閂 / 1 叩 凹 永 汎 休 リ                                                       | 110   |
| 久 刑 八                                                                     | 119   |
| 肥久11出                                                                     | 119   |
| 输出耦合控制                                                                    | 121   |
| 使用数据记录器功能                                                                 | 123   |
| 记录数据                                                                      | 123   |
| 步骤 1 - 编程设定输出通道的序列                                                        | 123   |
| 步骤 2 - 配置数据记录器跟踪曲线                                                        | 124   |
| 步骤 3 – 配置数据记录器属性                                                          | 124   |
| 步骤 4-开启输出,开始排序,然后记录数据。                                                    | 125   |
| 步骤 5 - 导出数据                                                               | 125   |
| 少禄 3 日 気加                                                                 | 120   |
| 数据记录單优固                                                                   | 100   |
| <u> </u>                                                                  | 120   |
| 住奴伍尼米奋忱含甲使用艇钮                                                             | 100   |
| 奴 据 记 求 畚 禹 性 和 波 形 设 直                                                   | 130   |
| 保存数据记录                                                                    | 134   |
| 使用外部数据记录功能                                                                | 137   |
| 选择测量功能                                                                    | 138   |
| 指定采样周期                                                                    | 138   |
| 选择 Elog 触发源                                                               | 138   |
| 启动和触发 Elog                                                                | . 139 |
| 定期检索数据                                                                    | 139   |
| 终止 Flog                                                                   | 139   |
| 使用示波器功能(洗件 F36150ΔDVU)                                                    | 140   |
| 此人の目的には、「「「「「「」」」」では「「」」」では、「」」では、「」」、「「」」、「」」、「」、「」、「」、「」、「」、「」、「」、「」、「」 | 1/0   |
| 此1 7 7 里 之                                                                | 140   |
| 少 狱 1 - 往 /                                                               | 140   |
| 少禄 Z = 癿且制山川 □ □ ⑦                                                        | 140   |
|                                                                           | 141   |
|                                                                           | 141   |
| 步骤 5 - 升启输出开测童电压:                                                         | 141   |
| 从远程接口:                                                                    | 142   |
| 示波器视图                                                                     | 143   |
| 示波器标记视图                                                                   | . 145 |
| 在示波器视图中使用旋钮                                                               | 146   |
| 示波器属性和波形设置                                                                | 147   |
| 示波器标记属性                                                                   | 150   |
| 保存示波器数据                                                                   | 150   |
| 锁定/解锁前面板                                                                  | 151   |
| 截屏                                                                        | 151   |
| JItilities 莁 鼡                                                            | 152   |
| Utilities                                                                 | 152   |
| 方供设置                                                                      | 152   |
| 行                                                                         | 155   |
|                                                                           | 155   |
| 打开电源反直                                                                    | 150   |
| 双直/从认值                                                                    | 156   |
| Utilities 采甲 - 1/0 配置                                                     | . 157 |
| LAN 设置                                                                    | 157   |
| 数字 IO                                                                     | 158   |
| GPIB(可选)                                                                  | 158   |
| Utilities 菜单 - 测试/设置                                                      | 159   |
| 校准                                                                        | 159   |
| 自检                                                                        | 160   |

| 用户设置<br>帮助          |  |
|---------------------|--|
| Utilities 菜单 - 错误   |  |
| Utilities 菜单 – 管理文件 |  |
| 操作                  |  |
| 浏览                  |  |
| 文件名                 |  |
| 3 特征和规格             |  |
| 4维修和维护              |  |

声明

版权声明

©是德科技 2022-2024

根据美国和国际版权法,未经是德科技事先允许和书面同意,不得以任何形式或通过任何方式(包括电 子存储和检索或翻译为其他国家或地区的语言)复制本手册中的任何内容。

手册部件号

E36151-90004

版本

第2版,2024年2月

发布者

是德科技 Bayan Lepas Free Industrial Zone 11900 Bayan Lepas, Penang Malaysia

担保说明

本文档中包含的材料"按原样"提供,在以后的版本中如有更改,恕不另行通知。此外,在适用法律允许 的最大范围内,是德科技不承诺与本手册及其包含的任何信息相关的任何明示或暗示的保证,包括但不 限于对适销性和特定用途适用性的暗示担保。对于因提供、使用或运用本文档或其包含的任何信息所导 致的错误或者意外或必然损害,是德科技概不负责。如果是德科技和用户另有书面协议,并且其中的某 些保修条款涉及了本文档中与这些条款冲突的资料,则以此协议中的担保条款为准。

技术许可证

本文档中描述的硬件和/或软件仅在得到许可的情况下提供并且只能根据此类许可的条款进行使用或复制。

美国政府权利

本软件属于联邦采购法规("FAR")2.101 定义的"商用计算机软件"。按照 FAR 12.212 和 27.405-3 以及国防部 FAR 补充条款("DFARS")227.7202,美国政府根据按惯例向公众提供商用计算机软件的相同条款采购本软 件。相应地,是德科技依据其最终用户许可协议(EULA)中所述的标准商业使用许可向美国政府客户提供 本软件,您可以从以下网址获取该许可协议的副本: http://www.keysight.com/find/sweula。EULA 中所述 的许可表示美国政府使用、修改、分发或披露本软件所具有的专属权利。除了其他事项之外,EULA 及 其所述的许可证不要求或不允许是德科技: (1)提供按惯例并未向公众提供的与商业计算机软件或商业 计算机软件文档相关的技术信息;或(2)超出按惯例向公众提供的使用、修改、复制、发布、执行、显 示或披露商业计算机软件或商业计算机软件文档的权利,向政府让与或以任何其他方式向政府提供额外 权利。超出 EULA 规定范围的任何其他政府要求均不适用,除非 FAR 和 DFARS 明确要求所有商业计算机 软件提供商都必须使用这些条款、权利或使用许可,而且 EULA 的其他地方以书面形式具体规定了这些 条款、权利或使用许可。是德科技对更新、修订或以任何其他方式修改本软件不承担任何责任。对于 FAR 第 2.101 条定义的任何技术数据,根据 FAR 第 12.211 条和第 27.404.2 条以及 DFARS 第 227.7102 条的 规定,美国政府所获得的权利不会超出 FAR 第 27.401 条或 DFAR 第 227.7103-5 (c)条所定义的适用于任何 技术数据的"有限权利"。

第三方许可证

此软件的某些部分由第三方许可,包括开源条款和条件。如果此类许可证要求是德科技提供源代码,我 们将免费为您提供。有关更多信息,请与是德科技支持部门联系,地址是 https://www.keysight.com/find/assist。

废弃电子电气设备 (WEEE)

打叉的带轮垃圾桶标志表示根据欧盟指令和其他国家法规,需要单独收集废弃电子电气设备(WEEE)。 请参阅 keysight.com/go/takeback 以了解是德科技的折价选项以及产品回收说明。

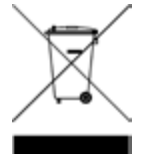

合规性声明

可以从 Web 上下载本产品以及其他是德科技产品的合规性声明。请访问

https://regulations.about.keysight.com/DoC/default.htm。然后,可以按产品编号进行搜索,以找到最新的 合规性声明。

# 安全信息

#### 小心

"小心"声明表示存在危险。它提醒用户注意某一操作过程、操作方法或类似情况。如果不能正确执行或 遵守规则,可能会对产品造成损坏或丢失重要数据。在没有完全理解指定的条件且不满足这些条件的 情况下,请勿继续执行"小心"声明没有指示的任何不当操作。

#### 警告

"警告"声明表示存在危险。它提醒用户注意某一操作过程、操作方法或类似情况。如果不能正确执行或 遵守规则,可能会造成人身伤害或死亡。在没有完全理解指定的条件且不满足这些条件的情况下,请 勿继续执行"警告"声明没有指示的任何不当操作。

# 安全和法规信息

安全注意事项

在本仪器的操作、服务和维修的各个阶段中,必须遵循下面的常规安全预防措施。如果未遵循这些预防 措施或本手册其他部分给出的特定警告,则会违反有关仪器的设计、制造商和用途方面的安全标准。是 德科技对用户不遵守这些规定而导致的故障不承担任何责任。

#### 警告 接通电源前

- 验证是否已安装正确的保险丝。请参阅保险丝信息了解更多详细信息。 确保主要也将来见过去不知过与我也将也见的:10%

-确保市电电源电压波动不超过标称电源电压的 ±10%。

仪器接地

本产品为1类安全仪器(提供了保护接地端子)。要将电击危险减到最低程度,必须将仪器机箱 和外壳接地。必须通过三芯电源电缆将仪器连接到交流电源,将第三根导线牢固地连接到电 源插座的接地(安全接地)端子。中断保护(接地)导线或接地保护端子的连接,将导致潜在电击 危险,从而造成人身伤害。如果仪器通过外部自耦变压器供电以降低电压,请务必确保自耦 变压器共用端子连接到交流电源线(电源主线)的中性极(接地极)。

请勿在爆炸性空气或潮湿环境中进行操作 请勿在存在易燃气体或烟雾、蒸汽或潮湿的环境中操作设备。

请勿操作受损或有缺陷的仪器 仪器一旦出现损坏或故障迹象,应立即停止操作并防止意外操作,等待合格的维修人员进行 修理。

请勿更换元件或改装仪器

由于安装替换部件或对仪器执行任何未经授权的改动可能会带来其他危险,因此,请不要这 样做。请将仪器退还至是德科技销售与维修处进行维修,以确保安全功能部件得到维护。要 联系是德科技的销售和技术支持,请参考以下是德科技网站上的支持链 接:www.keysight.com/find/assist(查询世界各地的维修和服务联系信息)。

使用提供的电源线 使用随发运货物一起提供的设备和电源线。

按规定使用设备 若未按照制造商规定的方式使用设备,则可能会破坏设备保护功能。

请勿遮堵通风孔 请勿遮堵后面的通风孔,并与后面板保持至少130毫米的间距。

连接到设备之前观察所有设备标记 在将任何线路连接到设备之前,请观察设备上的所有标记。

连接输出端子之前关闭设备 在连接输出端子之前,请关闭设备电源。 警告 确保可拆卸的前面板接线柱拧紧

确保可拆卸的前面板接线柱与输出端子的螺丝拧紧。该接线柱是仪器附带的,且与输出端子 相连接。

切勿卸下后输出端子罩

-切勿卸下后输出端子罩,因为它用作输出端子的保护罩。

必须在有输出端子罩的情况下进行输出端子连接。

确保保护罩固定到位

请勿在封盖被拆除或松动的情况下使用本设备。

安装 GPIB 接口之前关闭设备并取下所有连接 在安装 GPIB 接口之前,关闭电源并取下仪器上的所有连接,包括电源线。

确保使用正确的 AWG 电缆

在操作 E36150 系列自动量程 DC 电源时, 请使用具有正确的电压和基于预期设置的 AWG 额定 值的电缆。

操作期间切勿触摸电缆 仪器输出工作时,请勿触摸电缆,以免发生电击和烫伤危险。

请勿同时连接前后输出端子 请勿同时连接同一输出通道的前后输出端子。如果不遵守 连接要求,当输出电流超过80A时,就有可能引发火灾危险。

致命电压和电流

- 电击危险。浮动电压不得超过 240 V<sub>DC</sub>。输出端子上的总电压和浮动电压与机箱接地间的电 压不得超过 240 Vnc。

- 输出端子是为直流应用设计的。确保瞬变电压不超过 90 VPK。

- 连接器螺丝端子在工作时处于危险电势状态。

- 在设备工作时,如果触碰这些端子,可能会造成接触性人身伤害。
- -为了避免伤害,在进行任何安装之前,都要断开电源、将电路放电并移除外部电压源。

-安装程序必须由经过培训的合格人员在此设备上执行。

清洁

为防电击,请在清洁之前拔下设备插头。

钮扣型电池更换

-务必使用电池(KPN 1420-0942)更换钮扣型电池。

-在更换电池期间,不正确的电池类型和电池极性会造成仪器损坏。

- 有关钮扣型电池的更换过程,请参考《E36150维修指南》。电池的更换只能由合格的维修 人员进行。

小心 使用干布清洁

使用柔软的无绒干布清洁仪器的外部。请勿使用洗涤剂、挥发性液体或化学溶剂。

# 安全标志

| 标志            | 说明                                                                                                    |
|---------------|----------------------------------------------------------------------------------------------------|
|               | 小心,有危险(请参阅本手册了解具体的"警告"或"小心"信息)                                                                                          |
| Â             | 小心,有电击危险                                                                                                    |
|               | 保护性接地端子。                                                                                                    |
| Ţ             | 接地                                                                                                    |
| $\rightarrow$ | 框架或机箱(接地)端子。                                                                                                    |
| Ċ             | 备用电源。当开关关闭时,仪器未与交流电源完全断开连接。                                                                                             |
| $\sim$        | 交流电 (AC)。                                                                                                    |
| +             | 加号,正极性。                                                                                                    |
|               | 减号,负极性。                                                                                                    |
| 警告            | 该"警告"标志表示存在危险。提醒用户注意某一过程、方法或类似情况,如果不正确地执行或<br>不遵守此类规程,则可能造成人身伤害或死亡。在没有完全理解指定的条件且不满足这些条件<br>的情况下,请勿继续执行"警告"标志所指示的任何操作。   |
| 小心            | 该"小心"标志表示存在危险。它提醒用户注意某一操作过程或类似情况。如果不能正确执行或<br>遵守规则,可能会对产品造成损坏或丢失重要数据。在没有完全理解指定的条件且不满足这些<br>条件的情况下,请勿继续执行"小心"标志所指示的任何操作。 |
| 注意            | 该"注意"标志表示重要信息。提醒用户注意有必要强调的程序、做法、条件等。                                                                                    |

# 法规标记

| 标志                                    | 说明                                                                                                    |
|---------------------------------------|----------------------------------------------------------------------------------------------------|
|                                       | RCM标记是澳大利亚通讯及媒体局的注册商标。                                                                                                    |
| CE CAN ICES/NMB-001(A)<br>ISM GRP 1-A | CE标志是欧洲共同体的注册商标。此CE标记表示产品符合所有相关的欧洲法律规定。<br>CAN ICES/NMB-001(A)表示此ISM设备符合加拿大ICES-001规定。<br>Cet appareil ISM est conforme a la norme NMB-001 du Canada.<br>ISM GRP 1-A表示该仪器属于"工业科学和医疗组1类别A"产品。 |
| UK<br>CA                              | UKCA(英国合规性评定)标志是一种英国产品标志,用于在英国(英格兰、威尔士和苏格兰)投放市场的商品                                                                                                    |
| 40)                                   | 此符号表示在所示的时间段内,危险或有毒物质不会在正常使用中泄漏或造成损坏。<br>该产品的预期使用寿命为四十年。                                                                                                    |
| M<br>M                                | 此符号代表韩国 A 类 EMC 声明。这是适用于专业用途和家庭外部电磁环境的 A 类仪器。                                                                                                    |
|                                       | CSA标记是加拿大标准协会的注册商标。                                                                                                    |

韩国A类EMC声明:

用户须知信息:

本设备已经过合规性评估,可在商业环境下使用。在居住环境下,本设备可能会引起无线电干扰。

- 本 EMC 声明仅适用于在商业环境下使用的该设备。

사 용 자 안 내 문 이 기기는 업무용 환경에서 사용할 목적으로 적합성평가를 받은 기기로서 가정용 환경에서 사용하는 경우 전파간섭의 우려가 있습니다.

- 사용자 안내문은 "업무용 방송통신기자재"에만 적용한다.

安全和 EMC 要求

小心 此电源符合下列安全和 EMC(电磁兼容性)要求。

- -低电压指令
- EMC 指令

小心

E36150系列设计为仅允许在室内以及低凝结区域使用。下表显示了此仪器的一般环境要求。

| 环境条件       | 要求                                                         |  |
|------------|------------------------------------------------------------|--|
| 温度         | 操作条件: 0℃至 40℃<br>存储条件: -20℃至 70℃                           |  |
| 湿度         | 操作条件: 在 40℃时最高为 80% RH(无凝结)<br>存储条件: 在 65℃时最高为 90% RH(无凝结) |  |
| 海拔高度       | 最高 2000 m                                                  |  |
| 污染度        | 2                                                          |  |
| 安装类别       | Ⅱ(用于交流电输入)                                                 |  |
| 电源电压 (rms) | 100、115或230V输入(±10%)                                       |  |
| 电源频率       | 50/60 Hz                                                   |  |

# 1入门

产品介绍 准备要使用的仪器 保险丝信息 编程范围 安装 远程控印配置 远程控制 使用内置帮助系统 固件更新 可选功能的许可证 前面板菜单参考

本章让您了解 E36150 系列自动量程 DC 电源。

产品介绍
特性概览
选件
前面板概览
后面板概览
仪表视图
数据记录器视图
示波器视图(选件 E36150ADVU)
尺寸图
设置仪器

#### 特性概览

Keysight E36150 系列自动量程 DC 台式电源由以下型号组成:

- E36154A 自动量程 DC 30 V, 80 A, 800 W
- E36155A 自动量程 DC 60 V, 40 A, 800 W
- 所有型号包括:

充足的可用功率

- 自动量程
- 峰值功率可处理高达3倍最大额定功率

安全、清洁、可靠的功率

- 低输出波纹和噪声
- 优异的线/负载调整
- 双线或四线远程感测
- 可拆卸高电流前接线柱
- 过电压、过电流和过温保护

方便的台式功能和直观的界面

- 热控制风扇速度可将噪音降至最低
- 四线前输出端子 带感应和接地连接
- 4.3 英寸 LCD 彩色显示屏
- 用于电压和电流的单独旋钮
- LAN/LXI、USB和 GPIB(可选)接口

高级特性

- 内置电压和电流测量
- 数据记录
- 输出序列化和与数字 1/0 同步
- LIST 模式编程
- 低量程电流测量
- 可调电压变化率
- 示波器视图(可选)
- 任意 (Arb) 波形发生器(可选)
- 汽车标准波形预设库(可选)
- 恒定驻留 Arb 高达 10K 设定值(可选)

应用软件和自动化

- BV0003B Pathwave BenchVue 电源
- BV9201B Pathwave BenchVue 高级电源控制和分析(可选)

## 选件

选件 OEM、OE3 和 OE9 决定了在出厂时选择哪个电源线电压。

警告 请务必为用于仪器的电源订购正确的仪器选件。

| 选件  | 说明                           |
|-----|------------------------------|
| OEM | 115 VAC ± 10%, 50/60 Hz 输入电压 |
| 0E3 | 230 VAC±10%, 50/60 Hz 输入电压   |
| 0E9 | 100 VAC ± 10%, 50/60 Hz 输入电压 |
| SEC | NISPOM和文件安全                  |
| UK6 | 使用测试结果数据进行商业校准               |
| 1A7 | 具有不确定性的 ISO 17025 校准证书       |

#### 可升级的选件(购买后可用)

| 选件         | 说明                     |
|------------|------------------------|
| E363GPBU   | GPIB用户可安装的接口模块。        |
| E36150ADVU | 示波器视图的高级功能和 AWG 功能     |
| E36150ATMU | 具有增强编程速度和预设波形的汽车标准测试功能 |

| 12-<br>11-<br>10-<br>9-<br>8- | <complex-block><complex-block><complex-block></complex-block></complex-block></complex-block>                                                                                                    |
|-------------------------------|----------------------------------------------------------------------------------------------------|
| 坝日                            |                                                                                                    |
| 2                             | 信志丰富的高对比度 4.3 英寸 LCD 彩色亚尔屏; 即使从侧面有亚尔屏色可轻松亘有<br>电压和电流旋钮<br>设置输出电压和电流。这些旋钮在"仪表视图"、"示波器视图"、"数据记录器视图"和"源设置"页面                                                                                                    |
| 3                             | <ul> <li>Meter View、List Run/Stop和 Scope/Datalog键</li> <li>- [Meter View] 打开仪表视图</li> <li>- [List Run/Stop] 运行或停止 Arb。此键相当于手册中所述的 Arb Run/Stop键。</li> <li>- 按 [Scope/Datalog] 可在示波器视图和数据记录器视图之间切换。</li> </ul> |
| 4                             | 导航键。<br>- 在各个控制对话窗口之间进行导航;按[Enter]键可选择控制。                                                                                                    |
| 5                             | 数字键盘<br>-输入数值。按[Enter]键完成输入。<br>-使用返回键删除在对话框中输入的值。                                                                                                    |
| 6                             | Output On 键<br>打开或关闭输出,此键点亮时表示输出处于打开状态。                                                                                                    |
| 7                             | 输出端子                                                                                                    |
| 8                             | On/Standby键和 LED 指示器<br>打开仪器。如果 LED 为橙色,则表明仪器已与交流插座连接并处于待机状态;如果为绿色,则表<br>明仪器已通电。                                                                                                    |
| 9                             | 感测端子                                                                                                    |
| 10                            | 接地参考线                                                                                                    |
| 11                            | 功能键<br>访问软前面板菜单。                                                                                                    |

# 项目

| 12 | USB 端 口                |
|----|------------------------|
|    | 用于将外置 USB 驱动器连接到仪器。    |
|    | 注意: 建议 USB 电缆不要超过 3 米。 |

## 后面板概览

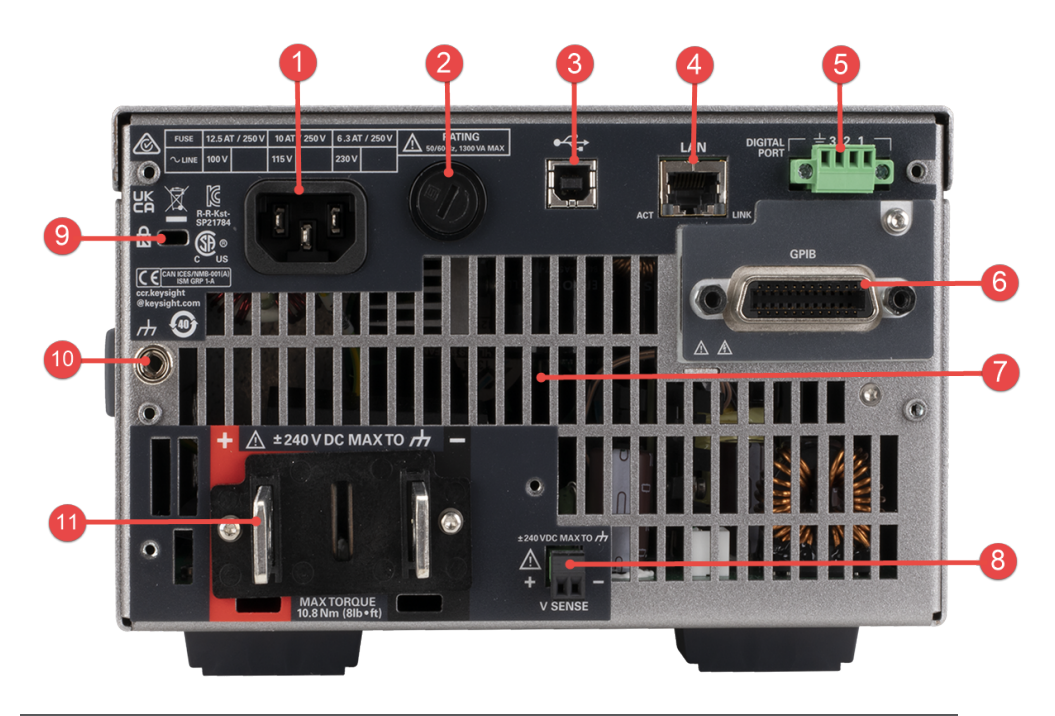

| 项目 |                        | 说明 |
|----|------------------------|----|
| 1  | AC插口                   |    |
| 2  | 交流保险丝的支架装配             |    |
| 3  | USB 端口                 |    |
| 4  | LAN 端 口                |    |
| 5  | 数字1/0终端端口              |    |
| 6  | GPIB 端口(仅限选件 E363GPBU) |    |
| 7  | 风扇排气孔                  |    |
| 8  | 感测端子                   |    |
| 9  | Kensington安全插槽         |    |
| 10 | 接地参考线                  |    |
| 11 | 输出端子                   |    |

注意: 当您收到设备时, 后输出端子有保护罩盖住, 如下图所示。

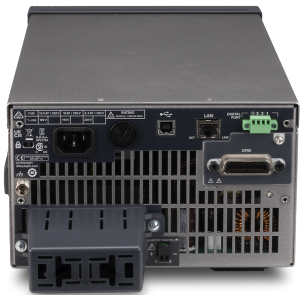

## 仪表视图

电源的前面板采用高对比度 4.3 英寸 LCD 彩色显示屏。按 [Meter View]。

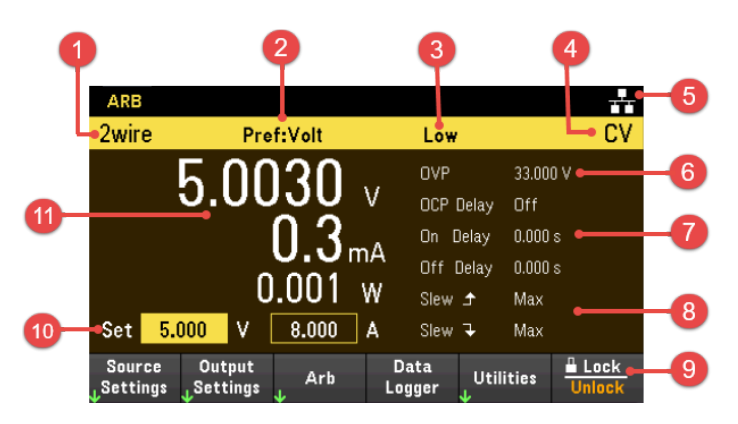

| 项目 | ť                                                                                    | 1.明                                                                                                    |
|----|--------------------------------------------------------------------------------------|----------------------------------------------------------------------------------------------------|
| 1  | 远程感测状态<br>双线或四线表示正在使用双线或四线感测。                                                        |                                                                                                    |
| 2  | 首选的模式状态<br>Volt或Curr指示用于输出开启或输出关闭转换的首a                                               | 先模式。                                                                                                    |
| 3  | 电流范围指示器<br>显示电流范围指示器。该指示器仅在选择低电流范                                                    | 围时才会显示。                                                                                                    |
| 4  | 输出状态<br>OFF:输出已关闭<br>CV:输出处于恒定电压模式下<br>CC:输出处于恒定电流模式下<br>CCN:输出受负恒定电流限制。<br>UR:输出未调节 | <ul> <li>OV: 过电压保护已触发</li> <li>OC: 过电流保护已触发</li> <li>OT: 过温保护已触发</li> <li>+IPK: 输出受正峰值电流保护</li> <li>-IPK: 输出受负峰值电流保护</li> </ul>                |
| 5  | 仪器/接口状态<br>⊷ . 仪器已连接到 USB。<br>■ . 仪器已连接到 LAN。<br>■ . (闪烁): 仪器通过远程接口进入识别模式。           | <ul> <li>☆: 仪器未连接到 LAN。</li> <li>☆: (闪烁): LAN 连接出现故障。</li> <li>ARB: Arb 正在运行。</li> <li>!ERR: 发生了错误(按 Utilities &gt; Error 可查看错误日志)。</li> </ul> |
| 6  | 额定值和保护<br>显示当前的过电压保护 (OVP) 设置。                                                       |                                                                                                    |
| 7  | 输出延迟<br>显示 OCP、输出开启和输出关闭延迟状态/值。                                                      |                                                                                                    |
| 8  | 电压变化率<br>显示上升变化率和下降电压变化率。                                                            |                                                                                                    |
| 9  | 软前面板菜单                                                                               |                                                                                                    |

# 项目

10 输出设置 显示当前的输出电压和电流设置。可以使用数字键盘或者旋转前面板电压旋钮或电流旋钮来调整这些 设置。

11 输出仪表 显示实际的输出电压和电流。在单输出视图中显示功率。

#### 数据记录器视图

从软前面板菜单按 Data Logger。

或者,按[Scope/Datalog]。此键可在数据记录器视图和示波器视图之间切换(如果启用了选件 E36150ADVU)。

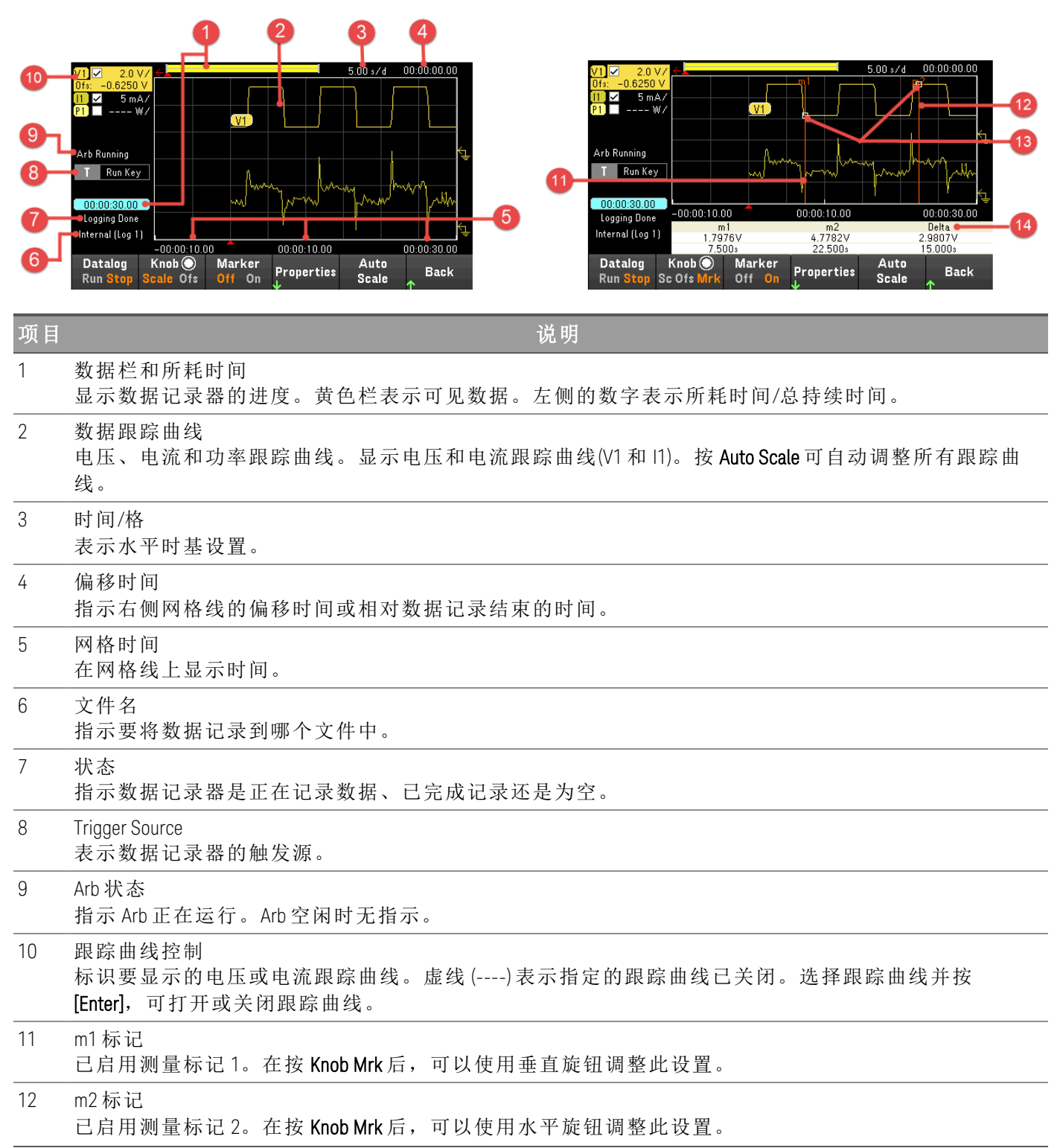

| No. of Concession, Name |  |
|-------------------------|--|
|                         |  |
| P 5 1 4                 |  |
|                         |  |
| ~~~                     |  |

说明

13 交点 显示测量标记与波形的交点。

14 测量值

显示标记1和标记2之间的波形数据的计算结果。

#### 示波器视图(选件 E36150ADVU)

按 [Scope/Datalog]。此键可在数据记录器视图和示波器视图之间切换。

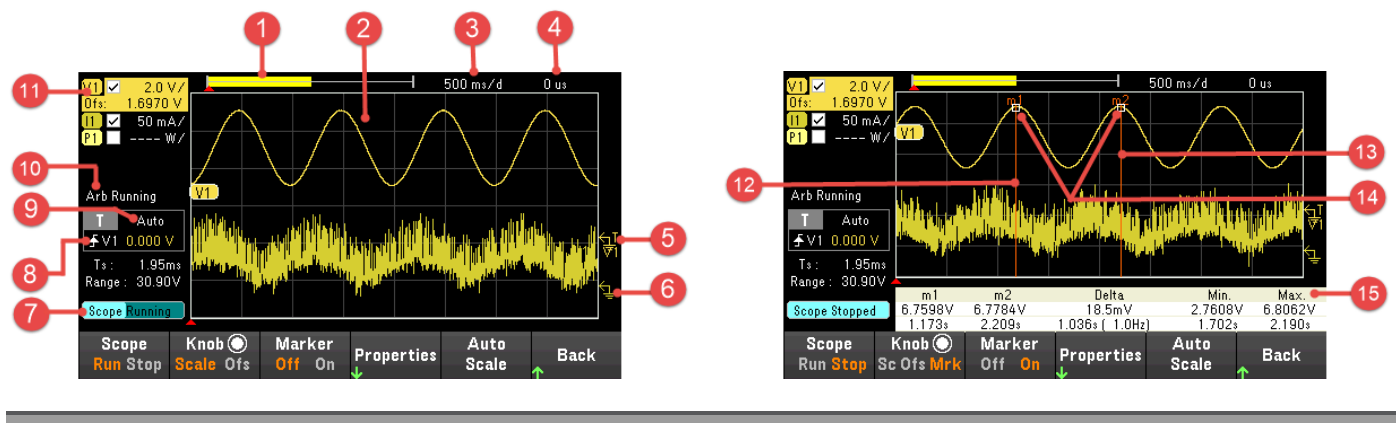

| No. of Concession, Name |  |
|-------------------------|--|
|                         |  |
|                         |  |
|                         |  |
|                         |  |

说明

1 数据栏 <u>密中显示区</u>1

突出显示区域显示整个测量结果中有多少会实际显示在显示屏上。

- 2 示波器跟踪曲线
  - 电压、电流和功率跟踪曲线。显示电压和电流跟踪曲线(V1和11)。按 Auto Scale 可自动调整所有跟踪曲线。
- 3 时间/格

表示水平时基设置。在按 Knob Scale 后,可以使用水平旋钮调整此设置。

4 偏移时间

指示从触发点指示器到水平参考线之间的时间。负值指示水平参考线位于触发点的左侧。正值指示水 平参考线位于触发点的右侧。

- 5 触发电平 标识触发示波器之前波形必须达到的触发电平。
- 6 接地

标识跟踪曲线的接地参考电平高度。每个跟踪曲线的初始垂直偏移设置为不同的电平高度,以便防止 跟踪曲线相互重叠。

- 7 示波器状态
  - 指示示波器是处于闲置、正在运行还是等待触发状态。
- 8 触发源

标识触发源和触发电平。V1指示输出1上的电压电平是触发源。

9 触发模式

标识触发模式设置。可通过按 Properties > Settings选择此设置。

10 Arb 状态

指示 Arb 正在运行。Arb 空闲时无指示。

11 跟踪曲线控制 标识要显示的电压、电流或功率跟踪曲线。虚线(----)表示指定的跟踪曲线已关闭。选择跟踪曲线并按 [Enter],可打开或关闭跟踪曲线。

12 m1标记 已启用测量标记1。在按 Knob Mrk 后,可以使用垂直旋钮调整此设置。

| 项目 | 说明                                             |
|----|------------------------------------------------|
| 13 | m2标记<br>已启用测量标记 2。在按 Knob Mrk 后,可以使用水平旋钮调整此设置。 |
| 14 | 交点<br>显示测量标记与波形的交点。                            |
| 15 | 测量值<br>显示标记1和标记2之间的波形数据的计算结果。                  |

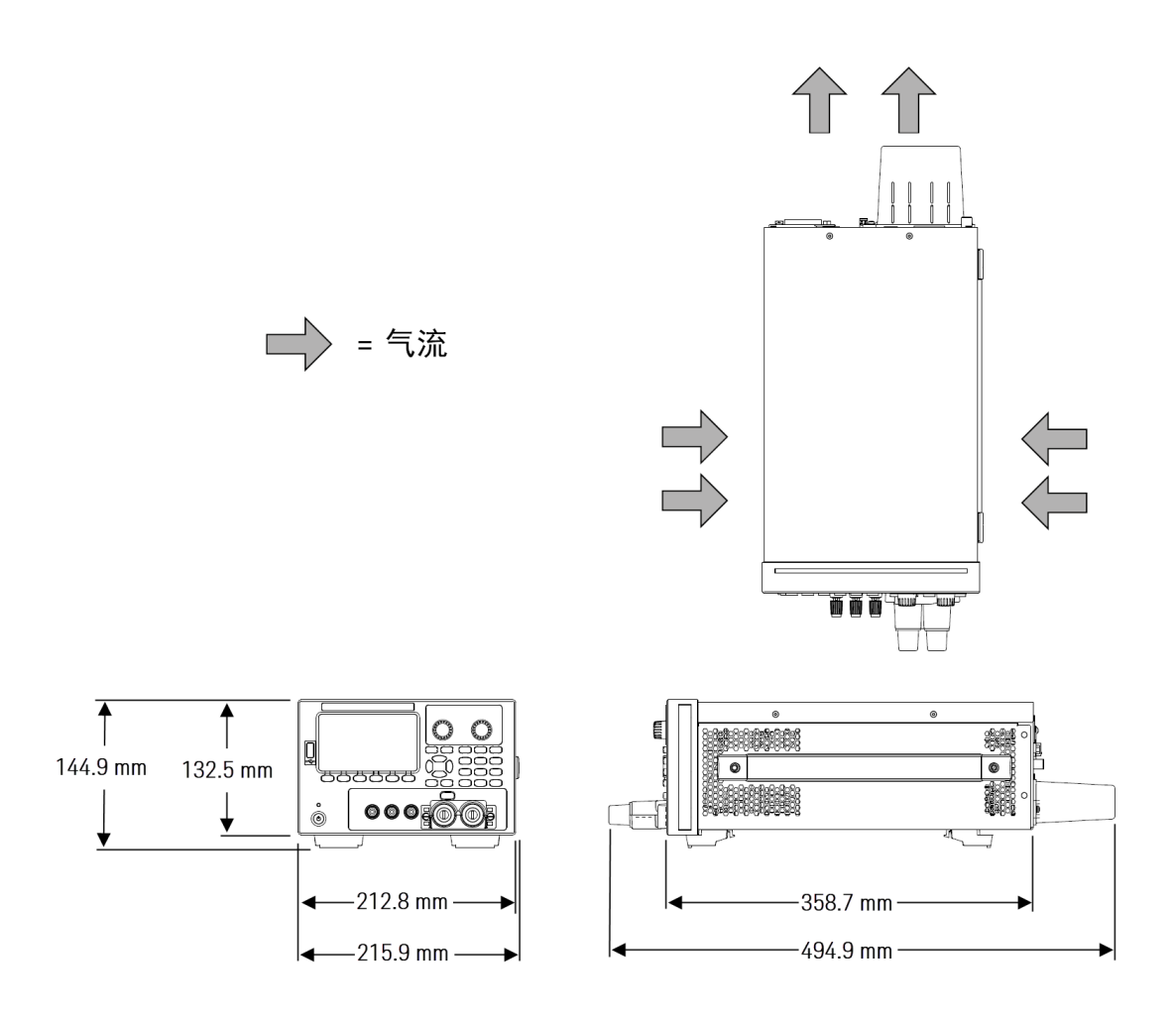

### 设置仪器

将仪器的支座放在平坦、光滑的水平面上。将输出连接到前面板,或者将输出和感测导线连接到后面板,请注意不要将导线连在一起而导致短路。将电源线连接到后面板,然后将其插入电源。按需连接LAN、USB或 GPIB线缆,而且您也可以使用安全锁定线缆固定仪器。

从仪器上断开线缆和电源线之前,请按前面板上的[On/Standby]键关闭仪器,然后拔下可拆卸电源线,断开与电源的连接。

#### 初始检查

在收到电源后,请检查在运送过程中是否造成了任何明显的损坏。如有损坏,请立即通知货运公司和最近的是德科技销售和支持办事处。请参考 www.keysight.com/find/assist。

仔细检查电源之后,保存装运箱和包装材料,以备退货之需。对照标准出货项检查是否已收到随仪器附送的这些零件。如果缺少某项物品,请联系离您最近的是德科技销售和支持办事处。

#### 标准出货项

- Keysight E36154A/E36155A 自动量程 DC 电源
- 交流电源线
- 校准证书
- 1个10A、3.5 mm 母头4针端子连接器(部件号: 0360-3139)
- 1个8A、3.5mm母头2针端子连接器(部件号: 0360-3191)
- 1个80A可拆卸接线柱组件(部件号: E36154-81000)

#### 文档和固件版本

可以通过此网站免费下载以下列出的 Keysight E36150 系列文档: www.keysight.com/find/e36150manuals。

- Keysight E36150系列自动量程 DC 电源用户指南。本手册。
- Keysight E36150系列自动量程 DC 电源编程指南。
- Keysight E36150系列自动量程 DC 电源维修指南。

有关最新固件版本和固件更新说明,请访问 www.keysight.com/find/e36150firmware。

建议的校准间隔

是德科技建议 E36150 系列自动量程 DC 电源的校准周期为 1 年。

# 保险丝信息

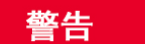

- 接通电源前 -验证是否已安装正确的保险丝。
- -确保市电电源电压波动不超过标称电源电压的±10%。

下表介绍了要使用的保险丝。

| 选件                         | 保险丝<br>部件号 | 说明                              | 保险丝类型 | 适用范围     |
|----------------------------|------------|---------------------------------|-------|----------|
| E36154A-0E3<br>E36155A-0E3 | 2110-0623  | 6.3 A, 250 V, 5 x 20 mm 保险丝的时滞  | 管式    | 230V线路电压 |
| E36154A-0EM<br>E36155A-0EM | 2110-0624  | 10A, 250V, 5x20mm保险丝的时滞         | 管式    | 115V线路电压 |
| E36154A-0E9<br>E36155A-0E9 | 2110-1747  | 12.5 A, 250 V, 5 x 20 mm 保险丝的时滞 | 管式    | 100V线路电压 |

要配置正确的保险丝,请按照下面显示的三个步骤操作:

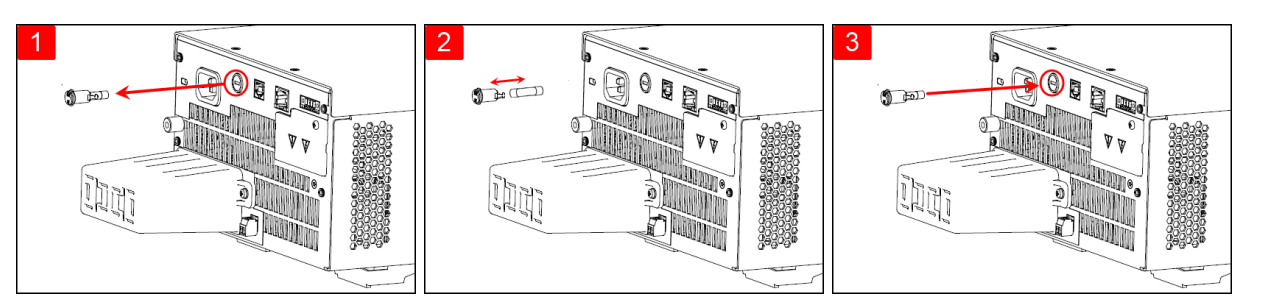

找到保险丝支架, 如上图所示, 将保险丝支架 从电源拔出。

取下烧断的保险丝, 并将适当的更换 保险丝插入保险丝支架。

将支架重新插入 电源。

# 编程范围

下表显示可为每个型号编程设定的输出量程(电压和电流)及其默认值。DEFault电压始终为0V。

注意

电流和电压的允许设置是从最小值到最大值。

| 输出      |                | E36154A | E36155A |
|---------|----------------|---------|---------|
| Current | MAXimum        | 82.4 A  | 41.2 A  |
|         | MINimum        | 8 mA    | 4 mA    |
|         | DEFault (*RST) | 8 A     | 4 A     |
| Voltage | MAXimum        | 30.9 V  | 61.8 V  |
|         | MINimum        | 0 V     | 0 V     |
|         | DEFault (*RST) | 0 V     | 0 V     |

### 安装

连接电源线

连接输出

四线感测连接

接口连接

安装可选 GPIB 接口

在机架中安装仪器

连接电源线

#### 警告

仅使用仪器随附的电源线。使用其他类型的电源线可能引起电源线过热,从而导致火 灾和电击危险。

#### 电击危险

火灾危险

电源线通过第三根导线提供机箱接地。确保电源插座为三相型,接地插脚连接正确。

将电源线连接到设备后面的交流插座连接器。如果设备随附的电源线不正确,请与最近的是德科技销售 和支持办事处联系。

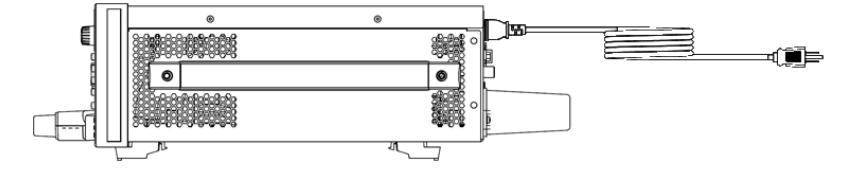

拔下电源线会断开设备的交流输入电源。

#### 连接输出

注意 所有负载应当连接到前面板接线柱或后面板输出。

**警告** 连接输出端子之前关闭设备 在连接输出端子之前,请关闭设备电源。

致命电压和电流

- 电击危险。浮动电压不得超过 240 V<sub>DC</sub>。输出端子上的总电压和浮动电压与机箱接地间的电压不得超过 240 V<sub>DC</sub>。

- 输出端子是为直流应用设计的。确保瞬变电压不超过 90 VPK。

-连接器螺丝端子在工作时处于危险电势状态。

-在设备工作时,如果触碰这些端子,可能会造成接触性人身伤害。

-为了避免伤害,在进行任何安装之前,都要断开电源、将电路放电并移除外部电压源。

-安装程序必须由经过培训的合格人员在此设备上执行。

操作期间切勿触摸电缆 仪器输出工作时,请勿触摸电缆,以免发生电击和烫伤危险。

请勿同时连接前后输出端子 请勿同时连接同一输出通道的前后输出端子。如果不遵守连接要求,当输出电流超过 80A时,就有可能引发火灾危险。

确保使用正确的 AWG 电缆 在操作 E36150 系列自动量程 DC 电源时,请使用具有正确的电压和基于预期设置的 AWG 额定值的电缆。

#### 接线柱

警告

电击危险 将导线连接至前面板之前,4

将导线连接至前面板之前,先关闭交流电源。所有导线和接线片必须正确连接并用接线柱拧紧。对于输出电压超过 60 VDC 的任何应用,请确保采用正确的导线绝缘以避免电击危险。

E36150系列电源配备高电流可拆卸接线柱(KPN E36154-81000),可为您提供快速安全的被测设备连接。

前接线柱在位置(A)处至多可接受AWG6的导线。

建议使用规格为 AWG 6 的导线。如果在每个接线柱上连接多根导线,可扭绞导线以确保良好的接触,并 通过手动拧紧接线柱可靠地固定所有导线。如果使用平口螺丝刀,可将接线柱拧紧至 8 in-lb (90 N-cm), 以确保稳固连接。 最大额定电流:

(A) = 80 A

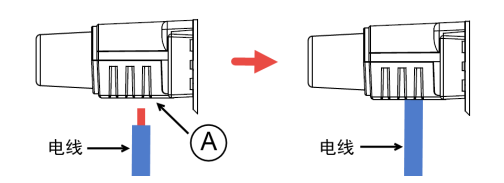

连接导线后,只需按下接线柱并将其连接到前面板上,如下所示。

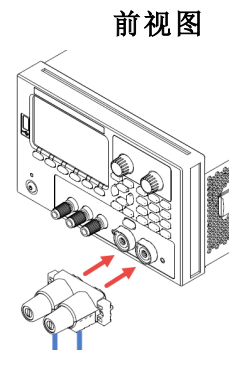

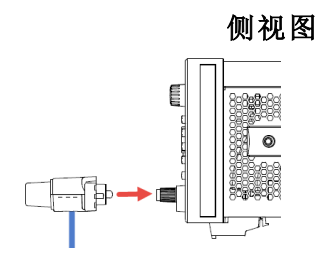

注意

拧紧接线柱两侧的两个螺丝(见下图),将接线柱固定到前面板。建议的扭矩为9lb-in(1N-m)。

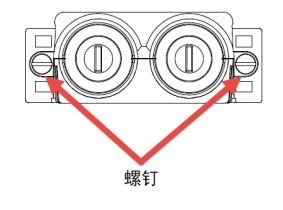

#### 后输出连接

警告 电击危险

将导线连接至后面板之前,先关闭交流电源。所有导线和接线片必须正确连接并用端 子板螺钉拧紧。

切勿卸下后输出端子罩

-切勿卸下后输出端子罩,因为它用作输出端子的保护罩。

-必须在有输出端子罩的情况下进行输出端子连接。

确保保护罩固定到位 请勿在封盖被拆除或松动的情况下使用本设备。

**小心** 拧紧扭矩不能超过 95 lb-in (10.8 N-m)。

后面板连接器的额定电流为 80 A,可接受的导线规格为 AWG 14 至 AWG 4。建议不要使用小于 AWG 14 规格的导线。将负载导线连接到 + 和 - 端子。

- 如下图所示,使用牢固连接的终端接线片端接所有负载导线。请勿在电源上使用无端接接头的导线 进行负载连接。
- 在导线连接至母线之前,穿过保护罩布置导线。较大直径的导线无法使用。该图指出了将导线连接 至母线的推荐硬件。必须提供所有布线。确保导线安装硬件没有短接输出端子。
- 将导线端子连接到母线内部,以确保安装遮护板时具有足够空间。将负载导线扭绞或捆扎一起以减 少引线电感和噪声拾取。目的是在电源到负载的+和-输出导线之间,始终缩小回路区域或物理空 间。
- 4. 将保护罩连接到后面板。请注意, 较粗的连接电缆必须具有电缆护套以防止压弯保护罩或母线。

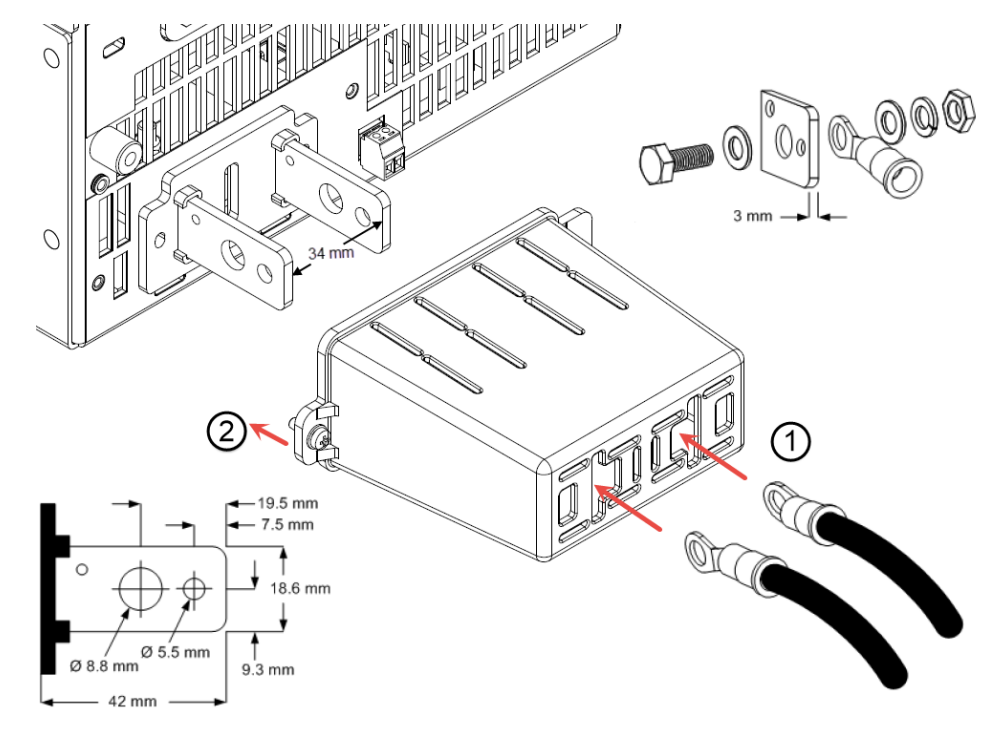

Keysight E36150 系列用户指南

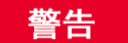

#### 火灾危险

选择的导线尺寸要足够大,能够承载短路电流而不致过热(请参考下表)。为满足安全要求,负载导线必须足够粗,以便在传输设备的短路输出电流时不致过热

| AWG | 载流容量 <sup>1</sup> | 电阻 <sup>2</sup> |
|-----|-------------------|-----------------|
|     | (A)               | (Ω/m)           |
| 14  | 25                | 0.0103          |
| 12  | 30                | 0.0065          |
| 10  | 40                | 0.0041          |
| 8   | 60                | 0.0025          |
| 6   | 80                | 0.0016          |
| 4   | 105               | 0.0010          |
| 2   | 140               | 0.00064         |
| 1/0 | 195               | 0.00040         |
| 2/0 | 225               | 0.00032         |
| 3/0 | 260               | 0.00025         |
| 4/0 | 300               | 0.00020         |

#### 注释:

1. 载流容量基于 30 ℃的环境温度,并且导线额定温度为 60 ℃。如果环境温度不超过 30 ℃,将上面的载流容量乘以下列常数:

| 温度 (℃)  | 常数   |
|---------|------|
| 21 - 25 | 1.08 |
| 26 - 30 | 1.00 |
| 31 - 35 | 0.91 |
| 36 - 40 | 0.82 |
| 41 - 45 | 0.71 |
| 46- 50  | 0.58 |
| 51 - 55 | 0.41 |

2.当导线温度为75℃时,电阻是标称的。

#### 输出隔离

E36150系列电源输出端与接地隔离。可将任何输出端子接地,也可在任何端子输出和地面之间连接外部电压源。然而,输出端子都必须保持在地面的 ±240 Vdc 范围内。这些端子中的任何一个都可以按需接地。为方便起见,在前面板上提供接地端子。

# **警告** 电击危险。浮动电压不得超过 240 Vdc。任何输出端子与机箱接地间的电压不得超过 240 Vdc。 Vdc。

输出端子是为直流应用设计的。确保瞬变电压不超过 90 Vpk。

在进行任何外部连接之前,确保设备输入电源接地到主电源。

下图显示了将电源浮动到地面以上 200 V 的示例。电源输出设置为 40 V。

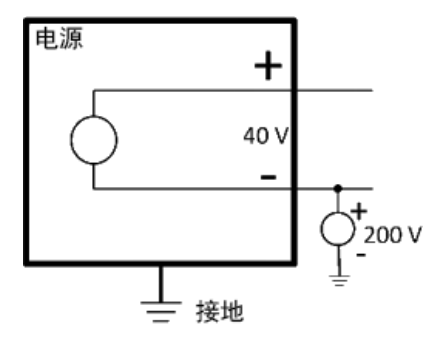

负极端子浮动到地面以上 +200 V(正极端子浮动到地面以上 +240 V)的示例

从这个示例可以看出,在确保没有违反浮动电压额定值时,必须考虑电源输出电压。如果超过了电源的 浮动电压额定值,就有可能超过内部部件的电压额定值,这可能会导致内部部件发生故障或损坏并产生 电击危险,因此不要违反浮动电压额定值!

#### 多负载

将多个负载连接到电源时,每个负载都应当使用独立的连接线连接到输出端子。这可以最大限度减少负载之间的双耦合效应,充分利用电源的低输出阻抗。每对导线都要尽可能短且要扭绞或屏蔽,以减少导线电感和噪声拾取。如果使用了屏蔽,将一端连接到电源接地端子,并让另一端断开连接。

如果布线注意事项要求使用配电器接线端子(远离电源),则应使用一对扭绞或屏蔽导线将输出端子连接到配电器的接线端子上。将每个负载分别连接到配电器的接线端子上。

| 注意 | 对于多负载应用,所有负载应当连接到前面板接线柱或后面板输出。 |
|----|--------------------------------|
| 小心 | 连接负载前,先关闭交流电源,以防电流损坏负载。        |

前面板

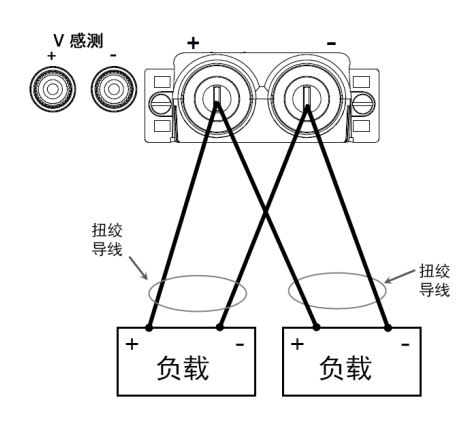

后面板

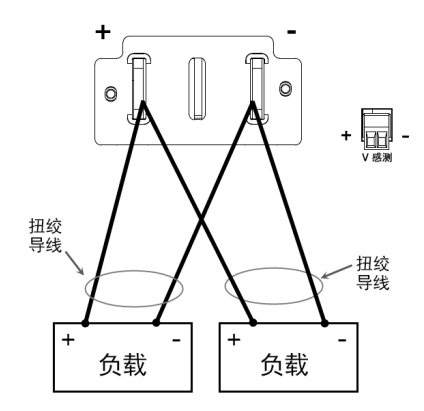
警告

电击危险

进行后面板连接前,请关闭交流电源。所有导线和接线片必须正确连接并用端子板螺钉拧紧。

连接输出端子之前关闭设备 在连接输出端子之前,请关闭设备电源。

致命电压和电流

- 电击危险。浮动电压不得超过 240 V<sub>DC</sub>。输出端子上的总电压和浮动电压与机箱接地间的电压不得超过 240 V<sub>DC</sub>。

- 输出端子是为直流应用设计的。确保瞬变电压不超过 90 VpK。

-连接器螺丝端子在工作时处于危险电势状态。

-在设备工作时,如果触碰这些端子,可能会造成接触性人身伤害。

-为了避免伤害,在进行任何安装之前,都要断开电源、将电路放电并移除外部电压源。

-安装程序必须由经过培训的合格人员在此设备上执行。

操作期间切勿触摸电缆 仪器输出工作时,请勿触摸电缆,以免发生电击和烫伤危险。

请勿同时连接前后输出端子 请勿同时连接同一输出通道的前后输出端子。如果不遵守 连接要求,当输出电流超过80A时,就有可能引发火灾危险。

确保使用正确的 AWG 电缆 在操作 E36150 系列自动量程 DC 电源时,请使用具有正确的电压和基于预期设置的 AWG 额定值的电缆。

电源包含内置的继电器,用于从正负输出端子连接或断开相应的正负感测端子。出厂时,感测端子便已 在内部连接到输出端子上。这也称作双线感测或本地感测。

通过监控负载(而非输出端子)的电压,四线或远程感测可以改善负载的电压调整。这可自动补偿负载导 线中的压降,这种方法对于会出现变化不定负载阻抗或很高导线阻抗的恒电压操作特别有用。由于远程 感测与其他电源功能无关,因此无论直流电源分析仪是如何设定的,均可使用远程感测。远程感测对 CC操作没有任何影响。

下图分别描绘了使用双线感测和四线感测的负载连接。

## 前面板

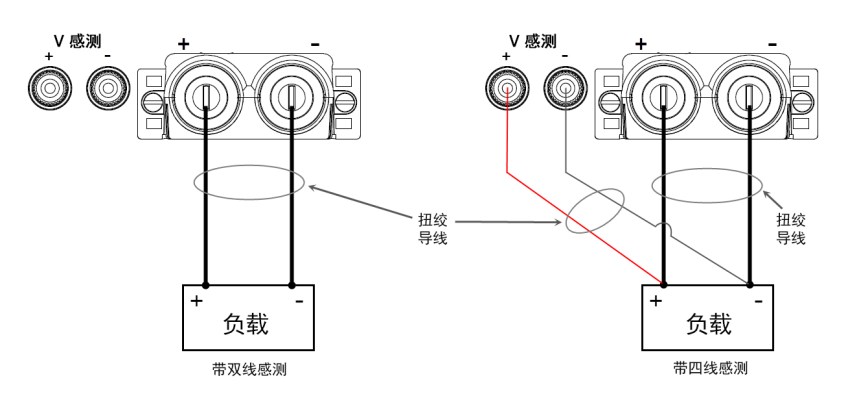

后面板

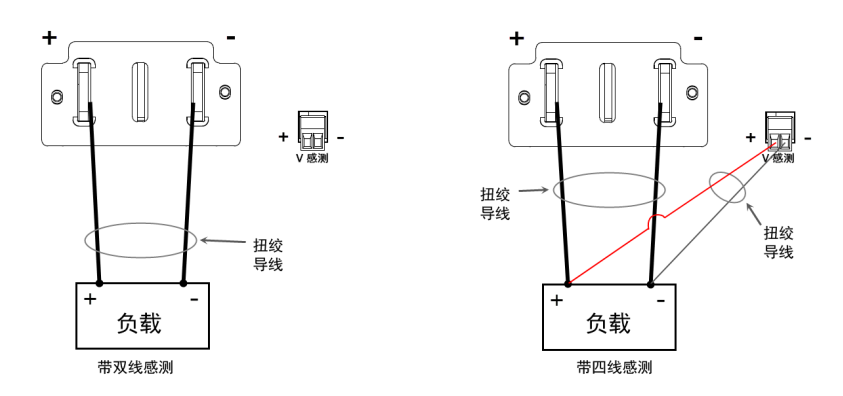

使用单独的连接导线将负载连接到输出端子。每对导线都要尽可能短且要扭绞或捆扎在一起,以便降低 导线电感和噪声拾取。由于存在电感效应,因此,请确保使用的负载导线每根不超过14.7米(50英尺)。

尽可能靠近地连接感测导线和负载。切勿将感测导线对与负载导线捆扎在一起;将负载导线与感测导线 分离。感测导线仅携带几毫安的电流,可作为比负载导线更准确的电流计。但是,同一感测导线上的任 何压降都会降低仪器的稳压性。应尝试让感测导线的阻抗低于 0.5 Ω/导线(这需要 20 AWG 或更粗的 50 英 尺导线)。

在开启设备后,通过按 Source Settings > Sense 4w,激活四线远程电压感测。请参考指定双线或四线感测。

## 开启感测导线

感测导线是输出的反馈回路的一部分。连接这些电路时应注意防止意外打开这些电路。电源包含保护电阻,保护电阻可以降低四线感测期间打开感测导线带来的影响。如果感测导线在操作期间断开,电源将 会返回到本地感测模式,输出端子的电压会比设定的值高5%左右。

## 过电压保护注意事项

在设置过电压保护开启点时,还必须考虑负载导线上的任何压降。这是因为 OVP 电路感测的是输出端 子,而非感测端子。由于负载导线中的压降,OVP 电路感测的电压会高于负载端调整的电压。 感测导线上拾取的任何噪声将会出现在输出端子上,反过来也会影响恒电压负载的调整。扭绞感测导线,或使用带状电缆将外部噪声拾取降低到最低限度。在极端的噪声环境中,可能需要屏蔽感测导线。 仅在电源端接地屏蔽;不要使用屏蔽作为感测导线。

# 接口连接

## GPIB连接

**USB**连接

LAN 连接 - 站点 LAN 和专用 LAN

## 数字端口连接

本节介绍如何连接到电源上的不同通信接口。有关配置远程接口的详细信息,请参考远程接口配置。

**注意** 如果您尚未这样做,请访问 www.keysight.com/find/iolib安装 Keysight IO Libraries Suite。有 关接口连接的详细信息,请参阅 Keysight IO Libraries Suite 随附的《Keysight Technologies USB/LAN/GPIB Interfaces Connectivity Guide》。

## GPIB 连接(可选)

下图描述了典型的 GPIB 接口系统。

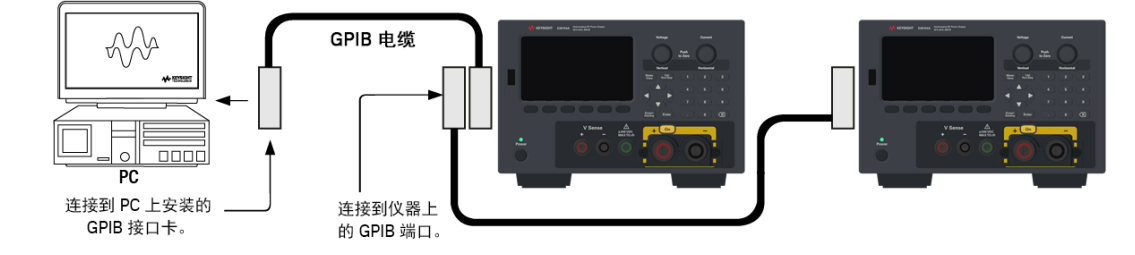

- 1. 如果计算机上尚未安装 GPIB 接口卡,则请关闭计算机并安装 GPIB 卡。
- 2. 使用 GPIB 接口电缆将仪器连接到 GPIB 接口卡。
- 3. 使用 Keysight IO Libraries Suite 中的 Connection Expert 实用程序配置 GPIB 卡的参数。
- 4. 电源出厂时其 GPIB 地址设置为 5。如果您需要更改 GPIB 地址,请使用前面板菜单。
- 5. 现在可以使用 Connection Expert 中的 Interactive IO 与仪器通信,或使用各种编程环境对仪器进行编程。

## USB 连接

下图描述了典型的 USB 接口系统。

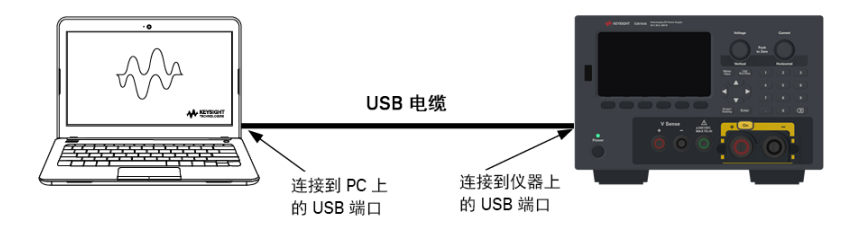

- 1. 使用 USB 线缆将仪器连接到计算机上的 USB 端口。
- 2. 当 Keysight IO Libraries Suite 的 Connection Expert 实用程序运行时,计算机将自动识别仪器。这需要几秒钟时间。识别出仪器后,计算机将显示 VISA 别名、IDN 字符串和 VISA 地址。此信息位于 USB 文件 夹中。您还可以从前面板菜单查看仪器的 VISA 地址。
- 3. 现在可以使用 Connection Expert 中的 Interactive IO 与仪器通信,或使用各种编程环境对仪器进行编程。

## LAN 连接 - 站点 LAN 和专用 LAN

站点 LAN 是指支持 LAN 的仪器和计算机通过路由器、集线器和/或交换机连接的局域网。站点 LAN 通常 是大型、集中管理的网络,包含 DHCP 和 DNS 服务器之类的服务。下图描述了典型的站点 LAN 系统。

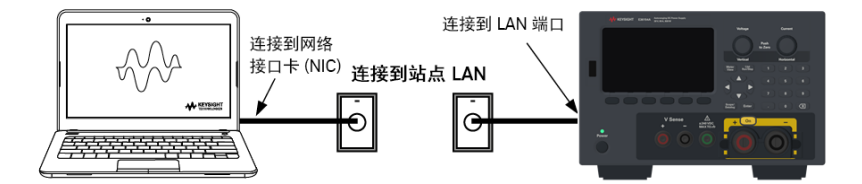

- 1. 使用 LAN 电缆将仪器连接到站点 LAN 或计算机。仪器出厂时的 LAN 设置配置为使用 DHCP 服务器自动从网络获取 IP 地址(DHCP 默认为 ON)。DHCP 服务器将通过动态 DNS 服务器注册仪器的主机名。 随后,可以使用此主机名和 IP 地址与仪器通信。在配置 LAN 端口后,前面板 LAN 指示灯将点亮。
  - 注意如果需要手动配置任何仪器 LAN 设置,请参考远程接口配置,了解有关从仪器的前面板 配置 LAN 设置的信息。
- 2. 使用 Keysight IO Libraries Suite 的 Connection Expert 实用程序添加电源并验证连接。要添加仪器,可让 Connection Expert 搜索仪器。若未找到仪器,则使用仪器的主机名或 IP 地址添加仪器。

```
注意 如果此方法未能奏效,则请参考 Keysight IO 程序库套件随附的《Keysight Technologies USB/LAN/GPIB Interfaces Connectivity Guide》中的"Troubleshooting Guidelines"。
```

3. 现在可以使用 Connection Expert 中的 Interactive IO 与仪器通信,或使用各种编程环境对仪器进行编程。您也可以使用计算机上的 Web 浏览器与仪器通信,如远程控制中所述。

专用 LAN 是指支持 LAN 的仪器和计算机直连(而非连接到站点 LAN)而成的网络。专用 LAN 通常是小型、 非集中管理的资源。下图描述了典型的专用 LAN 系统。

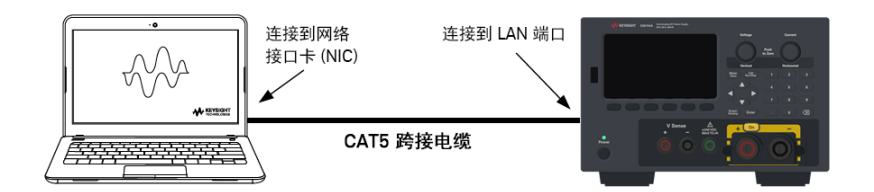

- 1. 使用 LAN 交叉电缆将仪器连接到计算机。也可以使用标准 LAN 电缆将计算机和仪器连接到独立的集 线器或交换机。
  - 注意 请确保计算机已配置为从 DHCP 获取地址且已启用 TCP/IP 上的 NetBIOS。注意:如果计算 机已连接到站点 LAN,那么它可能仍然保持之前在站点 LAN 中的网络设置。在将此计算 机连接到专用 LAN 之前,请先从站点 LAN 中断开其连接,然后等候一分钟。这样,Windows 可以探测到它处在不同的网络上并重新启动网络配置。
- 2. 仪器的 LAN 出厂设置配置为使用 DHCP 服务器从站点网络自动获取 IP 地址。可保留这些设置。如果 DHCP 服务器不存在,大多数是德科技产品和大多数计算机将使用自动 IP 自动选择 IP 地址。每个仪 器将从块 169.254.nnn 为自己分配一个 IP 地址。请注意,这可能需要 1 分钟。在配置 LAN 端口后, 前面板 LAN 指示灯将点亮。

注意 在开启电源时,关闭 DHCP 将减少完全配置网络连接所需的时间。要手动配置仪器 LAN 设置,请参考远程接口配置,了解有关从仪器的前面板配置 LAN 设置的信息。

3. 使用 Keysight IO Libraries Suite 的 Connection Expert 实用程序添加电源并验证连接。要添加仪器,可让 Connection Expert 搜索仪器。若未找到仪器,则使用仪器的主机名或 IP 地址添加仪器。

注意

如果此方法未能奏效,则请参考 Keysight IO 程序库套件随附的《Keysight Technologies USB/LAN/GPIB Interfaces Connectivity Guide》中的"Troubleshooting Guidelines"。

4. 现在可以使用 Connection Expert 中的 Interactive IO 与仪器通信,或使用各种编程环境对仪器进行编程。您也可以使用计算机上的 Web 浏览器与仪器通信,如远程控制中所述。

## 数字端口连接

每个仪器都随附有一个4针连接器,用于访问三个数字控制端口功能。数字控制连接器可接受从AWG 16到 AWG 22 规格的导线。

**注意** 扭绞和屏蔽进出数字连接器的所有信号线是良好的工程习惯。如果使用屏蔽导线,则 只需将屏蔽线的一端连接到机箱接地线即可防止出现接地回路。

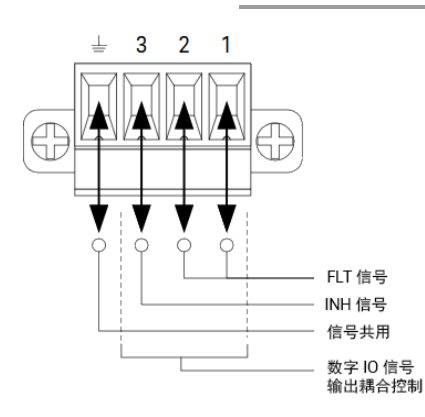

## 针脚功能

下表介绍了各种数字端口功能可以采用的针脚配置。有关数字 I/O 端口的电气特征的完整说明,请参考 产品数据表。

| 针脚功能         | 可用的可配置针脚 |
|--------------|----------|
| 数字输入/输出和数字输入 | 针脚1到3    |
| 外部触发输入/输出    | 针脚1到3    |
| 故障输出         | 针脚1和针脚2  |
| 抑制输入         | 针脚 3     |
| 输出耦合         | 针脚1到3    |
| 共用           | 针脚 4     |

除了可配置的针脚功能外,还可配置每个针脚的活动信号极性。如果选择了正极性,逻辑真信号是针脚 上的高电平。选择负极性时,针脚上的低电平代表逻辑真信号。

有关配置数字端口功能的更多信息,请参考使用数字控制端口。

# 安装可选 GPIB 接口

# 警告

安装前关闭电源并取下所有连接 在安装 GPIB 接口之前,关闭电源并取下仪器上的所有连接,包括电源线。

保留盖板

安装 GPIB 选件后,保留盖板以备在取下 GPIB 选件后使用。如果没有 GPIB 模块或盖板安 全盖在后面板开口处,一定不要将仪器连接到交流电源或输出端子。

需要以下工具。

- 十字头螺丝刀

确保在继续之前倒置电源。

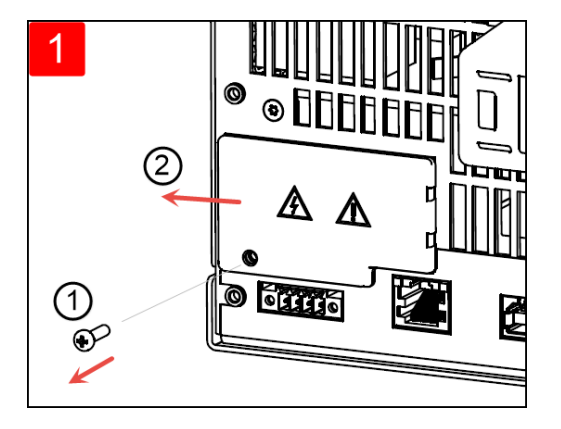

使用十字头螺丝刀从盖板取下螺丝。保留螺 丝以备稍后在此程序中使用。

然后向左滑动取下盖板。

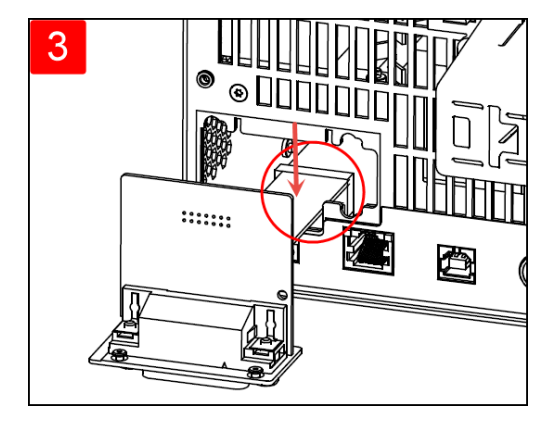

将线缆连接到上一步中找到的连接器。

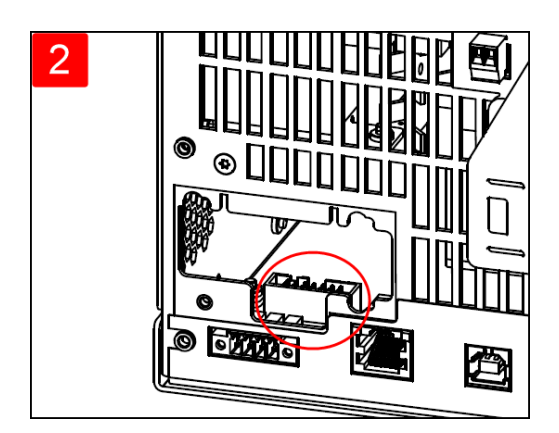

在设备内部找到连接器,将其连接到 GPIB 模块 附带的线缆。

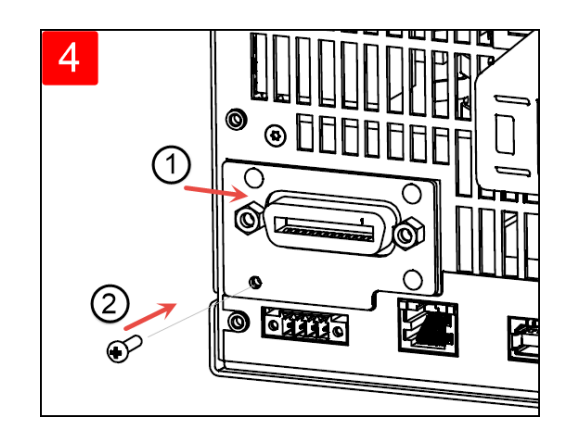

将模块放入设备,向右滑动 GPIB 板,使它与仪器的薄金属板保持齐平。使用之前步骤取下的 螺丝将 GPIB 板固定到位。

GPIB安装程序到此结束。

## 在机架中安装仪器

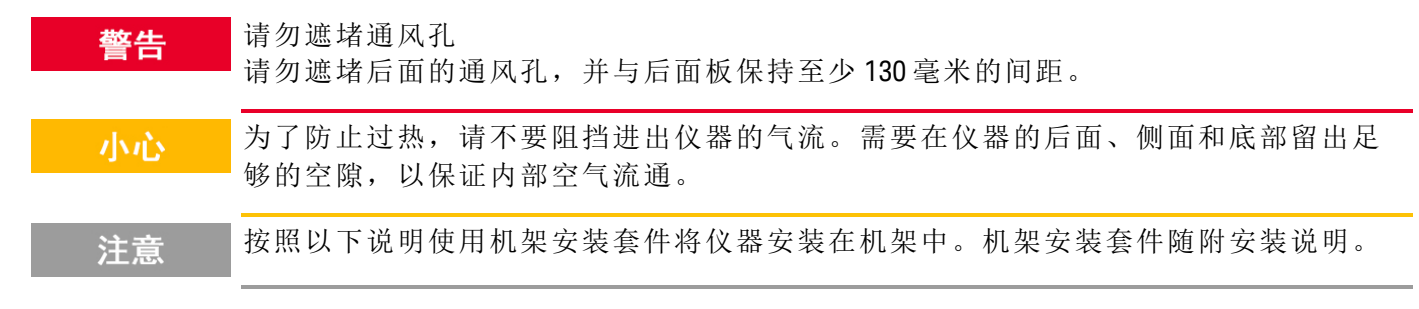

电源可以安装在标准的19英寸机架机箱内。电源设计为可安装在三机架设备(3U)空间中。 在将设备安装在机架上之前,请先卸下设备支座。不要挡住设备两侧和后面的进气孔和排气孔。

## 在机架上安装单个仪器

要在机架上安装单个仪器,需定购适配器工具包(1CM116A)。

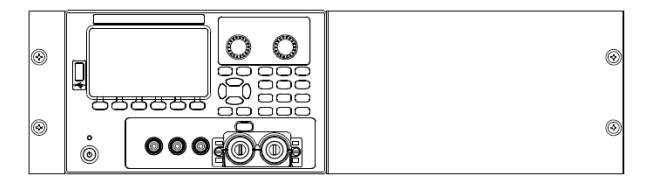

## 在机架上并排安装仪器

要在机架中并排安装两台仪器,请订购锁链套件(5061-8769)。务必在机架机箱内使用支撑横杆。

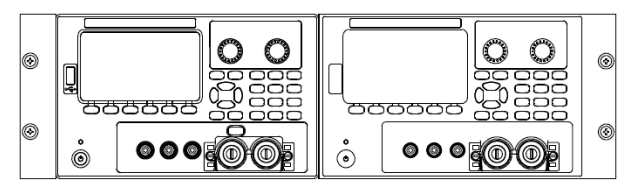

机架安装套件,无手柄(1CM104A)

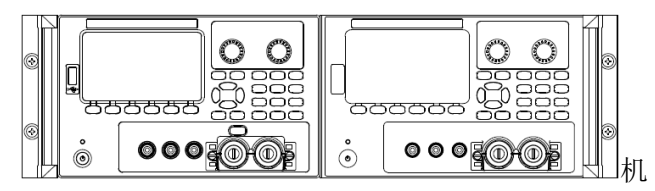

架安装套件,有手柄(1CP108A)

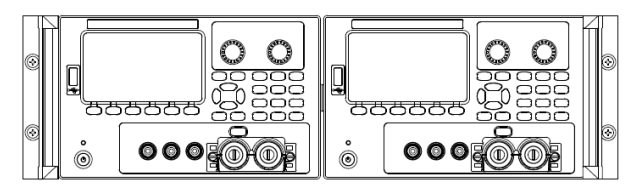

前手柄套件 (1CN107A)

# 远程接口配置

仪器支持通过三种接口进行远程接口通信: USB、GPIB 和 LAN。

- USB 接口: 使用后面板 USB 端口与您的 PC 通信。
- GPIB 接口:设置仪器的 GPIB 地址,使用 GPIB 电缆连接到 PC。LAN 接口:默认情况下,DHCP 开 启,这样就启用了通过 LAN 的通信。缩写词 DHCP 表示动态主机配置协议,是用于为网络设备分配 动态 IP 地址的协议。借助动态寻址功能,每次连接到网络时,设备可以有不同的 IP 地址。

## Keysight IO Libraries Suite

注意 在继续远程接口配置之前,确保安装 Keysight IO Libraries Suite。

Keysight IO Libraries Suite 是一系列的免费仪器控制软件,可自动发现仪器,允许您通过 LAN、USB、 GPIB、RS-232 和其他接口控制仪器。有关更多信息,或欲下载 IO Libraries,请访问 www.keysight.com/find/iosuite。

## GPIB配置

注意 没有用于配置 GPIB 参数的 SCPI 命令。必须从前面板上执行所有 GPIB 配置。

GPIB (IEEE-488) 接口上的每个设备都必须有介于 0 和 30 之间的唯一整数地址。仪器出货时随附的默认地 址是 5。

- 此设置为非易失性; 重新开机或启用 \*RST 或 SYSTem: PRESet 不会改变此设置。
- 计算机的 GPIB 接口卡地址不得与接口总线上的任何仪器发生冲突。
- 1. 按 Utilities > I/O Config > GPIB 访问 GPIB 窗口。
- 2. 从该窗口,您可以使用数字键设置 GPIB 地址,然后按 [Enter]。
- 3. 按 Back 退出。

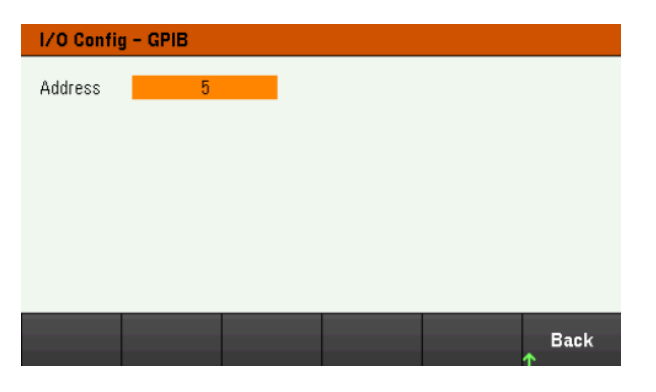

LAN配置

以下各节介绍前面板菜单上的主要前面板 LAN 配置功能。

# 注意 没有用于配置 LAN 参数的 SCPI 命令。必须从前面板上执行所有 LAN 配置。

更改LAN设置后,必须保存所做更改。完成更改后,按Back。系统将提示您按Yes保存LAN设置,或者按No退出但不保存。按Yes可关闭然后再打开仪器电源并激活这些设置。LAN设置是非易失性设置,重新开机或启用\*RST不会更改这些设置。如果不想保存更改,请按No取消所有更改。

出厂时,DHCP开启,这样就启用了通过 LAN 的通信。缩写词 DHCP代表动态主机配置协议,这是一种可以给网络设备分配动态 IP 地址的协议。借助动态寻址功能,每次连接到网络时,设备可以有不同的 IP 地址。

有些 LAN 设置要求关闭然后再打开仪器电源,以激活它们。如果是这样,该仪器将在屏幕上显示一条简短消息,所以,请在更改 LAN 设置时仔细查看屏幕。

## 查看 LAN 状态

按 Utilities > I/O Config > LAN Status 可查看 LAN 状态。

LAN 状态可能不同于前面板配置菜单设置-这取决于网络配置。如果两者的设置不同,是因为网络已自动分配自己的设置。

| I/O Config - LAN Status                                                                                                    |                                                                   |                                  |                                                                        |                                                            |                            |
|----------------------------------------------------------------------------------------------------|-------------------------------------------------------------------|----------------------------------|------------------------------------------------------------------------|------------------------------------------------------------|----------------------------|
| LAN Status:<br>IP Source:<br>IP Addr:<br>Subnet Mask<br>Gateway:<br>Host Name:                                                                                                    | Running<br>DHCP<br>10.82.97<br>c: 255.255.<br>10.82.96<br>K-E3615 | .194<br>248.0<br>.1<br>i4A-00019 | DNS(1) Addr<br>DNS(2) Addr<br>TCPIP Port:<br>Telnet Port:<br>MAC Addr: | :: 141.183.2<br>:: 141.183.2<br>5025<br>5024<br>80:09:02:1 | 30.30<br>36.41<br>16:0B:13 |
| Domain Name: PNG IS.KEYSIGHT.COM<br>VISA Addr: TCPIP::K-E36154A-00019.png.is.keysight.com::inst0::INSTR<br>mDNS Service: Keysight E36154A DC Power Supply - MY00000019<br>mDNS Hostname:K-E36154A-00019.local. |                                                                   |                                  |                                                                        |                                                            | t0::INSTR<br>9             |
| LAN<br>Restart                                                                                                    | LAN<br>Reset                                                      |                                  |                                                                        |                                                            | Back                       |

#### 重新启动 LAN

按 Utilities > I/O Config > LAN Status > LAN Restart,使用"全部当前 LAN"设置重新启动网络。LAN 重新启动 不会清除 Web 界面密码。

## 重置 LAN

按 Utilities > I/O Config > LAN Settings > Set to Default 可将 LAN 设置重置为出厂默认值。 编程指南中的"非易失性设置"下列出了所有默认 LAN 设置。

按 Utilities > I/O Config > LAN Status > LAN Reset 可使用仪器当前设置重置 LAN 并启用 DHCP 和 DNS。LAN Reset 功能键还可清除任何用户定义的 Web 界面密码。

## 修改 LAN 设置

在出厂时, 仪器的预配置设置应在大多数 LAN 环境中有效。请参考编程指南中的"非易失性设置", 了解 出厂 LAN 设置的相关信息。

按 Utilities> I/O Config > LAN Settings, 访问 LAN Settings 窗口。从该菜单,您可以手动配置 LAN 设置。

| I/O Config - LAN Setting |                                                           |                   |         |  |  |  |
|--------------------------|-----------------------------------------------------------|-------------------|---------|--|--|--|
| IP Source                | DHCP                                                      | AutoDNS           | On      |  |  |  |
| IP Address               | 192 168 10 1                                              | DNS(1) Addr       | 0 0 0 0 |  |  |  |
| Subnet Mask              | 255 255 255 0                                             | DNS(2) Addr       | 0 0 0 0 |  |  |  |
| Gateway                  | 192 168 10 1                                              |                   |         |  |  |  |
| DNS Hostname             | K-E36154A-0001                                            | 9                 |         |  |  |  |
| mDNS                     | On                                                        |                   |         |  |  |  |
| mDNS Service             | DNS Service Keysight E36154A DC Power Supply - MY00000019 |                   |         |  |  |  |
| DHCP A                   | utoDNS mDNS<br>off On Off Or                              | Set to<br>Default | Back    |  |  |  |

## DHCP

DHCP(动态主机配置协议)可将动态的 IP 地址自动分配给 LAN 设备。这通常是为仪器配置 LAN 的最简单的方法。

- 此设置为非易失性; 重新开机或启用 \*RST 或 SYSTem: PRESet 不会改变此设置。
- 1. 按 Utilities > I/O Config > LAN Settings > DHCP On, 使用 DHCP 自动分配 IP 地址。
- 2. 按 Back。下面的消息将为您提供提示。

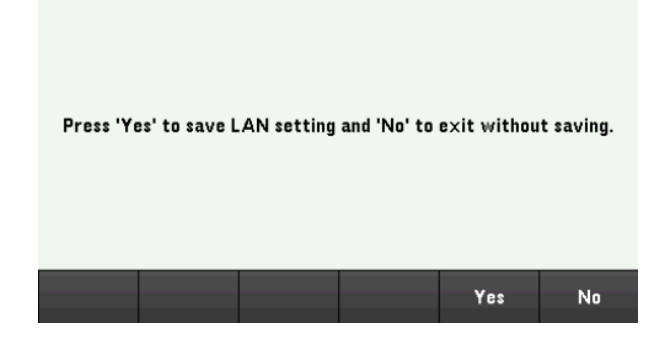

3. 按 Yes 保存设置。

4. 按 No 取消所有更改, 退出但不保存。

要手动设置 IP 地址、子网掩码或默认网关,请按 DHCP Off。然后,按以下说明更改 IP 设置。

#### IP地址

您可以为仪器输入一个以点号表示的四字节整数形式的静态 IP 地址。每个字节为一个不带前置 0 的十进制值(例如, 192.168.2.20)。

- 如果 DHCP 处于打开状态,它将尝试为仪器分配 IP 地址。如果分配失败,Auto-IP 将尝试为仪器分配 IP 地址。
- 有关详细信息,请与您的LAN管理员联系。
- 此设置为非易失性; 重新开机或启用 \*RST 或 SYSTem: PRESet 不会改变此设置。
- 1. 按 Utilities > I/O Config > LAN Settings > DHCP Off。
- 2. 使用导航键选择 IP Address 字段。设置所需的 IP 地址,然后按 Back。
- 3. 按Yes保存设置。
- 4. 按 No 取消所有更改, 退出但不保存。

#### 子网掩码

通过子网划分功能,LAN管理员可将网络分割以简化管理并使网络流量最小化。子网掩码指示用于指示 子网的主机地址部分。

- 有关详细信息,请与您的LAN管理员联系。
- 此设置为非易失性; 重新开机或启用 \*RST 或 SYSTem: PRESet 不会改变此设置。
- 1. 按 Utilities > I/O Config > LAN Settings > DHCP Off。
- 2. 使用导航键选择 Subnet Mask 字段。设置所需的子网掩码地址,然后按 Back。(示例: 255.255.0.0)
- 3. 按 Yes 保存设置。
- 4. 按 No 取消所有更改, 退出但不保存。

#### 网关

网关是一种用于连接网络的网络设备。默认网关设置就是这种设备的 IP 地址。

- 如果使用了 DHCP, 则无需设置网关地址。
- 有关详细信息,请与您的 LAN 管理员联系。
- 此设置为非易失性; 重新开机或启用 \*RST 或 SYSTem: PRESet 不会改变此设置。
- 1. 按 Utilities > I/O Config > LAN Settings > DHCP Off。
- 2. 使用导航键选择 Gateway 字段。选择相应的网关地址,然后按 Back。
- 3. 按 **Yes** 保存设置。
- 4. 按 No 取消所有更改, 退出但不保存。

#### DNS

DNS(域名服务)是一项将域名转换为 IP 地址的因特网服务。DNS 服务器地址是执行此项服务的服务器的 IP 地址。

- 通常,DHCP可搜索 DNS地址信息,只有在DHCP未在使用中或不起作用时,才需要更改它。有关 详细信息,请与您的LAN管理员联系。
- 此设置为非易失性; 重新开机或启用 \*RST 或 SYSTem: PRESet 不会改变此设置。
- 1. 按 Utilities > I/O Config > LAN Settings > AutoDNS On,在 DNS 服务器中自动配置仪器寻址。
- 2. 按 Utilities > I/O Config > LAN Settings > AutoDNS Off, 手动配置仪器寻址。
- 3. 使用导航键选择 DNS(1) Addr 和 DNS(2) Addr。这些字段仅在 AutoDNS 设为关闭时显示。
- 4. 设置所需的主次地址,然后按 Back。
- 5. 使用导航键选择 mDNS Service 字段。
- 6. 按 Yes 保存设置。
- 7. 按 No 取消所有更改, 退出但不保存。

#### DNS 主机名

主机名是转换为 IP 地址的域名的主机部分。

每个电源在出厂时都有下列格式的默认主机名: Keysight-型号-序列号,此处型号是指电源的6位型号 (例如 E36154A),序列号则是电源顶部标签中10个字符的电源序列号的后5个字符(例如,如果电源序列 号为 MY12345678,则为45678)。

- 仪器在出厂时都分配有一个唯一的主机名,但您可以更改该名称。该主机名在 LAN 上必须是唯一的。
- 此名称必须以字母开头,其他字符可以是大写或小写字母、数字或短划线("-")。
- 此设置为非易失性; 重新开机或启用 \*RST 或 SYSTem: PRESet 不会改变此设置。
- 1. 按 Utilities > I/O Config > LAN Settings。
- 2. 使用导航键选择 DNS Hostname 字段。按 ,使用提供的键盘输入主机名。按 Back。
- 3. 按 Yes 保存设置。
- 4. 按 No 取消所有更改, 退出但不保存。

#### mDNS 服务

使用选定的命名服务注册 mDNS 服务名称。

每个电源在出厂时都有下列格式的默认服务名称: Keysight-型号-序列号,此处型号是指电源的7位型号 (例如 E36154A),序列号则是电源顶部标签中10个字符的电源序列号的后5个字符(例如,如果电源序列 号为 MY12345678,则为 45678)。

- 仪器在出厂时都分配有一个唯一的 mDNS 服务名称,但您可以更改该名称。该 mDNS 服务名称在 LAN 上必须是唯一的。
- 此名称必须以字母开头,其他字符可以是大写或小写字母、数字或短划线("-")。
- 1. 按 Utilities > I/O Config > LAN Settings > mDNS Off, 自动利用选定的命名服务配置已注册的服务名称。
- 2. 按 Utilities > I/O Config > LAN Settings > mDNS On, 手动配置仪器的服务名称。
- 3. 使用导航键选择 mDNS Service 字段。
- 4. 按 mDNS Srv, 使用提供的键盘输入服务名称。
- 5. 按 Back 退出。

#### 使用套接字

电源最多同时允许两个数据套接字、控制套接字和 Telnet 连接的任意组合。 注意

是德科技仪器统一将端口 5025 用于 SCPI 套接字服务。此端口上的数据套接字可用于发送和接收 ASCII/SCPI 命令、查询和查询响应。所有命令必须以包含要分析的消息的新行终止。所有查询响应也以 新行终止。

套接字编程接口还支持使用控制套接字连接。客户端可使用控制套接字发送设备清除以及接收服务请求。与使用固定端口号的数据套接字不同,控制套接字的端口号会改变,必须通过将以下 SCPI 查询发送到数据套接字来获取端口号: SYSTem:COMMunicate:TCPip:CONTrol?

获取端口号后,可打开控制套接字连接。与数据套接字相同,发送到控制套接字的所有命令必须以新行 终止,在控制套接字上返回的所有查询响应将以新行终止。

要发送设备清除请求,可向控制套接字发送字符串"DCL"。当电源系统执行设备清除后,它将字符串 "DCL"发回控制套接字。

可使用服务请求启用寄存器为控制套接字启用服务请求。启用服务请求后,客户端程序可在控制连接上 侦听。SRQ值为真后,仪器将向客户端发送"SRQ+nn"字符串。"nn"是状态字节值,客户端可以使用该值 确定服务请求的源。

关于IP地址和点号的详细信息

使用点号地址(即"nnn.nnn.nnn",其中"nnn"是0到255之间的字节值)时必须小心,因为大多数PC Web软件会将带有前置0的字节值解析成八进制(基数8)数。例如,"192.168.020.011"相当于十进制 "192.168.16.9",因为".020"是用八进制表示的16,".011"(八进制)是"9"(基数10)。为避免混淆,字节值应 只使用0到255之间的十进制值,且不带前置0。

# 远程控制

您可以通过 SCPI 和 Keysight IO Libraries 或通过模拟前面板与仪器的 Web 界面控制仪器。

## Web 界面

通过使用仪器的 Web 界面,您可以从 Web 浏览器监测和控制仪器。要连接,只需在浏览器的地址栏中 输入仪器的 IP 地址或主机名,然后按 Enter。

注意

如果您看到指示"400: Bad Request"的错误,这与 Web 浏览器中的"cookies"问题有关。为避免 此问题,请使用地址栏中的 IP 地址(而非主机名)启动 Web 界面,或者在启动 Web 界面之前,立即从浏览器中清除 Cookie。

| Home Control Instrument                                                                                                    | t Configure LAN 🖸                                                                                                    |
|----------------------------------------------------------------------------------------------------|----------------------------------------------------------------------------------------------------|
| Version and any second second | Connected to E36155A Autoranging DC Power Supply<br>at IP address 10.82.101.172                                                                                                    |
| Enable front panel identification                                                                                                    | indicator                                                                                                    |
| Enable front panel identification Description Model number                                                                                                    | indicator<br>E36155A                                                                                                    |
| Enable front panel identification Description Model number Manufacturer                                                                                                    | E36155A<br>Keysight Technologies                                                                                                    |
| Enable front panel identification Description Model number Manufacturer Serial number                                                                                                    | i indicator<br>E36155A<br>Keysight Technologies<br>MY6210001                                                                                                    |
| Enable front panel identification Description Model number Manufacturer Serial number Firmware revision                                                                                                    | I Indicator<br>E36155A<br>Keysight Technologies<br>MY6210001<br>0.067-1.0.9-0.26                                                                                                    |
| Enable front panel identification Description Model number Manufacturer Serial number Firmware revision Description                                                                                                    | E36155A           Kaysight Technologies           MY62100001           0.0 67-10.9-0.26           Kaysight yaKaysight Technologies DC Power Supply - MY62100001                                                                                                    |
| Enable front panel identification Description Model number Manufacturer Serial number Firmware revision Description VISA instrument addresses                                                                                                    | nindicator<br>E36155A<br>Keysight Technologies<br>MY6210001<br>0.067-1.0.9-0.26<br>Keysight ysKeysight Technologies DC Power Supply - MY62100001                                                                                                    |
| Enable front panel identification Description Model number Manufacturer Serial number Firmware revision Description VISA instrument addresses VXI-11 LAN protocol                                                                                                    | Lindicator E36155A E36155A Keysight Technologies MY62100001 0.0 67-1.0 9-0.26 Keysight ysKeysight Technologies DC Power Supply - MY62100001 G TCPIP:::Keysight png is keysight.com::inst0::INSTR                                                                                                    |
| Enable front panel identification Description Model number Manufacturer Serial number Firmware revision Description VISA instrument addresses VXI-11 LAN protocol TCP/IP SOCKET protocol                                                                                                    | Lindicator E36155A E36155A Keysight Technologies MY6210001 0.0 67-1.0 9-0.26 Keysight ysKeysight Technologies DC Power Supply - MY62100001 CTCPIP::Keysight png is keysight.com::inst0::INSTR TCPIP::Keysight png is keysight.com::5025::SOCKET                                                                                                    |
| Enable front panel identification Description Model number Manufacturer Serial number Firmware revision Description VISA instrument addresses VXI-11 LAN protocol TCP/IP SOCKET protocol USB (USBT/MC/488)                                                                                                    | Indicator           E36155A           Keysight Technologies           MY6210001           0. 0. 67-1. 0. 9-0.26           Keysight ysKeysight Technologies DC Power Supply - MY62100001           C           CPIP:::Keysight png is keysight.com::inst0::INSTR           TCPIP:::Keysight.png is keysight.com::025:::SOCKET           USB:::0x2A8D::0x5902::MY62100001::0::INSTR |

选中仪器照片下面的复选框, 启用仪器前面板上的指示器。如果您有多个 E36150 系列仪器, 并且希望 标识要连接的仪器, 这是很有帮助的。 可通过顶部的 Configure LAN 选项卡更改仪器的 LAN 参数;执行此操作时请务必谨慎,因为这可能会妨碍 您与仪器进行通信。

当您单击 Control Instrument 选项卡时, 仪器将要求您输入密码(默认为 keysight), 然后它将打开一个新页面, 如下所示。

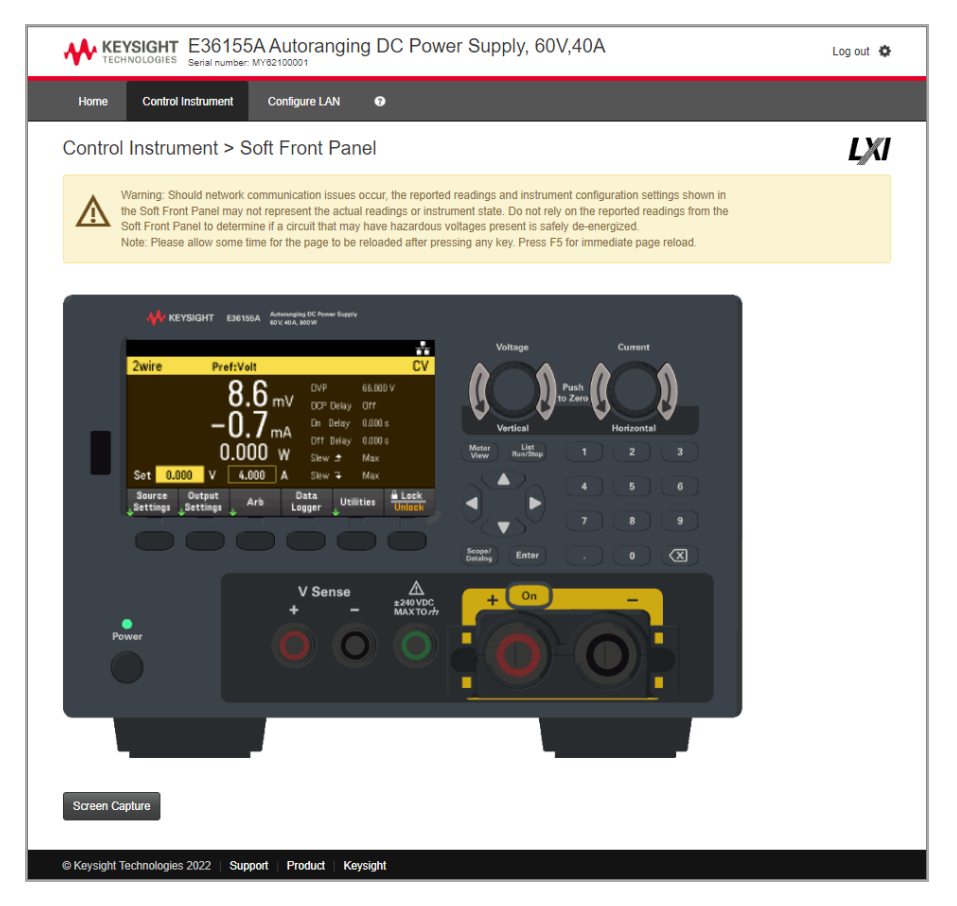

此界面允许您像从前面板使用时一样使用仪器。请注意弯曲箭头键,它们允许您"旋转"旋钮。您可以按 箭头键,沿顺时针和逆时针方向旋转旋钮,就像按前面板上的任何其他键一样。

注意

阅读警告

请务必阅读和理解"Control Instrument(控制仪器)"页面顶部的警告。

# 技术连接详细信息

在大多数情况下,您可以通过 IO Libraries Suite 或 Web 接口轻松地连接到仪器。在某些情况下,了解下 列信息可能有所帮助。

| 接口         | 详细信息                                                                      |  |  |
|------------|---------------------------------------------------------------------------|--|--|
| VXI-11 LAN | VISA字符串: TCPIPO:: <ip address="">::inst0::INSTR</ip>                      |  |  |
|            | 示例: TCPIP0::192.168.10.2::inst0::INSTR                                    |  |  |
| Web用户界面    | 端口号 80, URL http:// <ip address="">/</ip>                                 |  |  |
| USB        | USB0::0x2A8D:: <prod id="">::<serial number="">::0::INSTR</serial></prod> |  |  |
|            | 示例: USB0::0x2A8D::0x5802::MY55160003::0::INSTR                            |  |  |
|            | 供应商 ID: 0x2A8D, 产品 ID 0x5802, 仪器序列号 MY55160003。                           |  |  |
|            | 产品 ID 因型号而异: 0x5802 (E36154A)和 0x5902 (E36155A)                           |  |  |

# 使用内置帮助系统

内置帮助系统可提供有关任何前面板键或菜单功能键的上下文相关帮助。它还提供帮助主题列表,可帮助您了解仪器。

## 查看前面板键的帮助信息

注意 请注意, [Meter View] 和 Lock|Unlock 键没有帮助信息。

按住任何功能键或键,例如 [Scope/Data Logger]。如果该消息包含的信息超出显示屏的显示范围,按向下箭头功能键向下滚动查看。

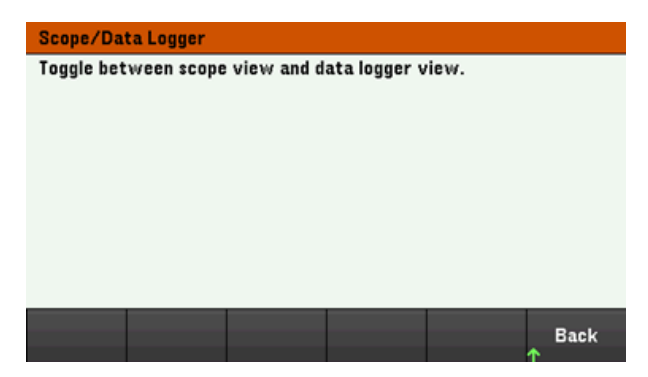

按Back退出。

查看帮助主题列表

按 Utilities > Test / Setup > Help 查看帮助主题列表。按箭头功能键或使用前面板上的箭头键突出显示所需的主题。然后按 Select。

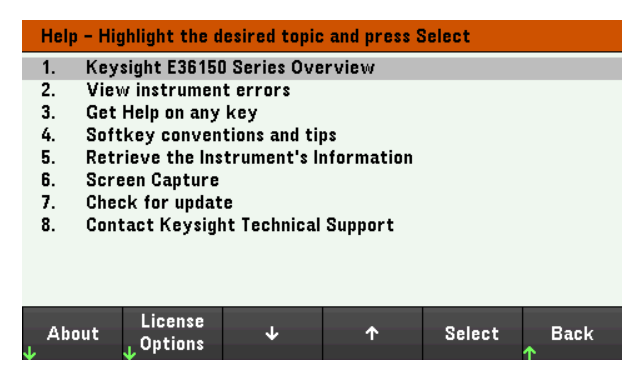

## 在这种情况下,将出现下面的帮助主题:

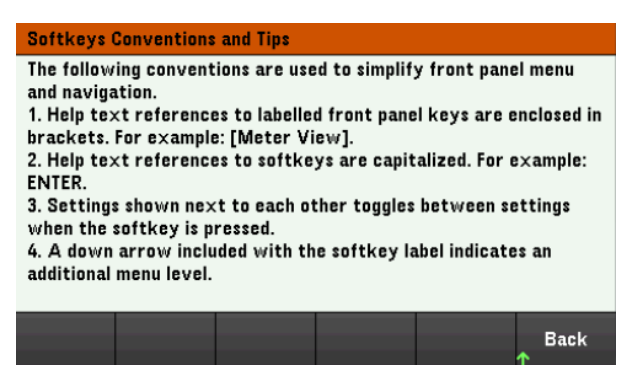

## 查看仪器型号和序列号

按 About, 查看仪器的型号、说明、序列号和固件版本。

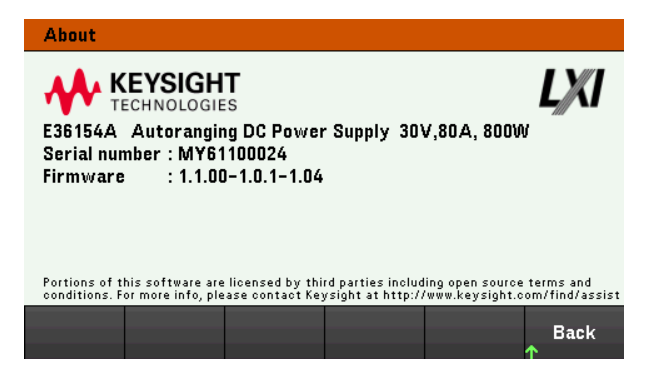

按Back退出。

## 查看可选的许可证状态

通过 License Options 可查看仪器许可证选项。

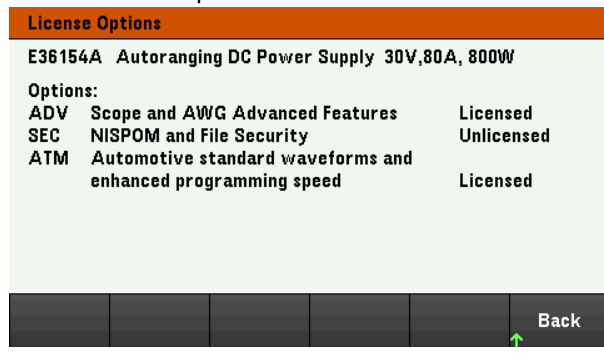

按Back退出。

注意

本地语言帮助

前面板所有按键的帮助和帮助主题均可使用英语、法语、德语、日语、韩语和中文进 行查看。要选择本地语言,请按Utilities > Test / Setup > User Settings > Display Options > Help Lang。然后选择所需的语言。菜单功能键标签和状态行消息未翻译。

# 固件更新

注意 在更新期间,请勿关闭仪器。

对于序列号为 MY62999999 及以下的仪器,建议在更新固件(上述 1.1.00 版本)之前保存所 有仪器数据,因为在固件更新后 EEPROM 将被重置,并且所有保存/调用的仪器状态将被 删除。首次更新固件时,界面上会显示错误消息 613, "EEPROM save failed."。查看错误日志 或关闭再打开电源后,错误将会清除。

- 1. 按 Utilities > Test / Setup > Help > About, 以确定当前安装的仪器固件版本。
- 2. 访问 www.keysight.com/find/e36150firmware 以查找最新固件版本。如果该版本与您仪器上安装的版本匹配,则不需要继续执行此过程。否则,请下载固件更新实用程序和固件的 ZIP 文件。下载页面上提供了详细的固件更新说明。

# 可选功能的许可证

许可证功能允许在电源中安装固件选件。

您将需要许可证才能访问以下功能:

- 选件 E36150ADVU 示波器和 AWG 高级功能
- 选件 E36150ATMU 具有增强编程速度和预设波形的汽车标准测试功能
- 选件 SEC NISPOM 和文件安全。这是出厂可安装的选件。

有关如何购买许可证的详细信息,请访问 www.keysight.com/find/E36150。

获取选件 E36150ADVU/E36150ATMU的许可证

要获取许可证,必须先购买选件。购买选件后,您将收到 Software Entitlement Certificate。收到此证书后,可以开始获取许可证。

要获取许可证密钥,请登录到网站 www.keysight.com/find/softwaremanager 并按照屏幕上的说明操作。 其中包括:

- 1. 创建用户帐户(如果尚未设置)。
- 2. 输入订单号和证书号(显示在 Software Entitlement Certificate 中)。
- 3. 输入主机信息,包括仪器型号与包含10个字符的序列号(此序列号位于仪器的后面板中)。
- 4. 选择仪器的软件许可证。

在许可证生成后,下载或通过电子邮件发送.lic license 文件和安装说明。

## 安装选件 E36150ADVU/E36150ATMU 的许可证

从是德科技收到许可证文件后,使用以下过程安装许可证:

- 1. 将许可证文件保存在 USB 驱动器中,并将 USB 驱动器连接到电源的前面板 USB 连接器。
- 2. 按 Utilities > Test/Setup > User Settings > License。
- 3. 按 Browse 可浏览并指定放置许可证文件的位置。然后按 Select。
- 4. 按 Load 安装许可证。将在后台验证许可证。

| System – License                             |            |        |  |      |              |
|----------------------------------------------|------------|--------|--|------|--------------|
| Please select the license file to be loaded. |            |        |  |      |              |
| Path                                         | External:\ |        |  |      |              |
| File                                         | MY0000001  | 19.lic |  |      |              |
|                                              |            |        |  |      |              |
|                                              |            |        |  |      |              |
|                                              |            |        |  |      |              |
|                                              |            |        |  |      |              |
|                                              | _          |        |  |      |              |
| Browse                                       |            |        |  | Load | Back         |
| ¥                                            |            |        |  |      | $\mathbf{T}$ |

5. 成功安装许可证后,购买的可选功能将在 License Options 页面中显示为"Licensed",如下所示。

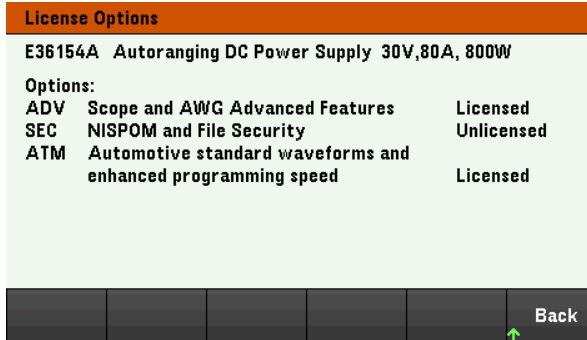

6. 如果许可证的安装或验证失败,可选功能将显示为"Unlicensed"。有关更多信息,请与是德科技支持部门联系。

注意

确保在 E36150 系列电源上安装最新固件,以便接收 E36150ADVU/E36150ATMU 特性和功能 的最新更新和增强功能。请访问 www.keysight.com/find/e36150firmware 以获取最新的固件版 本以及如何更新固件的说明。

# 前面板菜单参考

本节概述了前面板菜单。按功能键访问前面板菜单。

| 菜单标题              | 说明                                                                                     |
|-------------------|----------------------------------------------------------------------------------------|
| Source Settings > |                                                                                        |
| Curr Range        | 将电流量程配置为高或低                                                                            |
| Sense             | 将输出感测配置为双线感测或四线感测。                                                                     |
| Out Pref          | 为输出打开/关闭转换配置首选模式。                                                                      |
| Protection >      | 配置输出的保护设置。                                                                             |
| Voltage Slew >    | 配置电压变化率。                                                                               |
| Output Settings > |                                                                                        |
| On/Off Coupling > | 启用或禁用多个输出通道之间的输出耦合或同步。                                                                 |
| Output Inhibit >  | 配置抑制输入模式和数字 10 针脚 3。                                                                   |
| Arb >             |                                                                                        |
| Arb List >        | 默认情况下选定了 List。<br>为输出选择任意波形并配置选定的 Arb。(选件 E36150ADVU)                                  |
| Run/Stopped       | 运行或停止 Arb。                                                                             |
| Add               | 在列表中插入新阶跃。                                                                             |
| Delete            | 从列表中删除指定的阶跃。                                                                           |
| Clear All         | 清除列表中的所有阶跃。                                                                            |
| Properties >      | 配置Arb设置。                                                                               |
| Data Logger >     |                                                                                        |
| Datalog Run Stop  | 运行或停止数据记录器。                                                                            |
| Knob Scale Ofs    | 配置旋钮操作设置。有关详细信息,请参阅在数据记录器视图中使用旋钮。                                                      |
| Marker Off On     | 启用或禁用标记。                                                                               |
| Properties >      | 配置数据记录跟踪曲线以及电压和电流量程。还配置数据记录持续时间、采样周期、最小值/最大值以及触发位置。                                    |
| Auto Scale        | 在显示屏上自动调整跟踪曲线。                                                                         |
| Utilities >       |                                                                                        |
| Store/Recall >    | 保存并调用仪器状态。                                                                             |
| I/O Config >      | 显示和配置通过 USB、LAN、GPIB 或数字 IO 接口进行远程操作的 I/O 参数。                                          |
| Test/Setup >      | 访问自检、校正和帮助功能,以及配置用户首选项,设置日期和时间。                                                        |
| Error >           | 显示仪器的错误队列。查看后或重置仪器后将清除错误。                                                              |
| Manage Files >    | 创建、复制、删除和重命名与前面板连接的 USB 驱动器上的文件和文件夹。您也可以通过此功能截取当前的屏幕,保存为位图 (*.bmp)或可移植的网络图形 (*.png)文件。 |
| Lock   Unlock     | 锁定和解锁显示屏。                                                                              |

# 2常规操作信息

开启设备

控制输出

使用保护功能

指定双线或四线感测

指定输出电流范围

指定开启首选项

指定电压变化率

配置输出的开启/关闭序列

生成任意波形

使用数字控制端口

使用数据记录器功能

使用外部数据记录功能( 启用选件 E36150ADVU 和选件 E36150ATMU)

使用示波器功能(选件 E36150ADVU)

锁定/解锁前面板

截屏

Utilities 菜单

本章介绍 E36150 系列的常规操作信息。

注意

有关 E36150 系列自动量程 DC 电源的特征和规格,请参阅 https://www.keysight.com/us/en/assets/3122-1798/datasheets/E36150-Series.pdf上的数据表。 开启设备

连接电源线后,按[On/Standby]键开启设备。几秒钟后前面板显示屏将亮起。前面板"仪表视图"显示后,可以使用[Voltage]和[Current]旋钮输入电压和电流值。

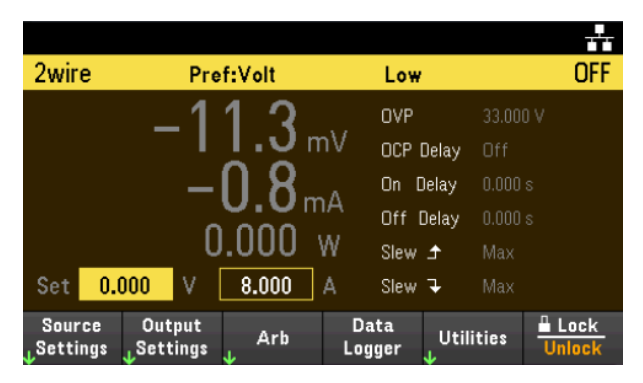

按[On]键可启用输出。

在"仪表视图"中,电源会持续测量和显示输出电压和电流。

注意

设备开启后,将自动进行开机自检。自检确保仪器处于工作状态。如果自检失败,或者如果仪器出现其他操作问题,显示屏顶部会出现前面板错误指示符(!Err)。

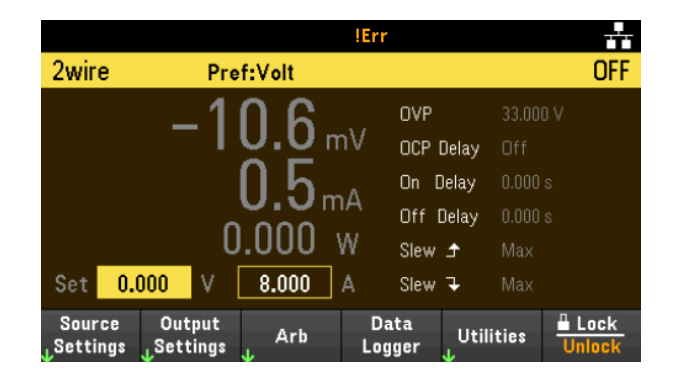

# 使用前面板旋钮

前面板上有两个旋钮: 电压和电流。

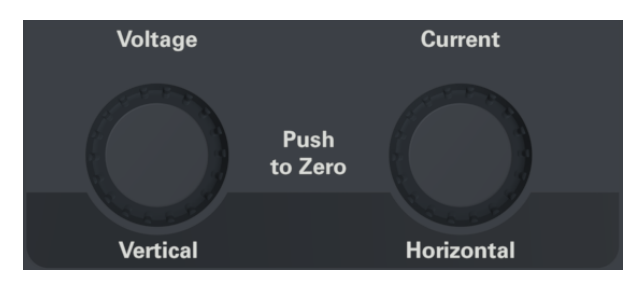

这些旋钮在"仪表视图"、"示波器视图"、"数据记录器视图"和"源设置"页面中处于活动状态。

- 在"仪表视图"中,调整电压和电流旋钮将相应地调整电压和电流值。旋转旋钮可设置输出。
- 在示波器和数据记录器视图中,可根据不同的操作功能对这些旋钮进行编程设定,以调整值。
  - 有关在数据记录器视图中使用旋钮的详细信息,请参阅在数据记录器视图中使用旋钮。
  - 有关在示波器视图中使用旋钮的详细信息,请参阅在示波器视图中使用旋钮。
- 在"源设置"页面中,调整电压和电流旋钮将在电压和电流参数之间切换。

查看错误日志

按 Utilities > Error 可显示错误日志。如果显示屏上有超过 10 条错误,请按 Next 滚动到下一页。

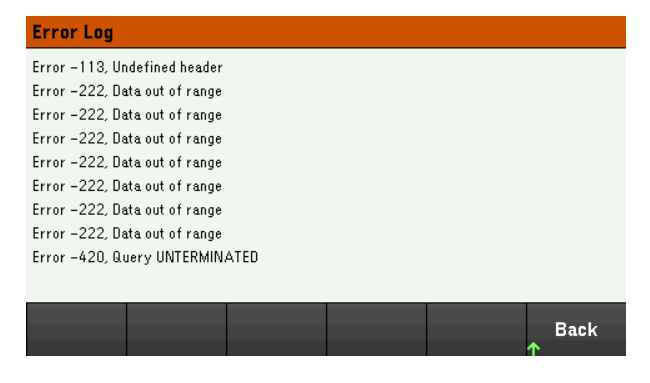

按 Back 或 [Meter View] 可返回仪表视图显示。

- 仪器按接收顺序存储错误。列表中排在最后的错误是最新的错误。
- 如果队列中的错误超过 20 个,则最后一条存储的错误将替换为 -350, "Queue overflow"。在从队列中 删除错误之前,无法继续存储更多的错误。如果队列中没有任何错误,则仪器会响应 +0,"No error"。
- 在退出 Error Log 菜单或电源重启时,将会清除所有错误,但自检错误除外。

如果怀疑电源有问题,请参考《维修指南》中的"故障诊断"部分。

控制输出

步骤1-设置输出电压和电流

旋转 Voltage 和 Current 旋钮。在旋转这些旋钮时,输出电压或电流设置会发生改变。

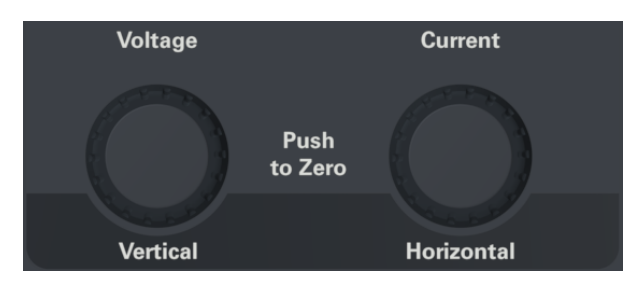

也可以直接在仪表视图显示的数字输入字段(Set字段)中直接输入电压和电流值。使用导航键可以选择字段;使用数字输入键可以输入值。按[Enter]后,此值即可生效。

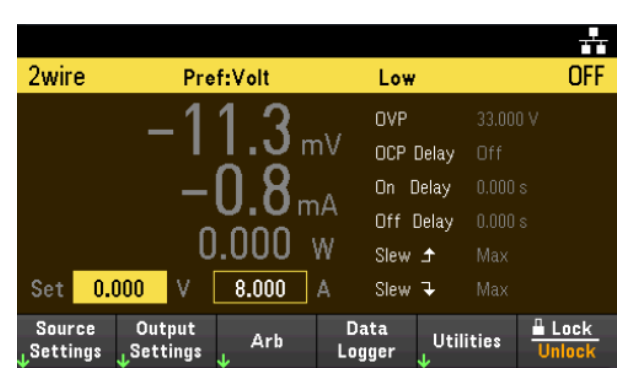

最后,按 Source Settings 键访问 Source Settings 窗口。使用导航键突出显示 Voltage 或 Current 字段。然 后使用数字键输入电压和电流值。也可使用 Voltage 和 Current 旋钮调整 Voltage 和 Current 字段中的值。

按 [Enter] 可输入该值。按 Back 可返回到仪表视图显示。

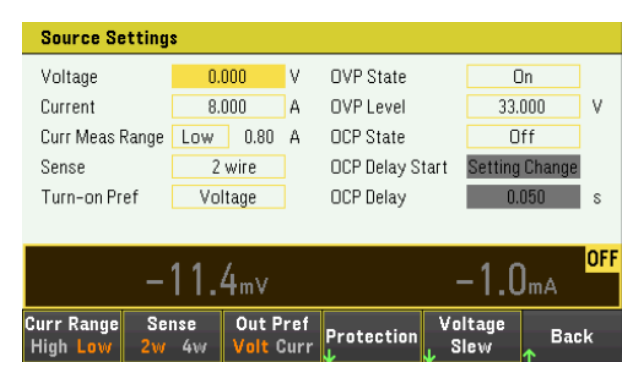

下表显示了输出范围以及电压和电流设置的默认值:

| 设置      | E36154A   |     | E361      | 55A |
|---------|-----------|-----|-----------|-----|
|         | 输出范围      | 默认值 | 输出范围      | 默认值 |
| Voltage | 0到 30.9 V | 0 V | 0到61.8V   | 0 V |
| Current | 0到 82.4 A | 8 A | 0到 41.2 A | 4 A |

步骤 2- 启用输出

按带有颜色编码的 [On] 键可启用输出。当输出处于开启状态时,该输出对应的 [On] 键将会点亮。当输出 处于关闭状态时,对应的 [On] 键将会熄灭。

已禁用输出的状态(输出关闭)是一个输出电压和源电流均为零的情况。

步骤 3- 查看输出电压和电流

按 [Meter View] 可查看输出电压和电流。在启用输出后,前面板仪表会连续测量并显示输出电压和电流。

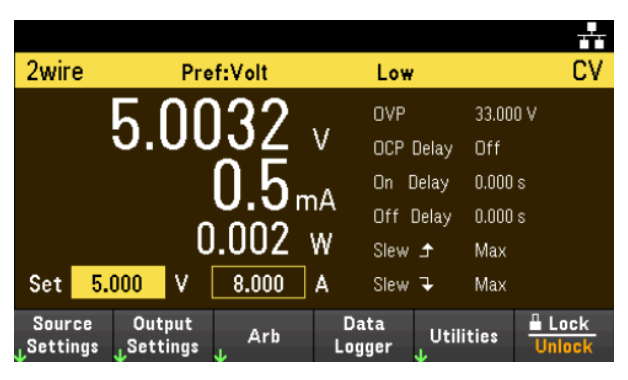

恒定电压和恒定电流

如果输出负载阻抗大于电压设置除以电流设置得到的值, 仪器将在恒定电压 (CV) 模式下运行。电流等于 电压除以负载阻抗。

如果输出负载阻抗小于电压设置除以电流设置得到的值, 仪器将在恒定电流 (CC) 模式下运行。电压等于 电流乘以负载阻抗。

## 从远程接口:

要将输出设置为5V和8A,请输入以下命令: APPL5,8

要启用输出,请输入以下命令: OUTP ON

要测量输出电压和电流,请输入以下命令: MEAS:VOLT? MEAS:CURR?

Keysight E36150 系列用户指南

使用保护功能

保护功能

每个输出都有独立的保护功能。在设置保护功能后,前面板状态指示器将开启。保护功能是锁存的,这 意味着在设置保护功能后必须将其清除。

在以下保护功能中,只有 OV 和 OC 是用户可编程的。

- OV: 过电压保护是一个硬件 OVP, 其断路电平是可编程设定的值。默认情况下启用 OVP。
- OC: 过电流保护是可编程设定的功能,可启用或禁用。启用时,当输出电流达到电流限制设置时将 禁用输出。
- OT: 过温保护可监视每个输出的温度,如果任何温度超过出厂定义的最大限值,则关闭输出。

配置保护

保护功能在 Source Settings 窗口中配置。

按 Source Settings 可访问 Source Settings 窗口。然后,按 Protection 可访问保护功能。

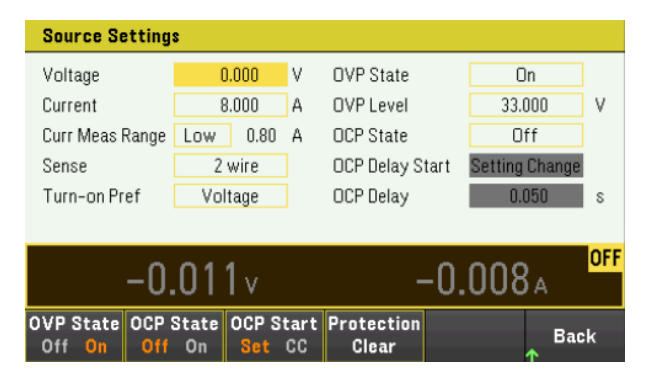

## OV 保护

如果输出电压达到 OVP 电平,过电压保护功能将会禁用输出。

按 OVP State On 启用过电压保护。这是默认状态。

按 OVP State Off 禁用过电压保护。

要设置过电压保护,请在 OV Protection 字段中输入一个过电压值。

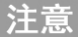

只要出现过电压情况,电源的 OVP 电路就会将输出编程为零。如果电池等外部电压来源 通过输出连接,而且意外出现过电压情况,将通过内部电路吸收来自此电压来源的电 流;这有可能损坏电源。为避免这种情况,必须串联二极管和输出,如下所示。

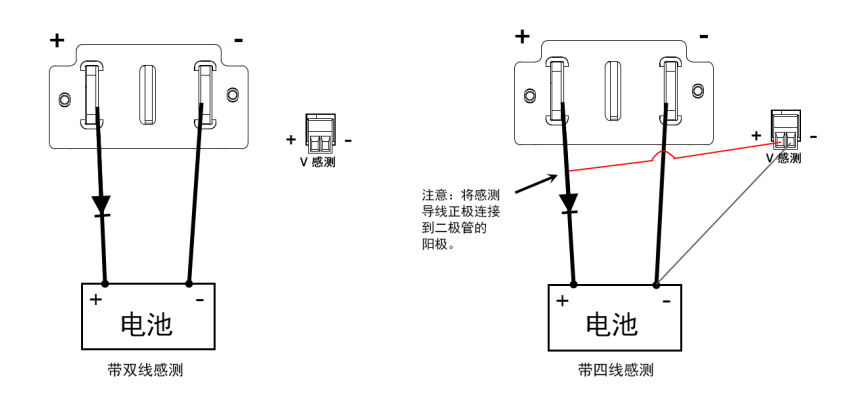

#### **0C**保护

启用过电流保护后,如果输出电流达到电流限制设置,CV模式会转换为CC模式,因此,电源将禁用输出。

按OCP State On 可启用过电流保护。

按 OCP State Off 可禁用过电流保护。

注意 您还可以为"延迟"指定一个值,以防 CV 到 CC 状态的瞬时变化开启 OCP。可以对延迟进行编程,使其介于 0 到 3600 秒之间。您可以指定是在转换为 CC 模式时启动"延迟启动",还是在电压、电流或输出状态设置更改结束时启动"延迟启动"。

#### **OCP** 延迟

在打开电源,对输出值进行编程或者连接输出负载之后,电源可能会暂时进入 CC 模式。在大多数情况下,这种临时现象不应视作过电流保护故障,并且,在设置 CC 状态位时,不必让 OCP 条件禁用输出。 指定 OCP 延迟将会在指定的延迟区间忽略 CC 状态位。

要设置过电流保护延迟,请在 OC Protection Delay 字段中输入一个延迟值。可以对延迟进行编程,使其介于 0 到 3600 秒之间。

#### OCP 延迟启动

指定 OCP 延迟启动将使 OCP 电路在指定的延迟区间忽略 CC 状态位。超过 OCP 延迟时间后,如果仍为 CC 模式,输出将关闭。

您可以通过以下方法指定 OCP 延迟启动计时器:

- CC转换: 延迟计时器在将输出转换为 CC 模式时启动。按 OCP Start CC。
- 设置更改: 延迟计时器在电压、电流或输出状态设置更改结束时启动。按 OCP Start Set。

清除 OVP 和 OCP 事件

要清除保护功能,请先解决导致保护故障的问题。

按 Protection Clear 可清除保护功能,并使输出恢复之前的操作状态。

#### 从远程接口:

要将过电压保护设置为最大限值,请输入以下命令: VOLT:PROT MAX

要启用过电流保护,请输入以下命令: CURR:PROT:STAT ON

要将过电流保护延迟时间设置为3秒,请输入以下命令: CURR:PROT:DEL3

要将过电流保护延迟计时器启动条件设置为CC转换,请输入以下命令: CURR:PROT:DEL:STAR CCTR

要清除保护,请输入以下命令: OUTP:PROT:CLE

# 指定双线或四线感测

# 注意 选择四线模式时,请确保负载已连接到后面板输出以便获取准确读数。

不要同时使用前面板输出和后面板输出。这样可能会导致输出读数不准确。

您可以选择使用后面板上的远程感测端子,测量被测设备 (DUT) 的电压。

## 1. 按 Source Settings。

- 2. 按 Sense 2w 或 Sense 4w 选择双线感测或四线感测。
- 3. 按 Back 退出并返回到仪表视图显示。

双线模式将关闭电源内的继电器以使输出和感测连接器短路。这表示仅使用双线感测且禁用四线感测。 四线模式将打开继电器,以便分隔输出和四线感测输入。默认情况下,选择双线。

## 从远程接口:

要将远程感测继电器设置为四线感测,请输入以下命令: VOLT:SENS EXT

# 指定电流量程

如果需要更高的输出分辨率,可以选择较低的电流量程。

- 1. 按 Source Settings。
- 2. 按 Curr Range High 或 Curr Range Low,选择高电流量程或低电流量程。

3. 按 Back 退出并返回到仪表视图显示。

## 从远程接口:

要将电流量程设置为 High, 请输入以下命令: CURR:RANG:HIGH

要将电流量程设置为 Low, 请输入以下命令: CURR:RANG:LOW

指定开启首选项

可为输出开启/关闭转换指定首选模式。它可用于优化恒定电压或恒定电流操作的输出状态转换。

选择 Voltage 可使恒定电压操作中输出开启/关闭电压过冲最小化。选择 Current 可使恒定电流操作中输出开启/关闭电流过冲最小化。

- 1. 按 Source Settings。
- 2. 按 Out Pref Volt 或 Out Pref Curr 可选择电压或电流。
- 3. 按 Back 退出并返回到仪表视图显示。

# 从远程接口:

要将首选模式设置为 Voltage, 请输入以下命令: OUTP:PMOD VOLT

要将首选模式设置为 Current,请输入以下命令: OUTP:PMOD CURR

# 指定电压变化率

您可以设置上升电压变化率或下降电压变化率(单位为伏/秒)。变化率设置会影响已编程电压的上升和下 降变化,包括因输出状态打开而导致的变化。

可将变化率设置为从 0.003(适用于 E36155A 型号)或 0.0015(适用于 E36154A 型号)到任意值,但是,如果 该值设置为大于最大变化率,被测设备将根据最大变化率进行转换。对于非常大的值,此变化率将受输 出电路模拟性能的限制。

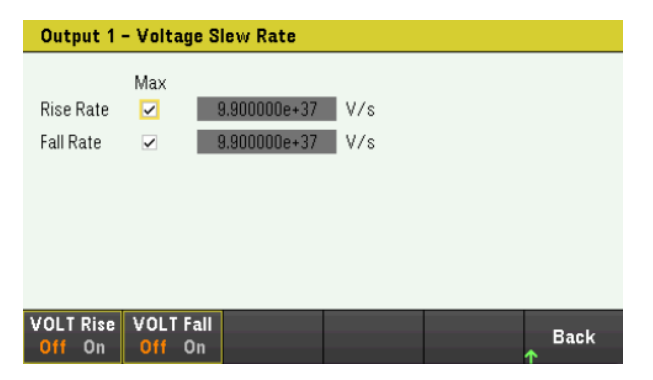

- 1. 按 Source Settings。
- 2. 按 Voltage Slew 以输入电压变化率设置。
- 3. 相应地配置 Rise Rate 或 Fall Rate。使用导航键可以选择字段;使用数字输入键可以输入值。按 [Enter] 后,此值即设置完成。还可以启用 Max 复选框,将变化率设置为最大值。
- 4. 选择 VOLT Rise On 或 VOLT Rise Off 可启用或禁用电压变化率上升配置,选择 VOLT Fall On 或 VOLT Fall Off 可启用或禁用电压变化率下降配置。
- 5. 按 Back 退出并返回到仪表视图显示。

## 从远程接口:

要将上升电压变化率设置为5伏/秒,请输入以下命令: VOLT:SLEW:RIS5

要将下降电压变化率设置为最大值,请输入以下命令: VOLT:SLEW:FALL MAX

# 配置输出的开启/关闭序列

开启和关闭延迟可控制各个输出之间开启和关闭的时序。

步骤1-设置输出电压和电流

请参考控制输出下面的步骤1和2,然后设置将要排序的输出电压和电流值。

步骤 2-配置开启/关闭延迟:

按 Output Settings 可访问 Output Settings – On/Off Delays。为将加入输出开启/关闭序列的所有输出输入 On Delays 和 Off Delays。值范围为 0 到 3600 秒。

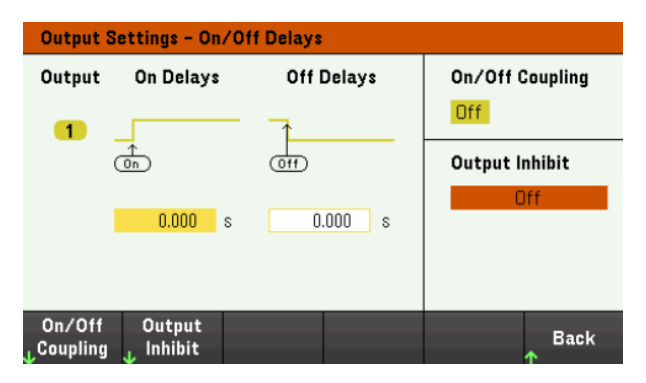

步骤 3-耦合选定的输出:

注意 仅在要包含一些将加入输出开启/关闭延迟序列的输出时,或者仅在要耦合多个电源时,才需要此步骤。如果仅在序列中使用一个单一输出,则可以跳过此步骤。

从菜单中,按On/Off Coupling 可访问开启/关闭耦合模式设置。

- 按 Coup CH1 在关闭和开启之间切换,以关闭或开启输出1的耦合。

| Output Settings - On/Off Coupling |                      |            |                        |
|-----------------------------------|----------------------|------------|------------------------|
| Output                            | On Delays            | Off Delays | On/Off Coupling<br>Off |
|                                   | <u>on</u><br>0.000 s | 0.000 s    | Output Inhibit<br>Off  |
| Coup CH1<br>Off On                |                      |            | Back                   |

步骤 4-使用 On 键:

设置输出延迟后,按[On]启动开启延迟和关闭延迟序列。
# 从远程接口:

要编程设定开启延迟和关闭延迟,请输入以下命令: OUTP:DEL:RISE 0.01 OUTP:DEL:FALL 0.04

要在序列中包含输出 1, 请输入以下命令: OUTP:COUP:CHAN CH1

要开启某个序列中输出 1, 请输入以下命令: OUTP ON

生成任意波形

## List Arb

Sine Arb(选件 E36150ADVU)

- Step Arb(选件 E36150ADVU)
- Ramp Arb(选件 E36150ADVU)
- Staircase Arb(选件 E36150ADVU)
- Pulse Arb(选件 E36150ADVU)
- Trapezoid Arb(选件 E36150ADVU)
- Exponential Arb(选件 E36150ADVU)
- Arb Sequence(选件 E36150ADVU)
- 恒定驻留 Arb(选件 E36150ATMU)

预设波形(启用选件 E36150ADVU 和选件 E36150ATMU)

E36150系列上的输出都可以通过内置任意波形生成器功能进行调制。这可将输出用作直流偏压瞬变生成器或任意波形生成器。

有十种类型的 Arb 波形可用: List、Step、Ramp、Staircase、Sine、Pulse、Trapezoid、Exponential、 Sequence 和 Constant Dwell。

注意

List Arb 可作为标准使用。除恒定驻留 Arb(选件 E36150ATMU)外,其余 Arb 波形可通过选件 E36150ADVU 获得。

按 Arb 以选择任意波形形状。

|   | Arb (L | .ist)                     |             |                |            |        |            |    |
|---|--------|---------------------------|-------------|----------------|------------|--------|------------|----|
|   | Step   | Voltage                   | Current     |                | Time       | BOST   | EOST       |    |
|   | 0      | 0.000                     | 0.00        | 0              | 0.0010     |        |            |    |
|   |        |                           |             |                |            |        |            |    |
|   |        |                           |             |                |            |        |            |    |
|   |        |                           |             |                |            |        |            |    |
|   |        |                           |             |                |            |        |            |    |
|   |        |                           |             |                |            |        |            |    |
|   |        |                           |             |                |            |        |            | -  |
| _ | *Lo    | ong press <b>(Delet</b> a | key to clea | r all the list |            |        |            |    |
|   | Arb    | Run                       | bhΔ         | Delete         | Pron       | erties | Ba         | ck |
| ₽ | List   | Stopped                   | ~~~         | Donote         | - <b>1</b> |        | ↑ <b>_</b> |    |
|   | Т      |                           |             |                |            |        |            |    |
| _ |        |                           |             |                |            |        |            |    |
| _ | List   | Staircase                 | Trapezoid   | Sequend        | e Pre      | eset   | Ba         | ck |
| S | tepRa  | mp Sine Pulse             | Exponent    | CDwel          | Wav        | etorm  | <b>↑</b>   |    |

按 Back 可返回到 Arb 主菜单。

List Arb

List Arb 允许输出按顺序运行。

List Arb 包含最多 512 个电流或电压阶跃(选件 E36150ADVU),它们是在 Arb (List) Properties 窗口中单独输入的。对于标准选件,可以配置最多 100 个电压和电流阶跃。

还可以使用以前配置的"标准"Arb中的值填充 List Arb,然后使用 Edit Points 功能在 Arb (List) Properties 窗口中编辑这些阶跃。

#### 步骤1-选择Arb波形

按 Arb 以访问 List Arb。默认情况下选定了 List Arb。

|   | Arb (List | :)                    |               |          |         |      |         |      |    |
|---|-----------|-----------------------|---------------|----------|---------|------|---------|------|----|
|   | Step      | Voltage               | Current       |          | Tir     | ne   | BOST    | EOST |    |
|   | 0         | 0.000                 | 0.00          | 0        | 0.0     | )010 |         |      |    |
|   |           |                       |               |          |         |      |         |      |    |
|   |           |                       |               |          |         |      |         |      |    |
|   |           |                       |               |          |         |      |         |      |    |
|   |           |                       |               |          |         |      |         |      |    |
|   |           |                       |               |          |         |      |         |      |    |
|   |           |                       |               |          |         |      |         |      | -  |
| _ | *Long     | press <b>(Delet</b> a | ] key to clea | r all th | e list. |      |         |      |    |
|   | Arb       | Run                   | bhΔ           | De       | lete    | Pron | erties  | Ba   | ck |
| ≁ | List      | Stopped               | ~""           |          |         | 1.00 | 61 (103 | ^ 0" | UN |
|   | T         |                       |               |          |         |      |         |      |    |
| _ |           |                       |               |          |         |      |         |      |    |
|   | List      | Staircase             | Trapezoid     | Seq      | lence   | Pre  | eset    | Ba   | ck |
| S | tep Ramp  | Sine Pulse            | Exponent      | CD       | well    | Wavi | eform   | •    |    |

步骤 2 - 向 List 添加阶跃或从 List 删除阶跃

|   | Arb (l                                          | .ist)          |         |    |      |           |        |      |    |
|---|-------------------------------------------------|----------------|---------|----|------|-----------|--------|------|----|
|   | Step                                            | Voltage        | Current |    | Tim  | ie        | BOST   | EOST |    |
|   | 0                                               | 0.000          | 0.000   | )  | 0.0  | 010       |        |      |    |
|   |                                                 |                |         |    |      |           |        |      |    |
|   |                                                 |                |         |    |      |           |        |      |    |
|   |                                                 |                |         |    |      |           |        |      |    |
|   |                                                 |                |         |    |      |           |        |      |    |
|   |                                                 |                |         |    |      |           |        |      |    |
|   |                                                 |                |         |    |      |           |        |      | -  |
|   | *Long press [Delete] key to clear all the list. |                |         |    |      |           |        |      |    |
| Ť | Arb<br>List                                     | Run<br>Stopped | Add     | De | lete | Prop<br>J | erties | Ba   | ck |

按 Add 将新的阶跃插入到选定阶跃下方。请注意,新阶跃中的值是从上一个阶跃中复制过来的。继续添加阶跃,直到序列完成。使用导航键在列表中移动。

如果要删除选定阶跃,请按 Delete。如果要从列表中删除所有阶跃,请按住 Delete。

## 步骤 3 - 配置 List 属性

相应地配置 Voltage、Current、Time、BOST 和 EOST。使用导航键可以选择字段;使用数字输入键可以输入值。按 [Enter] 后,此值即设置完成。

| 1 | Arb (l                                          | .ist)          |         |   |       |           |        |      |    |
|---|-------------------------------------------------|----------------|---------|---|-------|-----------|--------|------|----|
|   | Step                                            | Voltage        | Current |   | Tin   | пе        | BOST   | EOST |    |
| Γ | 0                                               | 0.000          | 0.000   | ) | 0.0   | 010       |        |      |    |
|   | 1                                               | 2.000          | 0.500   | ) | 0.0   | 010       | ~      |      |    |
|   | 2                                               | 3.000          | 0.500   | ) | 0.0   | 010       |        | ~    |    |
|   |                                                 |                |         |   |       |           |        |      |    |
|   |                                                 |                |         |   |       |           |        |      |    |
|   |                                                 |                |         |   |       |           |        |      |    |
|   |                                                 |                |         |   |       |           |        |      |    |
| L |                                                 |                |         |   |       |           |        |      | ▼  |
| _ | *Long press [Delete] key to clear all the list. |                |         |   |       |           |        |      |    |
| Ť | Arb<br>List                                     | Run<br>Stopped | Add     | D | elete | Prop<br>J | erties | Ba   | ck |

| 说明                                |
|-----------------------------------|
| 为选定阶跃设置电压值(单位为伏特)。                |
| 为选定阶跃设置电流值(单位为安培)。                |
| 为选定阶跃设置运行时间(单位为秒)。                |
| 启用复选框,设置将在阶跃开始时(BOST)生成触发输出信号的阶跃。 |
| 启用复选框,设置将在阶跃结束时(EOST)生成触发输出信号的阶跃。 |
|                                   |

对于其他设置,请按 Properties 以打开 Arb (List) Properties 窗口。

相应地配置 List Arb。有关详细信息,请参考下表。

| Arb (List) Properties                              |                                    |                 |
|----------------------------------------------------|------------------------------------|-----------------|
| Voltage/Current After Arb                          | Return to DC Value                 |                 |
| Pace                                               | Dwell                              |                 |
| Voltage Mode                                       | Fixed                              |                 |
| Current Mode                                       | Fixed                              |                 |
| Trigger Source                                     | Remote Command                     |                 |
| Trigger Delay                                      | 0.000                              |                 |
| Repeat Count                                       | 1                                  | 🗆 Continuous    |
| After Arb Pace V Mode<br>DC LAST Dwl Trg FixStpArb | I Mode Trig S<br>Fix StpArb Key IO | Src<br>Rmt Back |

| 设置                                     | 可用的键设置         |                                        | 说明                                                            |
|----------------------------------------|----------------|----------------------------------------|---------------------------------------------------------------|
| Voltage After Arb<br>Current After Arb | DC 或 LAST      | 指定 Arb 完成时参<br>默认值为 DC。                | 参数设置的情况。                                                      |
|                                        |                | <u>所需操作 : _</u><br>按 After Arb 以在 [    | DC和LAST之间切换。                                                  |
|                                        |                | <b>DC</b> (返回到 DC 值                    | )此参数设置可返回到 Arb之前就已生效的 DC 值。                                   |
|                                        |                | LAST(最后一个<br>列表值)                      | 此参数设置保持最后一个 Arb 值。                                            |
| Pace                                   | Dwl或 Trg       | 配置阶跃间隔。<br>默认值为 Dwl。                   |                                                               |
|                                        |                | <u>所需操作:</u><br>按 <b>Pace</b> 以在驻留     | 和触发之间切换。                                                      |
|                                        |                | <b>Dwl</b><br>(驻留)                     | 当驻留时间结束后,下个阶跃将立即输出。                                           |
|                                        |                | Trg(触发)                                | 收到外部触发后,下个阶跃将立即输出。如果阶跃时<br>间在发生触发之前完成,则步进在等待触发时仍为最<br>后一个列表值。 |
| Voltage Mode                           | Fix、Stp 或 Arb  | 设置电压模式。<br>默认值为 Fix。                   | 这样可确定启动或触发系统时输出电压的情况。                                         |
|                                        |                | 注意:如果电流<br>然。                          | 模式设为 Step,则不允许将电压模式设为 Arb,反之亦                                 |
|                                        |                | 所需操作:                                  |                                                               |
|                                        |                | 按 <b>V Mode</b> 以在 Fix                 | x、Stp和Arb之间切换。                                                |
|                                        |                | Fix(固定)                                | 将输出保持为其即时值。                                                   |
|                                        |                | <b>Stp</b> (阶跃)                        | 触发时,将输出步进到触发电平                                                |
|                                        |                | Arb(任意波形)                              | 触发时使输出继续使用 Arb 值。                                             |
| Current Mode                           | Fix、 Stp 或 Arb | 设置电流模式。<br>默认值为 Fix。                   | 这样可确定启动或触发系统时输出电流的情况。                                         |
|                                        |                | 注意:如果电压<br>然。                          | 模式设为 Step,则不允许将电流模式设为 Arb,反之亦                                 |
|                                        |                | <u>所需操作:</u><br>按 <b>I Mode</b> 以在 Fix | 、Stp和Arb之间切换。                                                 |
|                                        |                | Fix(固定)                                | 将输出保持为其即时值。                                                   |
|                                        |                | Stp(阶跃)                                | 触发时,将输出阶跃到触发电平。                                               |
|                                        |                | Arb(任意波形)                              | 触发时使输出继续使用 Arb 值。                                             |

| 设置             | 可用的键设置                           |                                                        | 说明                                                   |  |  |
|----------------|----------------------------------|--------------------------------------------------------|------------------------------------------------------|--|--|
| Trigger Source | Key、IO 或 Rmt                     | 设置系统的触发源。<br>默认值为 Rmt。                                 |                                                      |  |  |
|                |                                  | <u>所需操作:</u><br>按 <b>Trig Src</b> 以在 Key、IO 和 Rmt之间切换。 |                                                      |  |  |
|                |                                  | <b>Key</b> (Arb Run/Stop 键)                            | 选择 Arb Run Stop 键或 <b>[List Run/Stop]</b> 作为<br>触发源。 |  |  |
|                |                                  | IO(DIO 触发输入)                                           | 选择任何已配置的数字 IO 作为触发源<br>(使用触发输入功能)                    |  |  |
|                |                                  | Rmt(远程命令)                                              | 选择远程接口命令作为触发源。                                       |  |  |
| Trigger Delay  | 0 – 3600 s                       | 设置触发延迟(单位为<br>默认值为0s。                                  | 秒)。                                                  |  |  |
| Repeat Count   | 1到 9999(标准)                      | 设置 Arb 重复次数。此命令将设置 Arb 完成前执行该 Arb 的次数。                 |                                                      |  |  |
|                | 1 - 16,777,216(选件<br>E36150ADVU) | 默认值为1。                                                 |                                                      |  |  |
| Continuous     | -                                | 启用复选框将连续重                                              | 复 Arb。                                               |  |  |

#### 步骤 4-运行输出序列列表

# 注意 启动 Arb List 时,所有 List 属性都无法配置,其中包括向列表添加阶跃或从列表删除阶 跃。

启动 Step 模式瞬态系统时,许多属性都无法配置,例如电压模式、电流模式、触发源和触发延迟。

如果电压和电流模式设置为 Fix, 触发源设为 Key, 按 Run 可自动将电压和电流模式设置为 Arb,并开始列表操作。

- 将电压模式设置为 Arb: 按 V Mode Arb。
- 将电流模式设置为 Arb: 按 I Mode Arb。
- 将触发源设为 Key。按 Trig Src Key。
- 按带有颜色编码的 [On] 键可启用输出。
- 按 Run 可开始 Arb 操作。要中止此操作,请按 Stop。或者,按 [List Run/Stop]。
- 按 Back 可退出并返回到上一菜单。
- 按 [Scope/Datalog] 可进入示波器视图并显示 Arb。

## 从远程接口:

要选择 Arb Shape, 请输入以下命令: ARB:FUNC:SHAP UDEF

要将 List 电压配置为 1 V、 2 V、 3 V、 4 V 和 5 V, 请输入以下命令: ARB:VOLT:UDEF:LEV 1,2,3,4,5

要将 List 电流配置为 0.1 A、0.2 A、0.3 A、0.4 A 和 0.5 A, 请输入以下命令: ARB:CURR:UDEF:LEV 0.1,0.2,0.3,0.4,0.5

要将所有 List 时间配置为 1 s, 请输入以下命令: ARB:UDEF:DWEL 1,1,1,1

要启用所有 List BOST,请输入以下命令: ARB:UDEF:BOST 1,1,1,1,1

要禁用所有 List EOST, 请输入以下命令: ARB:UDEF:EOST 0,0,0,0

要将电压模式设置为 Arb,请输入以下命令: VOLT:MODE ARB

要将电流模式设置为 Arb, 请输入以下命令: CURR:MODE ARB

要将触发源设置为 Key/Immediate, 请输入以下命令: TRIG:SOUR IMM

要启用输出,请输入以下命令: OUTP ON

要启动并运行列表,请输入以下命令: INIT:TRAN

# Sine Arb(选件 E36150ADVU)

## 步骤 1 - 选择 Arb 波形

按 Arb 以访问 Arb 选择菜单。然后选择 Sine。

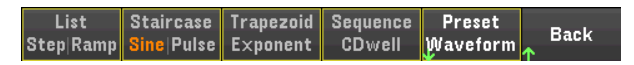

按 Back 可返回到 Arb 主菜单。

## 步骤 2 - 配置 Sine Arb

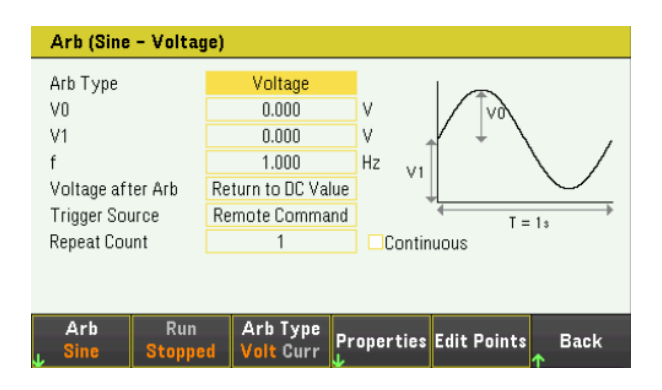

## 相应地配置 Sine Arb。有关详细信息,请参考下表。

注意 在配置过程中,确保偏移值 (V1) 必须始终大于波形振幅 (V0)。

| 参数        | 可用的键设置              | 说明                              |  |  |
|-----------|---------------------|---------------------------------|--|--|
| Arb Type  | Voltage 或 Current   | 设置输出 Arb 类型。<br>默认值为 Voltage。   |  |  |
|           |                     | 所需操作:                           |  |  |
|           |                     | 按 Arb Type 以在 Volt 和 Curr 之间切换。 |  |  |
|           |                     | Volt 选择电压作为输出 Arb 类型。           |  |  |
|           |                     | Curr 选择电流作为输出 Arb 类型。           |  |  |
| 振幅(10或V0) | 最小值到最大值             |                                 |  |  |
| 偏移(I1或V1) | 最小值到最大值             | 设置偏移值。                          |  |  |
| 频率 (f)    | 2.7778 μHz - 100 Hz | 设置正弦波的频率。                       |  |  |

| 参数                                     | 可用的键设置       |                                                                | 说明                                            |
|----------------------------------------|--------------|----------------------------------------------------------------|-----------------------------------------------|
| Voltage after Arb<br>Current after Arb | DC 或 LAST    | 指定 Arb 完成时参数设置的情况<br>默认值为 DC。                                  | 2.                                            |
|                                        |              | <u>所需操作:</u><br>按 <b>Properties</b> > <b>After Arb</b> 以在 DC 和 | LAST之间切换。                                     |
|                                        |              | DC(返回到 DC 值) 此参数设置可                                            | 「返回到 Arb 之前就已生效的 DC 值。                        |
|                                        |              | LAST(最后一个 此参数设置係<br>列表值)                                       | R持最后一个 Arb 值。                                 |
| Trigger Source                         | Key、IO 或 Rmt | 设置系统的触发源。<br>默认值为 Rmt。                                         |                                               |
|                                        |              | <u>所需操作:</u><br>按 <b>Properties</b> > <b>Trig Src</b> 以在 Key、I | O和Rmt之间切换。                                    |
|                                        |              | <b>Key</b> (Arb Run/Stop 键)                                    | 选择 Arb Run Stop 键或 [List Run/Stop] 作为<br>触发源。 |
|                                        |              | IO(DIO 触发输入)                                                   | 选择任何已配置的数字10作为触发源<br>(使用触发输入功能)               |
|                                        |              | Rmt(远程命令)                                                      | 选择远程接口命令作为触发源。                                |
| Repeat Count                           | 1至16,777,216 | 设置 Arb 重复次数。此命令将设<br>默认值为 1。                                   | 2置 Arb 完成前执行该 Arb 的次数。                        |
| Continuous                             | On 或 Off     | 启用复选框将连续重复 Arb。<br>默认值为 On。                                    |                                               |
|                                        |              | <u>所需操作:</u><br>按 <b>Properties</b> > <b>Continuous</b> 以在 On  | 和 Off之间切换。                                    |
|                                        |              | On 启用该复选框                                                      | Ĕ o                                           |
|                                        |              | Off 禁用该复选相                                                     | Ĕ.o                                           |
| Edit Points                            | -            | 根据现有的 Arb 属性值创建 List 定点。                                       | Arb。这可让您在标准任意波形中编辑特                           |

注意

运行任意波形时,前面板的电压和电流控件以及任何远程电压和电流命令都会被忽略,直至 Arb 完成为止。

在本示例中, Arb 类型为 Voltage。

- 将 Arb Type 设置为 Voltage。
- 相应地设置 V0、V1、频率、Voltage after Arb 和 Repeat Count: 使用导航键可以选择字段; 使用数字 输入键可以输入值。按 [Enter] 后,此值即设置完成。
- 将触发源设为 Key。按 Properties > Trig Src Key。
- 按带有颜色编码的 [On] 键可启用输出。
- 按 Run 可开始 Arb 操作。要中止此操作,请按 Stop。或者,按 [List Run/Stop]。
- 按 [Scope/Datalog] 可进入示波器视图并显示 Arb。

从远程接口:

选择 Arb 类型和波形: ARB:FUNC:TYPE VOLT ARB:FUNC:SHAP SIN

输入电压振幅的值、相对零的偏移以及频率: ARB:VOLT:SIN:AMPL5 ARB:VOLT:SIN:OFFS5 ARB:VOLT:SIN:FREQ1

此参数设置可返回到 Arb 之前就已生效的 DC 值。 ARB:TERM:LAST OFF

在 Arb 完成后,此参数设置保持最后一个 Arb 值。 ARB:TERM:LAST ON

指定 Arb 的重复次数,或指定连续重复(INF): ARB:COUN 10 ARB:COUN INF

要将电压模式设置为 Arb, 请输入以下命令: VOLT:MODE ARB

将触发源设置为 Key/Immediate: TRIG:SOUR IMM

要启用输出,请输入以下命令: OUTP ON

# Step Arb(选件 E36150ADVU)

## 步骤 1 - 选择 Arb 波形

按 Arb 以访问 Arb 选择菜单。然后选择 Step。

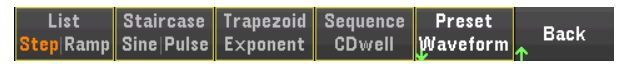

按 Back 可返回到 Arb 主菜单。

## 步骤 2 - 配置 Step Arb

| Arb (Step - Voltage)                               |                                                                 |                                                |        |  |  |  |
|----------------------------------------------------|-----------------------------------------------------------------|------------------------------------------------|--------|--|--|--|
| Arb Type<br>V0<br>V1<br>t0<br>t1<br>Trigger Source | Voltage<br>0.000<br>0.000<br>0.0000<br>0.0000<br>Remote Command | V<br>V<br>s<br>v<br>t0                         | t1     |  |  |  |
| Arb Run<br>J Step Stopp                            | Arb Type<br>ed Volt Curr K                                      | Trig Src<br>Sey 10 <mark>Rmt</mark> Edit Point | s Back |  |  |  |

相应地配置 Step Arb。有关详细信息,请参考下表。

| 参数               | 可用的键设置            | 说明                              |
|------------------|-------------------|---------------------------------|
| Arb Type         | Voltage 或 Current | 设置输出 Arb 类型。<br>默认值为 Voltage。   |
|                  |                   | 所需操作:                           |
|                  |                   | 按 Arb Type 以在 Volt 和 Curr 之间切换。 |
|                  |                   | Volt 选择电压作为输出 Arb 类型。           |
|                  |                   | Curr 选择电流作为输出 Arb 类型。           |
| 开始设置(10<br>或 V0) | 最小值到最大值           | 设置阶跃之前的设置。                      |
| 结束设置(11<br>或 V1) | 最小值到最大值           | 设置阶跃之后的设置。                      |
| 延迟(t0)           | 0 – 3600 s        | 设置收到触发信号之后到发生阶跃之前的延迟时间。         |
| 结束时间(t1)         | 0 – 3600 s        | 设置在发生阶跃后输出保持结束设置的时间。            |

| 参数             | 可用的键设置       |                                             | 说明                                            |  |
|----------------|--------------|---------------------------------------------|-----------------------------------------------|--|
| Trigger Source | Key、IO 或 Rmt | 设置系统的触发源。<br>默认值为 Rmt。                      |                                               |  |
|                |              | <u>所需操作:</u><br>按 Properties > Trig Src 以在  | Key、IO 和 Rmt 之间切换。                            |  |
|                |              | <b>Key</b> (Arb Run/Stop 键)                 | 选择 Arb Run Stop 键或 [List Run/Stop] 作为触<br>发源。 |  |
|                |              | IO(DIO 触发输入)                                | 选择任何己配置的数字 IO 作为触发源(使<br>用触发输入功能)             |  |
|                |              | Rmt(远程命令)                                   | 选择远程接口命令作为触发源。                                |  |
| Edit Points    | -            | 根据现有的 Arb 属性值创建用户定义的 Arb。这可让您在标准任意波形中编辑特定点。 |                                               |  |

注意

运行任意波形时,前面板的电压和电流控件以及任何远程电压和电流命令都会被忽略,直至 Arb 完成为止。

在本示例中, Arb 类型为 Voltage。

- 将 Arb Type 设置为 Voltage。
- 相应地设置 V0、V1、t0 和 t1: 使用导航键可以选择字段; 使用数字输入键可以输入值。按 [Enter] 后, 此值即设置完成。
- 将触发源设为 Key。按 Properties > Trig Src Key。
- 按带有颜色编码的 [On] 键可启用输出。
- 按 Run 可开始 Arb 操作。要中止此操作,请按 Stop。或者,按 [List Run/Stop]。
- 按 [Scope/Datalog] 可进入示波器视图并显示 Arb。

## 从远程接口:

选择 Arb 类型和波形: ARB:FUNC:TYPE VOLT ARB:FUNC:SHAP STEP

输入电压阶跃前后的电平值: ARB:VOLT:STEP:STAR 0,(@1) ARB:VOLT:STEP:END 5,(@1)

输入阶跃之前的延迟时间: ARB:VOLT:STEP:STAR:TIM 0.01,(@1)

要将电压模式设置为 Arb,请输入以下命令: VOLT:MODE ARB 将触发源设置为 Key/Immediate: TRIG:SOUR IMM

要启用输出,请输入以下命令: OUTP ON

要启动瞬变触发系统,请输入以下命令: INIT:TRAN

Ramp Arb(选件 E36150ADVU)

## 步骤1-选择 Arb 波形

按 Arb 以访问 Arb 选择菜单。然后选择 Ramp。

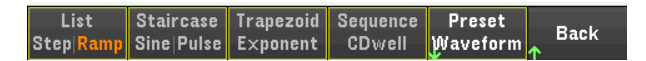

按 Back 可返回到 Arb 主菜单。

## 步骤 2 - 配置 Ramp Arb

| Arb (Ramp - Voltage) |               |     |                       |    |             |       |        |           |      |
|----------------------|---------------|-----|-----------------------|----|-------------|-------|--------|-----------|------|
| Arb Type             |               |     | Voltage               |    |             |       | 70     | <u>V1</u> |      |
| VO                   |               |     | 0.000                 |    | V           |       |        |           | t2   |
| V1                   |               |     | 0.000                 |    | V <u>V0</u> |       | ¥      |           |      |
| tO                   |               |     | 0.0000                |    | s           | tO    | -      |           |      |
| t1                   |               |     | 1.0000                |    | s 🕂         |       | T = 1. |           |      |
| t2                   |               |     | 0.0000                |    | S           |       | 1 - 13 |           |      |
| Voltage aft          | er Arb        | Ret | turn to DC Val        | ue |             |       |        |           |      |
| Trigger Sou          | игсе          | Arl | o Run/Stop K          | ey |             |       |        |           |      |
| Repeat Count         |               |     | 1                     |    | Contir      | nuous |        |           |      |
| Arb<br>L Ramp        | Run<br>Stoppe | d   | Arb Type<br>Volt Curr | Pr | operties    | Edit  | Points | •         | Back |

相应地配置 Ramp Arb。有关详细信息,请参考下表。

| 参数              | 可用的键设置            |                               | 说明               |
|-----------------|-------------------|-------------------------------|------------------|
| Arb Type        | Voltage 或 Current | 设置输出 Arb 类型。<br>默认值为 Voltage。 |                  |
|                 |                   | 所需操作:                         |                  |
|                 |                   | 按 <b>Arb Type</b> 以在 Vo       | olt和Curr之间切换。    |
|                 |                   | Volt                          | 选择电压作为输出 Arb 类型。 |
|                 |                   | Curr                          | 选择电流作为输出 Arb 类型。 |
| 开始设置(10或<br>V0) | 最小值到最大值           | 设置斜波之前的设置。                    |                  |
| 结束设置(11或<br>V1) | 最小值到最大值           | 设置斜波之后的设置。                    |                  |
| 延迟(t0)          | 0 – 3600 s        | 设置收到触发信                       | 号之后到开始斜波之前的延迟时间。 |

| 参数                                     | 可用的键设置       |                                                                              | 说明                                            |  |  |  |
|----------------------------------------|--------------|------------------------------------------------------------------------------|-----------------------------------------------|--|--|--|
| 阶升时间(t1)                               | 0 – 3600 s   | 设置输出沿斜坡上升的时                                                                  | 「间。                                           |  |  |  |
| 结束时间(t2)                               | 0 – 3600 s   | 设置在斜波完成后输出保                                                                  | 设置在斜波完成后输出保持结束设置的时间。                          |  |  |  |
| Voltage after Arb<br>Current after Arb | DC或 LAST     | 指定 Arb 完成时参数设置<br>默认值为 DC。                                                   | 指定 Arb 完成时参数设置的情况。<br>默认值为 DC。                |  |  |  |
|                                        |              | <u>所需操作:</u><br>按 Properties > After Arb 以在                                  | DC和LAST之间切换。                                  |  |  |  |
|                                        |              | <b>DC</b> (返回到 DC 值) 此参数                                                     | 设置可返回到 Arb之前就已生效的 DC 值。                       |  |  |  |
|                                        |              | <b>LAST</b> (最后一个 此参数<br>列表值)                                                | 设置保持最后一个 Arb 值。                               |  |  |  |
| Trigger Source                         | Key、IO 或 Rmt | 设置系统的触发源。<br>默认值为 Rmt。                                                       |                                               |  |  |  |
|                                        |              | <u>所需操作 :</u><br>按 <b>Properties</b> > <b>Trig Src</b> 以在 Key、IO 和 Rmt 之间切换。 |                                               |  |  |  |
|                                        |              | <b>Key</b> (Arb Run/Stop 键)                                                  | 选择 Arb Run Stop 键或 [List Run/Stop] 作为<br>触发源。 |  |  |  |
|                                        |              | <b>IO</b> (DIO 触发输入)                                                         | 选择任何己配置的数字 IO 作为触发源<br>(使用触发输入功能)             |  |  |  |
|                                        |              | Rmt(远程命令)                                                                    | 选择远程接口命令作为触发源。                                |  |  |  |
| Repeat Count                           | 1至16,777,216 | 设置 Arb 重复次数。此命、<br>默认值为1。                                                    | 令将设置 Arb 完成前执行该 Arb 的次数。                      |  |  |  |
| Continuous                             | On 或 Off     | 启用复选框将连续重复 A<br>默认值为 On。                                                     | rb。                                           |  |  |  |
|                                        |              | <u>所需操作:</u><br>按 <b>Properties</b> > <b>Continuous</b> 以在 On 和 Off之间切换。     |                                               |  |  |  |
|                                        |              | On 启用该                                                                       | 复选框。                                          |  |  |  |
|                                        |              | Off 禁用该                                                                      | 复选框。                                          |  |  |  |
| Edit Points                            | -            | 根据现有的 Arb 属性值创新编辑特定点。                                                        | 建用户定义的 Arb。这可让您在标准任意波形中                       |  |  |  |

注意

运行任意波形时,前面板的电压和电流控件以及任何远程电压和电流命令都会被忽略,直至 Arb 完成为止。

在本示例中, Arb 类型为 Voltage。

- 将 Arb Type 设置为 Voltage。
- 相应地设置 V0、V1、t0、t1、t2、Voltage after Arb 和 Repeat Count。使用导航键可以选择字段;使用数字输入键可以输入值。按 [Enter] 后,此值即设置完成。
- 将触发源设为 Key。按 Properties > Trig Src Key。
- 按带有颜色编码的 [On] 键可启用输出。
- 按 Run 可开始 Arb 操作。要中止此操作,请按 Stop。或者,按 [List Run/Stop]。
- 按 [Scope/Datalog] 可进入示波器视图并显示 Arb。

#### 从远程接口:

选择 Arb 类型和波形: ARB:FUNC:TYPE VOLT ARB:FUNC:SHAP RAMP

输入电压斜波前后的电平值: ARB:VOLT:RAMP:STAR 0 ARB:VOLT:RAMP:END 5

输入脉冲之前的时间、脉冲的时间以及脉冲之后的时间: ARB:VOLT:RAMP:STAR:TIM 0.25 ARB:VOLT:RAMP:RTIM 0.5 ARB:VOLT:RAMP:END:TIM 0.01

此参数设置可返回到 Arb 之前就已生效的 DC 值。 ARB:TERM:LAST OFF

在 Arb 完成后,此参数设置保持最后一个 Arb 值。 ARB:TERM:LAST ON

指定 Arb 的重复次数,或指定连续重复(INF): ARB:COUN 10 ARB:COUN INF

要将电压模式设置为 Arb, 请输入以下命令: VOLT:MODE ARB

将触发源设置为 Key/Immediate: TRIG:SOUR IMM

要启用输出,请输入以下命令: OUTP ON

# Staircase Arb(选件 E36150ADVU)

## 步骤 1 - 选择 Arb 波形

按 Arb 以访问 Arb 选择菜单。然后选择 Staircase。

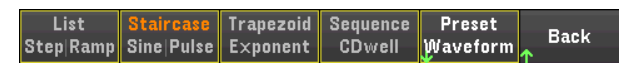

按 Back 可返回到 Arb 主菜单。

#### 步骤 2 - 配置 Staircase Arb

| Arb (Staircase – Voltage) |               |     |                       |    |          |           |           |  |
|---------------------------|---------------|-----|-----------------------|----|----------|-----------|-----------|--|
| Arb Type                  |               |     | Voltage               |    |          |           | <u>V1</u> |  |
| VO                        |               |     | 0.000                 |    | V        |           |           |  |
| V1                        |               |     | 0.000                 |    | V        |           |           |  |
| tO                        |               |     | 0.0000                |    | s VO     |           |           |  |
| t1                        |               |     | 1.0000                |    | s ᡟ      |           | ***       |  |
| t2                        |               |     | 0.0000                |    | s ←      | 10 -      | ti t2 →   |  |
| Voltage aft               | er Arb        | Ret | turn to DC Val        | ue |          | 1 =       | = 1 \$    |  |
| Trigger Sou               | irce          | Rei | mote Comma            | nd | # o      | of Steps  | 10        |  |
| Repeat Count              |               |     | 1                     |    | Contin   | uous      |           |  |
| Arb<br>Staircase          | Run<br>Stoppe | d   | Arb Type<br>Volt Curr | Pr | operties | Edit Poir | nts Back  |  |

相应地配置 Staircase Arb。有关详细信息,请参考下表。

| 参数              | 可用的键设置            |                               | 说明               |  |  |
|-----------------|-------------------|-------------------------------|------------------|--|--|
| Arb Type        | Voltage 或 Current | 设置输出 Arb 类型。<br>默认值为 Voltage。 |                  |  |  |
|                 |                   | 所需操作:                         |                  |  |  |
|                 |                   | 按 <b>Arb Type</b> 以在 Vo       | lt和 Curr 之间切换。   |  |  |
|                 |                   | Volt                          | 选择电压作为输出 Arb 类型。 |  |  |
|                 |                   | Curr                          | 选择电流作为输出 Arb 类型。 |  |  |
| 开始设置(l0或<br>V0) | 最小值到最大值           |                               |                  |  |  |
| 结束设置(l1或<br>V1) | 最小值到最大值           | 设置阶梯之后的设置。                    |                  |  |  |
| 延迟(t0)          | 0 – 3600 s        | 设置收到触发信号之后到开始阶梯之前的延迟时间。       |                  |  |  |
| 阶跃时间(t1)        | 0 – 3600 s        | 设置完成所有阶梯阶跃所需的时间。              |                  |  |  |
| 结束时间(t2)        | 0 – 3600 s        | 设置在阶梯完成局                      | 5输出保持结束设置的时间。    |  |  |

| 参数                                     | 可用的键设置       |                                                                          | 说明                                            |  |  |  |
|----------------------------------------|--------------|--------------------------------------------------------------------------|-----------------------------------------------|--|--|--|
| Voltage after Arb<br>Current after Arb | DC 或 LAST    | 指定 Arb 完成时参数设置<br>默认值为 DC。                                               | 的情况。                                          |  |  |  |
|                                        |              | <u>所需操作 :</u><br>按 Properties > After Arb 以在                             | DC和LAST之间切换。                                  |  |  |  |
|                                        |              | DC(返回到 DC 值) 此参数                                                         | 设置可返回到 Arb之前就已生效的 DC 值。                       |  |  |  |
|                                        |              | LAST(最后一个 此参数<br>列表值)                                                    | 设置保持最后一个 Arb 值。                               |  |  |  |
| Trigger Source                         | Key、IO 或 Rmt |                                                                          |                                               |  |  |  |
|                                        |              | <u>所需操作 :</u><br>按 Properties > Trig Src 以在                              | Key、IO和 Rmt之间切换。                              |  |  |  |
|                                        |              | <b>Key</b> (Arb Run/Stop 键)                                              | 选择 Arb Run Stop 键或 [List Run/Stop] 作为<br>触发源。 |  |  |  |
|                                        |              | IO(DIO 触发输入)                                                             | 选择任何己配置的数字 IO 作为触发源<br>(使用触发输入功能)             |  |  |  |
|                                        |              | Rmt(远程命令)                                                                | 选择远程接口命令作为触发源。                                |  |  |  |
| Repeat Count                           | 1至16,777,216 | 设置 Arb 重复次数。此命-<br>默认值为 1。                                               | 令将设置 Arb 完成前执行该 Arb 的次数。                      |  |  |  |
| Continuous                             | On 或 Off     | 启用复选框将连续重复 Arb。<br>默认值为 On。                                              |                                               |  |  |  |
|                                        |              | <u>所需操作:</u><br>按 <b>Properties</b> > <b>Continuous</b> 以在 On 和 Off之间切换。 |                                               |  |  |  |
|                                        |              | On 启用该复选框。                                                               |                                               |  |  |  |
|                                        |              | Off 禁用该                                                                  | 复选框。                                          |  |  |  |
| # of Steps                             | 1至500        | 设置阶梯阶跃的总数。<br>默认值为10。                                                    |                                               |  |  |  |
| Edit Points                            | -            | 根据现有的 Arb 属性值创始编辑特定点。                                                    | 建用户定义的 Arb。这可让您在标准任意波形中                       |  |  |  |

注意

运行任意波形时,前面板的电压和电流控件以及任何远程电压和电流命令都会被忽略,直至 Arb 完成为止。

在本示例中, Arb 类型为 Voltage。

- 将 Arb Type 设置为 Voltage。
- 相应地设置 V0、V1、t0、t1、t2、# of Steps、Voltage after Arb 和 Repeat Count。使用导航键可以选择 字段;使用数字输入键可以输入值。按 [Enter] 后,此值即设置完成。
- 将触发源设为 Key。按 Properties > Trig Src Key。
- 按带有颜色编码的 [On] 键可启用输出。
- 按 Run 可开始 Arb 操作。要中止此操作,请按 Stop。或者,按 [List Run/Stop]。
- 按 [Scope/Datalog] 可进入示波器视图并显示 Arb。

从远程接口:

选择 Arb 类型和波形: ARB:FUNC:TYPE VOLT ARB:FUNC:SHAP STA

输入电压阶梯前后的电平值: ARB:VOLT:STA:STAR 0 ARB:VOLT:STA:END 5

输入阶梯之前的时间、斜波的阶梯时间以及阶梯之后的时间: ARB:VOLT:STA:STAR:TIM 0.2 ARB:VOLT:STA:TIM 0.2 ARB:VOLT:STA:END:TIM 0.2

输入阶梯阶跃的总数: ARB:VOLT:STA:NST 3

此参数设置可返回到 Arb 之前就已生效的 DC 值。 ARB:TERM:LAST OFF

在 Arb 完成后,此参数设置保持最后一个 Arb 值。 ARB:TERM:LAST ON

指定 Arb 的重复次数,或指定连续重复 (INF): ARB:COUN 10 ARB:COUN INF

要将电压模式设置为 Arb,请输入以下命令: VOLT:MODE ARB

将触发源设置为 Key/Immediate: TRIG:SOUR IMM

要启用输出,请输入以下命令: OUTP ON

# Pulse Arb(选件 E36150ADVU)

## 步骤 1 - 选择 Arb 波形

按 Arb 以访问 Arb 选择菜单。然后选择 Pulse。

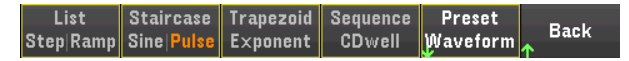

按 Back 可返回到 Arb 主菜单。

## 步骤 2 - 配置 Pulse Arb

按 Properties。然后,编程设定以下参数:

| Arb (Pulse - Voltage)                                                              |                       |                                                                                          |                                                                                             |  |  |
|------------------------------------------------------------------------------------|-----------------------|------------------------------------------------------------------------------------------|---------------------------------------------------------------------------------------------|--|--|
| Arb Type<br>V0<br>V1<br>t0<br>t1<br>t2<br>Voltage af1<br>Trigger Sou<br>Repeat Cou | er Arb<br>urce<br>int | Voltage<br>0.000<br>0.000<br>1.0000<br>0.0000<br>Return to DC Valu<br>Remote Comman<br>1 | V<br>V<br>V<br>V<br>V<br>V<br>V<br>V<br>V<br>V<br>V<br>V<br>V<br>V<br>V<br>V<br>V<br>V<br>V |  |  |
| Arb<br>V Pulse                                                                     | Run<br>Stoppe         | Arb Type<br>Volt Curr                                                                    | Properties Edit Points Back                                                                 |  |  |

## 相应地配置 Pulse Arb。有关详细信息,请参考下表。

| 参数              | 可用的键设置            |                               | 说明               |  |  |
|-----------------|-------------------|-------------------------------|------------------|--|--|
| Arb Type        | Voltage 或 Current | 设置输出 Arb 类型。<br>默认值为 Voltage。 |                  |  |  |
|                 |                   | 所需操作:                         |                  |  |  |
|                 |                   | 按 <b>Arb Type</b> 以在 Vo       | lt和 Curr 之间切换。   |  |  |
|                 |                   | Volt                          | 选择电压作为输出 Arb 类型。 |  |  |
|                 |                   | Curr                          | 选择电流作为输出 Arb 类型。 |  |  |
| 开始设置(l0或<br>V0) | 最小值到最大值           | 设置脉冲之前和之                      | 之后的设置。           |  |  |
| 脉冲设置(l1或<br>V1) | 最小值到最大值           | 设置脉冲振幅。                       |                  |  |  |
| 延迟(t0)          | 0 – 3600 s        | 设置收到触发信号之后到开始脉冲之前的延迟时间。       |                  |  |  |
| 脉冲宽度(t1)        | 0 – 3600 s        | 设置脉冲宽度。                       |                  |  |  |
| 结束时间(t2)        | 0 – 3600 s        | 设置在脉冲完成原                      | 5输出保持结束设置的时间。    |  |  |

| 参数                                     | 可用的键设置       |                                              | 说明                                                   |  |  |
|----------------------------------------|--------------|----------------------------------------------|------------------------------------------------------|--|--|
| Voltage after Arb<br>Current after Arb | DC或 LAST     | 指定 Arb 完成时参数设置自<br>默认值为 DC。                  | 匀情况。                                                 |  |  |
|                                        |              | <u>所需操作:</u><br>按 After Arb 以在 DC 和 LAST     | 之间切换。                                                |  |  |
|                                        |              | DC(返回到 DC 值) 此参数i                            | 设置可返回到 Arb 之前就已生效的 DC 值。                             |  |  |
|                                        |              | LAST(最后一个 此参数证<br>列表值)                       | 设置保持最后一个 Arb 值。                                      |  |  |
| Trigger Source                         | Key、IO 或 Rmt | <br>设置系统的触发源。<br>默认值为 Rmt。                   |                                                      |  |  |
|                                        |              | <u>所需操作:</u><br>按 Properties > Trig Src 以在 k | čey、IO和 Rmt之间切换。                                     |  |  |
|                                        |              | <b>Key</b> (Arb Run/Stop 键)                  | 选择 Arb Run Stop 键或 <b>[List Run/Stop]</b> 作为<br>触发源。 |  |  |
|                                        |              | IO(DIO 触发输入)                                 | 选择任何已配置的数字 IO 作为触发源<br>(使用触发输入功能)                    |  |  |
|                                        |              | Rmt(远程命令)                                    | 选择远程接口命令作为触发源。                                       |  |  |
| Repeat Count                           | 1至16,777,216 | 设置 Arb 重复次数。此命令<br>默认值为 1。                   | 冷将设置 Arb 完成前执行该 Arb 的次数。                             |  |  |
| Continuous                             | On 或 Off     | 启用复选框将连续重复 Ar<br>默认值为 On。                    | b.                                                   |  |  |
|                                        |              | <u>所需操作:</u><br>按 Properties > Continuous 以社 | 车 On 和 Off之间切换。                                      |  |  |
|                                        |              | On 启用该多                                      | 夏选框。                                                 |  |  |
|                                        |              | Off 禁用该多                                     | 夏选框。                                                 |  |  |
| Edit Points                            | -            | 根据现有的 Arb 属性值创致<br>编辑特定点。                    | 建用户定义的 Arb。这可让您在标准任意波形中                              |  |  |

注意

运行任意波形时,前面板的电压和电流控件以及任何远程电压和电流命令都会被忽略,直至 Arb 完成为止。

在本示例中, Arb 类型为 Voltage。

- 将 Arb Type 设置为 Voltage。
- 相应地设置 V0、V1、t0、t1、t2、Voltage after Arb 和 Repeat Count。使用导航键可以选择字段;使用数字输入键可以输入值。按 [Enter] 后,此值即设置完成。
- 将触发源设为 Key。按 Properties > Trig Src Key。
- 按带有颜色编码的 [On] 键可启用输出。
- 按 Run 可开始 Arb 操作。要中止此操作,请按 Stop。或者,按 [List Run/Stop]。
- 要查看 Arb 波形,请按 [Scope/Datalog] 进入示波器视图。
- 按 [Scope/Datalog] 可进入示波器视图并显示 Arb。

#### 从远程接口:

选择 Arb 类型和波形: ARB:FUNC:TYPE VOLT ARB:FUNC:SHAP PULS

输入电压脉冲到达顶部之前的电平值以及顶部的电平值: ARB:VOLT:PULS:STAR 0 ARB:VOLT:PULS:TOP 10

输入脉冲之前的时间、脉冲的时间以及脉冲之后的时间: ARB:VOLT:PULS:STAR:TIM 0.25 ARB:VOLT:PULS:TIM 0.5 ARB:VOLT:PULS:END:TIM 0.25

此参数设置可返回到 Arb 之前就已生效的 DC 值。 ARB:TERM:LAST OFF

在 Arb 完成后,此参数设置保持最后一个 Arb 值。 ARB:TERM:LAST ON

指定 Arb 的重复次数,或指定连续重复(INF): ARB:COUN 10 ARB:COUN INF

要将电压模式设置为 Arb,请输入以下命令: VOLT:MODE ARB

将触发源设置为 Key/Immediate: TRIG:SOUR IMM

要启用输出,请输入以下命令: OUTP ON

# Trapezoid Arb(选件 E36150ADVU)

## 步骤 1 - 选择 Arb 波形

按 Arb 以访问 Arb 选择菜单。然后选择 Trapezoid。

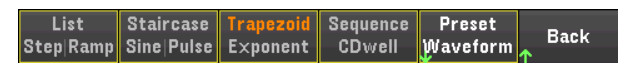

按 Back 可返回到 Arb 主菜单。

## 步骤 2 - 配置 Trapezoid Arb

| Arb (Trap        | Arb (Trapezoid – Voltage) |            |                       |   |      |        |        |                   |           |   |
|------------------|---------------------------|------------|-----------------------|---|------|--------|--------|-------------------|-----------|---|
| Arb Type         |                           | 1          | /oltage               |   |      |        |        |                   |           |   |
| VO               |                           |            | 0.000                 | ۷ | V1   |        |        | 0.0               | 00        | ۷ |
| tO               |                           |            | 0.0000                | s | t1   |        |        | 1.0               | 000       | s |
| t2               |                           |            | 1.0000                | s | t3   |        |        | 1.0               | 000       | s |
| t4               |                           |            | 0.0000                | s |      |        |        | V1                |           |   |
| Voltage aft      | er Arb                    | Return     | n to DC Value         |   |      |        |        | $\longrightarrow$ |           |   |
| Trigger Sou      | irce                      | Remo       | te Command            |   |      | VO     | _/     | 12                |           | _ |
| Repeat Cou       | int                       |            | 1                     |   |      | (<br>  | *      | }                 | t3 t4     | • |
| Continuous       |                           |            |                       |   |      |        | T = 3s |                   | •         |   |
| Arb<br>Trapezoid | Ri<br>Stoj                | un<br>oped | Arb Type<br>Volt Curr | P | rope | erties | Edi    | it Points         | Back<br>↑ |   |

相应地配置 Trapezoid Arb。有关详细信息,请参考下表。

| 参数              | 可用的键设置            | 说明                              |
|-----------------|-------------------|---------------------------------|
| Arb Type        | Voltage 或 Current | 设置输出 Arb 类型。<br>默认值为 Voltage。   |
|                 |                   | 所需操作:                           |
|                 |                   | 按 Arb Type 以在 Volt 和 Curr 之间切换。 |
|                 |                   | Volt 选择电压作为输出 Arb 类型。           |
|                 |                   | Curr 选择电流作为输出 Arb 类型。           |
|                 |                   |                                 |
| 开始设置(l0或<br>V0) | 最小值到最大值           | 设置梯形波之前和之后的设置。                  |
| 峰设置(l1或<br>V1)  | 最小值到最大值           | 设置峰设置。                          |
| 延迟(t0)          | 0 – 3600 s        | 设置收到触发信号之后到开始梯形波之前的延迟时间。        |
| 上升时间(t1)        | 0 – 3600 s        | 设置梯形波沿斜坡上升的时间。                  |
| 峰宽 (t2)         | 0 – 3600 s        | 设置峰宽。                           |
| 下降时间(t3)        | 0 – 3600 s        | 设置梯形波沿斜坡下降的时间。                  |
| 结束时间(t4)        | 0 – 3600 s        | 设置在梯形波完成后输出保持结束设置的时间。           |

| 参数                                     | 可用的键设置       |                                                                             | 说明                                            |  |  |
|----------------------------------------|--------------|-----------------------------------------------------------------------------|-----------------------------------------------|--|--|
| Voltage after Arb<br>Current after Arb | DC 或 LAST    | 指定 Arb 完成时参数设置<br>默认值为 DC。                                                  | 的情况。                                          |  |  |
|                                        |              | <u>所需操作<b>:</b></u><br>按 <b>After Arb</b> 以在 DC 和 LAST                      | 之间切换。                                         |  |  |
|                                        |              | DC(返回到 DC 值) 此参数                                                            | 设置可返回到 Arb之前就已生效的 DC 值。                       |  |  |
|                                        |              | LAST(最后一个 此参数 列表值)                                                          | 设置保持最后一个 Arb 值。                               |  |  |
| Trigger Source                         | Key、IO 或 Rmt | 设置系统的触发源。<br>默认值为 Rmt。                                                      |                                               |  |  |
|                                        |              | <u>所需操作:</u><br>按 <b>Properties</b> > <b>Trig Src</b> 以在 Key、IO 和 Rmt 之间切换。 |                                               |  |  |
|                                        |              | <b>Key</b> (Arb Run/Stop 键)                                                 | 选择 Arb Run Stop 键或 [List Run/Stop] 作为<br>触发源。 |  |  |
|                                        |              | IO(DIO 触发输入)                                                                | 选择任何己配置的数字 IO 作为触发源<br>(使用触发输入功能)             |  |  |
|                                        |              | Rmt(远程命令)                                                                   | 选择远程接口命令作为触发源。                                |  |  |
| Repeat Count                           | 1至16,777,216 | 设置 Arb 重复次数。此命<br>默认值为 1。                                                   | 令将设置 Arb 完成前执行该 Arb 的次数。                      |  |  |
| Continuous                             | On 或 Off     | 启用复选框将连续重复 A<br>默认值为 On。                                                    | rb。                                           |  |  |
|                                        |              | <u>所需操作:</u><br>按 <b>Properties &gt; Continuous</b> 以在 On 和 Off之间切换。        |                                               |  |  |
|                                        |              | On 启用该                                                                      | 复选框。                                          |  |  |
|                                        |              | Off 禁用该                                                                     | 复选框。                                          |  |  |
| Edit Points                            | -            | 根据现有的 Arb 属性值创<br>编辑特定点。                                                    | 建用户定义的 Arb。这可让您在标准任意波形中                       |  |  |

注意

运行任意波形时,前面板的电压和电流控件以及任何远程电压和电流命令都会被忽略,直至 Arb 完成为止。

在本示例中, Arb 类型为 Voltage。

- 将 Arb Type 设置为 Voltage。
- 相应地设置 V0、V1、t0、t1、t2、t3、t4、Voltage after Arb 和 Repeat Count。使用导航键可以选择字段;使用数字输入键可以输入值。按 [Enter] 后,此值即设置完成。
- 将触发源设为 Key。按 Properties > Trig Src Key。
- 按带有颜色编码的 [On] 键可启用输出。
- 按 Run 可开始 Arb 操作。要中止此操作,请按 Stop。或者,按 [List Run/Stop]。
- 按 [Scope/Datalog] 可进入示波器视图并显示 Arb。

从远程接口:

选择 Arb 类型和波形: ARB:FUNC:TYPE VOLT ARB:FUNC:SHAP TRAP

输入电压梯形波到达顶部之前的电平值以及顶部的电平值: ARB:VOLT:TRAP:STAR 0 ARB:VOLT:TRAP:TOP 5

输入梯形波之前的时间、上升时间、下降时间、顶部时间以及梯形波之后的时间: ARB:VOLT:TRAP:STAR:TIM 0.25 ARB:VOLT:TRAP:RTIM 0.5 ARB:VOLT:TRAP:FTIM 0.5 ARB:VOLT:TRAP:TOP:TIM 1.5 ARB:VOLT:TRAP:END:TIM 0.25

此参数设置可返回到 Arb 之前就已生效的 DC 值。 ARB:TERM:LAST OFF

在 Arb 完成后,此参数设置保持最后一个 Arb 值。 ARB:TERM:LAST ON

指定 Arb 的重复次数,或指定连续重复 (INF): ARB:COUN 10 ARB:COUN INF

要将电压模式设置为 Arb,请输入以下命令: VOLT:MODE ARB

将触发源设置为 Key/Immediate: TRIG:SOUR IMM

要启用输出,请输入以下命令: OUTP ON

# Exponential Arb(选件 E36150ADVU)

## 步骤 1 - 选择 Arb 波形

按 Arb 以访问 Arb 选择菜单。然后选择 Exponent。

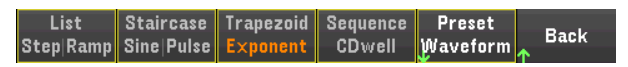

按 Back 可返回到 Arb 主菜单。

# 步骤 2 - 配置 Exponential Arb

| Arb (Exponential - Voltage)                                                                   |                                                                                                    |                                                                     |  |  |  |  |  |
|-----------------------------------------------------------------------------------------------|----------------------------------------------------------------------------------------------------|---------------------------------------------------------------------|--|--|--|--|--|
| Arb Type<br>V0<br>V1<br>t0<br>t1<br>tc<br>Voltage after Arb<br>Trigger Source<br>Reneat Count | Voltage<br>0.000<br>0.000<br>0.0000<br>1.0000<br>1.0000<br>Return to DC Value<br>Remote Command<br>1 | V<br>V<br>S<br>S<br>V<br>$t_{t_{t_{t_{t_{t_{t_{t_{t_{t_{t_{t_{t_{t$ |  |  |  |  |  |
| Arb Run                                                                                       | Arb Type<br>d Volt Curr Pr                                                                           | operties Edit Points Back                                           |  |  |  |  |  |

相应地配置 Exponential Arb。有关详细信息,请参考下表。

| 参数              | 可用的键设置            |                              | 说明               |  |
|-----------------|-------------------|------------------------------|------------------|--|
| Arb Type        | Voltage 或 Current | 设置输出 Arb 类型<br>默认值为 Voltage。 | 0                |  |
|                 |                   | 所需操作:                        |                  |  |
|                 |                   | 按 <b>Arb Type</b> 以在 Vo      | lt和 Curr 之间切换。   |  |
|                 |                   | Volt                         | 选择电压作为输出 Arb 类型。 |  |
|                 |                   | Curr                         | 选择电流作为输出 Arb 类型。 |  |
| 开始设置(10或<br>V0) | 最小值到最大值           | 设置波形之前的讨                     | 及置。              |  |
| 峰设置(l1或<br>V1)  | 最小值到最大值           | 设置波形的结束该                     | 殳置。              |  |
| 延迟(t0)          | 0 – 3600 s        | 设置收到触发信号                     | 号之后到开始波形之前的延迟时间。 |  |
| 时间(t1)          | 0 – 3600 s        | 设置振幅从开始设置变为结束设置所需的时间。        |                  |  |
| 时间常数(tc)        | 0 – 3600 s        | 设置曲线的时间常                     | 常数。              |  |

| 参数                                     | 可用的键设置       |                                                                             | 说明                                            |  |  |
|----------------------------------------|--------------|-----------------------------------------------------------------------------|-----------------------------------------------|--|--|
| Voltage after Arb<br>Current after Arb | DC或 LAST     | 指定 Arb 完成时参数设置的<br>默认值为 DC。                                                 | 的情况。                                          |  |  |
|                                        |              | <u>所需操作:</u><br>按 <b>After Arb</b> 以在 DC 和 LAST                             | 之间切换。                                         |  |  |
|                                        |              | DC(返回到 DC 值) 此参数;                                                           | 设置可返回到 Arb 之前就已生效的 DC 值。                      |  |  |
|                                        |              | LAST(最后一个 此参数;<br>列表值)                                                      | 设置保持最后一个 Arb 值。                               |  |  |
| Trigger Source                         | Key、IO 或 Rmt |                                                                             |                                               |  |  |
|                                        |              | <u>所需操作:</u><br>按 <b>Properties</b> > <b>Trig Src</b> 以在 Key、IO 和 Rmt 之间切换。 |                                               |  |  |
|                                        |              | <b>Key</b> (Arb Run/Stop 键)                                                 | 选择 Arb Run Stop 键或 [List Run/Stop] 作为<br>触发源。 |  |  |
|                                        |              | IO(DIO 触发输入)                                                                | 选择任何已配置的数字 IO 作为触发源<br>(使用触发输入功能)             |  |  |
|                                        |              | Rmt(远程命令)                                                                   | 选择远程接口命令作为触发源。                                |  |  |
| Repeat Count                           | 1至16,777,216 | 设置 Arb 重复次数。此命。<br>默认值为 1。                                                  | 令将设置 Arb 完成前执行该 Arb 的次数。                      |  |  |
| Continuous                             | On 或 Off     | 启用复选框将连续重复 Ai<br>默认值为 On。                                                   | rb。                                           |  |  |
|                                        |              | <u>所需操作:</u><br>按 Properties > Continuous 以》                                | 在 On 和 Off之间切换。                               |  |  |
|                                        |              | On 启用该约                                                                     | 复选框。                                          |  |  |
|                                        |              | Off 禁用该                                                                     | 复选框。                                          |  |  |
| Edit Points                            | -            | 根据现有的 Arb 属性值创资编辑特定点。                                                       | 建用户定义的 Arb。这可让您在标准任意波形中                       |  |  |

注意

运行任意波形时,前面板的电压和电流控件以及任何远程电压和电流命令都会被忽略,直至 Arb 完成为止。

在本示例中, Arb 类型为 Voltage。

- 将 Arb Type 设置为 Voltage。
- 相应地设置 V0、V1、t0、t1、tc、Voltage after Arb 和 Repeat Count。使用导航键可以选择字段;使用数字输入键可以输入值。按 [Enter] 后,此值即设置完成。
- 将触发源设为 Key。按 Properties > Trig Src Key。
- 按带有颜色编码的 [On] 键可启用输出。
- 按 Run 可开始 Arb 操作。要中止此操作,请按 Stop。或者,按 [List Run/Stop]。
- 按 [Scope/Datalog] 可进入示波器视图并显示 Arb。

#### 从远程接口:

选择 Arb 类型和波形: ARB:FUNC:TYPE VOLT ARB:FUNC:SHAP EXP

输入电压指数波前后的电平值: ARB:VOLT:EXP:STAR 0 ARB:VOLT:EXP:END 5

输入指数波之前的时间、指数波时间以及指数波的时间常数: ARB:VOLT:EXP:STAR:TIM 0.25 ARB:VOLT:EXP:TIM 0.75 ARB:VOLT:EXP:TCON 0.1

此参数设置可返回到 Arb 之前就已生效的 DC 值。 ARB:TERM:LAST OFF

在 Arb 完成后,此参数设置保持最后一个 Arb 值。 ARB:TERM:LAST ON

指定 Arb 的重复次数,或指定连续重复(INF): ARB:COUN 10 ARB:COUN INF

要将电压模式设置为 Arb, 请输入以下命令: VOLT:MODE ARB

将触发源设置为 Key/Immediate: TRIG:SOUR IMM

要启用输出,请输入以下命令: OUTP ON

## Arb Sequence(选件 E36150ADVU)

Arb Sequence 可让多个不同的 Arb 逐个连续运行。Arb 序列中可以包含任何标准的 Arb 类型。序列中的所有 Arb 的类型必须相同;要么是电压类型,要么是电流类型。

对于单个 Arb,序列中的每个 Arb 都具有其自己的重复次数,可以针对驻留时间或触发间隔设置这些 Arb,并且可以将这些 Arb 设置为连续重复。还请注意,可以为整个序列设置重复次数,并且可以将其 设置为连续重复。

下图显示了一个包含脉冲 Arb、斜波 Arb 和正弦波 Arb 的序列。重复次数值指示在移动到下一个类型之前每个 Arb 的重复次数。

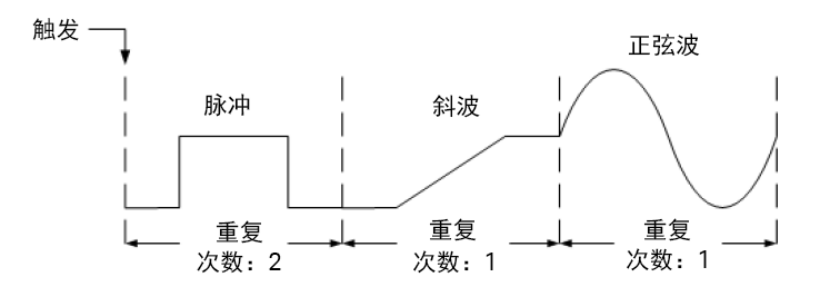

#### 步骤1-选择Arb波形

按 Arb 以访问 Arb 选择菜单。然后选择 Sequence。

| List      | Staircase  | Trapezoid | Sequence | Preset   | Beeld     |
|-----------|------------|-----------|----------|----------|-----------|
| Step Ramp | Sine∣Pulse | Exponent  | CDwell   | Waveform | оаск<br>↑ |

按 Back 可返回到 Arb 主菜单。

#### 步骤 2 - 配置 Arb Sequence

|                | Arb (Sequence - Voltage) |      |                |                       |           |         |           |           |        |   |
|----------------|--------------------------|------|----------------|-----------------------|-----------|---------|-----------|-----------|--------|---|
|                | Step                     |      | Out Type       | Time                  |           | Pac     | ing       | Repeat    | Count  |   |
|                | 0                        |      | Pulse          | 1.000                 | )         | Dw      | /ell      |           | 1      |   |
|                |                          |      |                |                       |           |         |           |           |        |   |
|                |                          |      |                |                       |           |         |           |           |        |   |
|                |                          |      |                | _                     |           |         |           |           |        |   |
|                |                          |      |                |                       |           |         |           |           |        |   |
|                |                          |      |                | -                     |           |         |           |           |        |   |
|                |                          |      |                |                       |           |         |           |           |        |   |
|                | Tot                      | al T | ime: 1.0000s   |                       |           | Wa      | veforn    | n Quality | /: 100 | • |
| J <sup>2</sup> | Arb<br>Iequen            | ce   | Run<br>Stopped | Arb Type<br>Volt Curr | Edit<br>V | : Table | Prop<br>V | erties    | Bac    | k |

| 字段           | 说明                                                                |  |  |  |  |  |
|--------------|-------------------------------------------------------------------|--|--|--|--|--|
| Step <n></n> | 序列的每个阶跃都包含阶跃编号、任意波形、阶跃时间、间隔选项和重复次数。阶跃的<br>总数可确定长度。使用导航键可滚动浏览各个阶跃。 |  |  |  |  |  |
| Out Type     | 显示阶跃的 Arb。                                                        |  |  |  |  |  |
| Time         | 显示在 Edit Table 功能中分配给阶跃的总时间。                                      |  |  |  |  |  |

| 字段           | 说明                                                                                                    |
|--------------|----------------------------------------------------------------------------------------------------|
| Pacing       | 显示阶跃间隔。<br>在驻留时间过去后,按驻留间隔过渡到下一个阶跃。<br>在收到外部触发信号后,按触发间隔过渡到下一个阶跃。如果在出现触发信号之前就经<br>过了阶跃时间,则阶跃保持最后一个 Arb 值,并等待触发信号。 |
| Repeat Count | 设置 Arb 重复次数。此命令将设置 Arb 完成前执行该 Arb 的次数。                                                                          |

# 相应地配置 Arb 序列。有关详细信息,请参考下表。

| Arb (Seque       | ence – Voltage       | e)               |              |                        |                                                                                                    |        |                           |                                              |
|------------------|----------------------|------------------|--------------|------------------------|----------------------------------------------------------------------------------------------------|--------|---------------------------|----------------------------------------------|
| Step C           | Dut Type             | Time             | Pacing       | Repeat Count           |                                                                                                    |        |                           |                                              |
|                  | Puise                | 1.0000           | Uwell        |                        |                                                                                                    |        | Arb Sequence Properties   | Arb Sequence Properties                      |
|                  |                      |                  |              |                        |                                                                                                    |        | Voltage/Current After Arb | Voltage/Current After Arb Return to DC Value |
|                  |                      |                  |              |                        |                                                                                                    |        | Trigger Source            | Trigger Source Remote Command                |
|                  |                      |                  |              |                        |                                                                                                    |        | Repeat Count              | Repeat Count 1                               |
|                  |                      |                  |              | •                      |                                                                                                    |        |                           |                                              |
| Total Tim<br>Arb | ne: 1.0000s<br>Run A | rb Type          | Wavefor      | n Quality: 100         |                                                                                                    |        |                           |                                              |
| Sequence         | Stopped V            | olt Curr 📕       | t Table Prop | erties Back<br>↑       |                                                                                                    |        |                           |                                              |
| _                |                      |                  | J            |                        |                                                                                                    |        | After Arb Trig Src Contin | After Arb Trig Src Continuous                |
| +                |                      |                  |              |                        |                                                                                                    |        | Do LAST Rey to Kint On    | DO LAST REVISION OF OF                       |
| Add              | Delete               | Clear Ch         | ange E       | dit Back               |                                                                                                    |        |                           |                                              |
|                  |                      | 4 <sup>001</sup> | . Type 🕌     | ^                      |                                                                                                    |        |                           |                                              |
| 参数               | 可                    | 用的键设             | 置            |                        |                                                                                                    |        | 说明                        | 说明                                           |
| Arb Type         | Vol                  | tage 或 Cui       | rrent        | 设置输出 A                 | rt                                                                                                    | 」类型。   |                           |                                              |
| 51               |                      | U                |              | 默认值为 V                 | olt                                                                                                    | age.   | age.                      | :age.                                        |
|                  |                      |                  |              | 所需握作.                  |                                                                                                    |        |                           |                                              |
|                  |                      |                  |              | <u>/// III JA IF •</u> | -                                                                                                    |        |                           |                                              |
|                  |                      |                  |              | 按 Arb Type 」           | と ていしんしょう いんしょう いんしょう しんしょう しんしょ しんしょ | /olt 和 | Volt和Curr之间切换。            | Volt和Curr之间切换。                               |
|                  |                      |                  |              | Volt                   |                                                                                                    | 选择     | 选择电压作为输出Arb类型。            | 选择电压作为输出 Arb 类型。                             |
|                  |                      |                  |              | Curr                   |                                                                                                    | 选择     | 选择电流作为输出 Arb 类型。          | 选择电流作为输出 Arb 类型。                             |
| Edit Table >     | >                    |                  |              |                        |                                                                                                    |        |                           |                                              |
| Add              | -                    |                  |              | 在选定的阶                  | ·跃下方靠                                                                                                    | f.     | 重入一个阶跃。继续添加图              |                                              |
| Delete           | _                    |                  |              | 删除当前选                  | 定的阶跃                                                                                                    |        | )                         | ·                                            |
| Clear            | -                    |                  |              | 清除序列表                  | 中的所有                                                                                                    | 阶睛     | <br>夭。                    |                                              |

| 参数           | 可用的键设置                                 |                                                                                                    | 说明                                                          |  |  |  |  |
|--------------|----------------------------------------|----------------------------------------------------------------------------------------------------|-------------------------------------------------------------|--|--|--|--|
| Change Out T | ype List、Step、Ramp、<br>Staircase、Sine、 | 选择选定阶跃<br>默认值为 Pulse                                                                                                    | 的 Arb。<br>。                                                 |  |  |  |  |
|              | Pulse、 Trapezoid 或<br>Exponent         | 所需操作:                                                                                                    |                                                             |  |  |  |  |
|              | Lyponom                                | 按 Change Out Ty                                                                                                    | 按 Change Out Type 并选择 Arb 波形。                               |  |  |  |  |
|              |                                        | List                                                                                                    | 选择 List Arb。                                                |  |  |  |  |
|              |                                        | Step                                                                                                    | 选择 Step Arb。                                                |  |  |  |  |
|              |                                        | Ramp                                                                                                    | 选择 Ramp Arb。                                                |  |  |  |  |
|              |                                        | Staircase                                                                                                    | 选择 Staircase Arb。                                           |  |  |  |  |
|              |                                        | Sine                                                                                                    | 选择 Sine Arb。                                                |  |  |  |  |
|              |                                        | Pulse                                                                                                    | 选择 Pulse Arb。                                               |  |  |  |  |
|              |                                        | Trapezoid                                                                                                    | 选择 Trapezoid Arb。                                           |  |  |  |  |
|              |                                        | Exponent                                                                                                    | 选择 Exponential Arb。                                         |  |  |  |  |
| E0IT         |                                        | 编辑选定的An<br>Pulse 波形编辑<br>Sequence (Pulse - Voltage) -<br>Arb Type<br>V0<br>V1<br>0<br>0000<br>12<br>Move to Next Step<br>Repeat Count<br>Dvt Trg Off On<br>Move to the Next Step<br>Dvt Trg Off On<br>Move to the Next Step<br>Dvt Trg Off On | 0 波形。<br>字段的示例如下所示:<br>************************************ |  |  |  |  |
| Properties > |                                        |                                                                                                    |                                                             |  |  |  |  |
| After Arb    | DC或 LAST                               | 指定 Arb 序列分<br>默认值为 DC。                                                                                                    | 尼成时参数设置的情况。                                                 |  |  |  |  |
|              |                                        | <u>所需操作:</u><br>按 After Arb 以在                                                                                                    | EDC和LAST之间切换。                                               |  |  |  |  |
|              |                                        | DC(返回到DC/                                                                                                    | 值) 此参数设置可返回到 Arb之前就已生效的 DC 值。                               |  |  |  |  |
|              |                                        | LAST(最后一个<br>列表值)                                                                                                    | 此参数设置保持最后一个 Arb 值。                                          |  |  |  |  |

| 参数           | 可用的键设置       |                                                     | 说明                                            |
|--------------|--------------|-----------------------------------------------------|-----------------------------------------------|
| Trig Src     | Key、IO 或 Rmt | 设置系统的触发源。<br>默认值为 Rmt。                              |                                               |
|              |              | <u>所需操作:</u><br>按 <b>Trig Src</b> 以在 Key、IO 和 Rmt 之 | 之间切换。                                         |
|              |              | <b>Key</b> (Arb Run/Stop 键)                         | 选择 Arb Run Stop 键或 [List Run/Stop] 作为<br>触发源。 |
|              |              | IO(DIO 触发输入)                                        | 选择任何已配置的数字10作为触发源<br>(使用触发输入功能)               |
|              |              | Rmt(远程命令)                                           | 选择远程接口命令作为触发源。                                |
| Repeat Count | 1至4096       | 设置 Arb 序列重复次数。此命<br>次数。<br>默认值为 1。                  | 令将设置 Arb 序列完成前执行该 Arb 序列的                     |
| Continuous   | -            | 启用复选框将连续重复序列阶                                       | )跃。                                           |

#### 步骤 4-运行 Arb 序列

注意

启动 Arb 序列时,所有 Arb 属性都无法配置,其中包括向序列列表添加阶跃或从序列列 表删除阶跃。

- 将触发源设为 Key。按 Trig Src Key。
- 按带有颜色编码的 [On] 键可启用输出。
- 按 Run 可开始 Arb 操作。要中止此操作,请按 Stop。或者,按 [List Run/Stop]。
- 按 Back 可退出并返回到上一菜单。
- 按 [Scope/Datalog] 可进入示波器视图并显示 Arb。

## 从远程接口:

在创建或编辑 Arb 序列时,请遵守以下规则:

- Arb功能类型必须与在每个序列阶跃中指定的 Arb 类型匹配。
- 必须按顺序指定序列阶跃。参数列表中的最后一个值是序列阶跃编号。
- 在添加阶跃时,必须输入所有 Arb 参数。

使用以下命令可对包含脉冲、斜波和正弦波 Arb(重复两次脉冲 Arb)的电压序列进行设置。

要设置输出1以对电压波形序列进行编程设置,请输入以下命令: ARB:FUNC:TYPE VOLT ARB:FUNC:SHAP SEQ ARB:SEQ:RESet

要将阶跃 0 编程设定为电压脉冲,请输入以下命令: ARB:SEQ:STEP:FUNC:SHAP PULS,0 ARB:SEQ:STEP:VOLT:PULS:STAR:TIM 0.25,0 ARB:SEQ:STEP:VOLT:PULS:TOP 10.0,0 ARB:SEQ:STEP:VOLT:PULS:TOP:TIM 0.5,0 ARB:SEQ:STEP:VOLT:PULS:END:TIM 0.25,0,(@1)

要将阶跃1编程设定为电压斜波,请输入以下命令: ARB:SEQ:STEP:FUNC:SHAP RAMP,1 ARB:SEQ:STEP:VOLT:RAMP:STAR:TIM 0.25,1 ARB:SEQ:STEP:VOLT:RAMP:END 10.0,1 ARB:SEQ:STEP:VOLT:RAMP:RTIM 0.5,1 ARB:SEQ:STEP:VOLT:RAMP:END:TIM 0.25,1

要将阶跃2编程设定为电压正弦波,请输入以下命令: ARB:SEQ:STEP:FUNC:SHAP SIN,2 ARB:SEQ:STEP:VOLT:SIN:FREQ 1,2 ARB:SEQ:STEP:VOLT:SIN:OFFS 10.0,2 ARB:SEQ:STEP:VOLT:SIN:AMPL 5.0,2

要使阶跃 0 重复两次,请输入以下命令: ARB:SEQ:STEP:COUN 2,0

要在最后一个 Arb 值结束序列,请输入以下命令: ARB:SEQ:TERM:LAST ON

要使整个序列重复两次,请输入以下命令: ARB:SEQ:COUN 2

要将电压模式设置为 Arb, 请输入以下命令: VOLT:MODE ARB

要将电流模式设置为 Arb,请输入以下命令: CURR:MODE ARB

要将触发源设置为 Key/Immediate, 请输入以下命令: TRIG:SOUR IMM

要启用输出,请输入以下命令: OUTP ON

要启动并运行列表,请输入以下命令: INIT:TRAN

## 恒定驻留 Arb(选件 E36150ATMU)

注意 此功能适用于序列号 MY63000000 及以上的仪器。有关更多信息,请与是德科技支持部 门联系,地址是 https://www.keysight.com/find/assist。

恒定驻留 (CDwell) Arb 是与其他 Arb 相比具有一些有用差异的唯一类型。CDwell Arb 没有 512 个点的限制,它们可包含多达 10,240 个点。与其他 Arb 不同的是,它们的每个点没有单独驻留值;单个驻留值适用于所有点。并且,CDwell Arb 的最小驻留时间为 100 微秒,类似于其他 Arb 的分辨率。

CDwell Arb 可以在其他输出上与其他 Arb 一同运行。如果多个输出运行 CDwell Arb,则所有 CDwell Arb 必须具有相同的驻留时间。所有 CDwell Arb 还必须具有相同的长度和重复次数。由于 CDwell Arb 具有如此 多的点,您无法从前面板定义各个值,而是必须从文件导入数据。请参阅加载和保存 Arb 数据。

## 步骤1-选择Arb波形

按 Arb 以访问 Arb 选择菜单。然后选择 CDwell。

| List      | Staircase  | Trapezoid | Sequence | Preset   | Deels     |
|-----------|------------|-----------|----------|----------|-----------|
| Step Ramp | Sine Pulse | Exponent  | CDwell   | Waveform | Васк<br>↑ |

按 Back 可返回到 Arb 主菜单。

## 步骤 2 - 配置恒定驻留 Arb

| Arb (Constant Dwell – Voltage) |               |                  |                |              |      |  |  |
|--------------------------------|---------------|------------------|----------------|--------------|------|--|--|
| Arb Type                       |               | Voltage          |                |              |      |  |  |
| Dwell Per Step<br>Minimum      |               | 0.0010           | v<br>V         |              |      |  |  |
| Maximum                        |               | 0.000            | V              |              |      |  |  |
| Average                        |               | 0.000            | V              | T - 0.001    |      |  |  |
| Points                         |               | 1                |                | 1 - 0.001    | 5    |  |  |
| Voltage after Arb              |               | Return to DC Val | ue             |              |      |  |  |
| Trigger Source                 |               | Remote Comma     | nd             |              |      |  |  |
| Repeat Count                   |               | 1 Continu        |                | ous          |      |  |  |
| Arb<br>L CDwell                | Run<br>Stoppe | d Properties     | Load<br>L File | Save<br>File | Back |  |  |

## 相应地配置恒定驻留 Arb。有关详细信息,请参考下表。

| 参数             | 可用的键设置            | 说明                                        |
|----------------|-------------------|-------------------------------------------|
| Arb Type       | Voltage 或 Current | 显示 CDwell 的导入的输出 Arb 类型。<br>默认值为 Voltage。 |
| Dwell Per Step | 0.0001 - 3600 s   | 设置每个阶跃的驻留时间(以秒为单位)。                       |
| Minimum        | -                 | 显示导入的 Arb 的最小值。                           |
| Maximum        | -                 | 显示导入的 Arb 的最大值。                           |
| Average        | -                 | 显示导入的 Arb 的平均值。                           |
| Points         | 1 - 10240         | 显示导入的 Arb 中的点数。                           |
| Properties >   |                   |                                           |

| 参数                                                | 可用的键设置       |                                                                              | 说明                                                            |  |  |
|---------------------------------------------------|--------------|------------------------------------------------------------------------------|---------------------------------------------------------------|--|--|
| Voltage after Arb  DC 或 LAST<br>Current after Arb |              | 指定 Arb 完成时参数设置的情况。<br>默认值为 DC。                                               |                                                               |  |  |
|                                                   |              | <u>所需操作:</u><br>按 After Arb 以在 DC 和 LAST 之间切换。                               |                                                               |  |  |
|                                                   |              | DC(返回到 DC 值) 此参数设置可返回到 Arb 之前就已生效的 DC 值。                                     |                                                               |  |  |
|                                                   |              | LAST(最后一个 此参数设置保持最后一个 Arb 值。<br>列表值)                                         |                                                               |  |  |
| Trigger Source Key、IO 或 Rmt                       |              | 设置系统的触发源。<br>默认值为 Rmt。                                                       |                                                               |  |  |
|                                                   |              | <u>所需操作 :</u><br>按 <b>Properties</b> > <b>Trig Src</b> 以在 Key、IO 和 Rmt 之间切换。 |                                                               |  |  |
|                                                   |              | <b>Key</b> (Arb Run/Stop 键)                                                  | 选择 Arb Run Stop 键或 [List Run/Stop] 作为<br>触发源。                 |  |  |
|                                                   |              | IO(DIO 触发输入)                                                                 | 选择任何已配置的数字 IO 作为触发源<br>(使用触发输入功能)                             |  |  |
|                                                   |              | Rmt(远程命令)                                                                    | 选择远程接口命令作为触发源。                                                |  |  |
| Repeat Count                                      | 1至16,777,216 | 设置 Arb 重复次数。此命令将设置 Arb 完成前执行该 Arb 的次数。<br>默认值为 1。                            |                                                               |  |  |
| Continuous                                        | On 或 Off     | 启用复选框将连续重复 /<br>默认值为 On。                                                     | Arb.                                                          |  |  |
|                                                   |              | <u>所需操作:</u><br>按 <b>Properties</b> > <b>Continuous</b> 以在 On 和 Off之间切换。     |                                                               |  |  |
|                                                   |              |                                                                              |                                                               |  |  |
|                                                   |              | Off 禁用该复选框。                                                                  |                                                               |  |  |
| Load File >                                       |              | 将 Arb 文件(.csv 格式)加载到仪器。                                                      |                                                               |  |  |
| Browse                                            |              | 浏览并从目录中选择一个文件。您可以从内部或外部存储器(USB驱动器)中进行选择。                                     |                                                               |  |  |
| Load                                              |              | 加载文件。                                                                        |                                                               |  |  |
| Save File >                                       |              | 将当前仪器中的 Arb 数据保存到一个文件中。导出的数据采用.csv 格式。                                       |                                                               |  |  |
| Browse                                            |              | 浏览并指定保存 Arb 数据<br>右箭头收起或展开文件系                                                | 浏览并指定保存 Arb 数据的位置。使用前面板导航键浏览列表。使用左<br>右箭头收起或展开文件夹以隐藏或显示其中的文件。 |  |  |
| Save                                              |              | 保存文件。                                                                        | 保存文件。                                                         |  |  |

## 步骤 3 - 加载和保存恒定驻留 Arb 数据

按 Load File 加载文件。按 Save File 保存文件。

有关如何创建.csv格式的电流或电压数据文件以及保存和加载数据文件的信息,请参考本节后面部分的加载和保存Arb数据。

## 步骤 4 - 运行 Arb

注意

运行任意波形时,前面板的电压和电流控件以及任何远程电压和电流命令都会被忽略,直至 Arb 完成为止。

在本示例中, Arb 类型为 Voltage。

- 将 Arb Type 设置为 Voltage。
- 相应地设置 V0、V1、t0、t1、tc、Voltage after Arb 和 Repeat Count。使用导航键可以选择字段;使用数字输入键可以输入值。按 [Enter] 后,此值即设置完成。
- 将触发源设为 Key。按 Properties > Trig Src Key。
- 按带有颜色编码的 [On] 键可启用输出。
- 按 Run 可开始 Arb 操作。要中止此操作,请按 Stop。或者,按 [List Run/Stop]。
- 按 [Scope/Datalog] 可进入示波器视图并显示 Arb。

#### 从远程接口:

选择 Arb 类型和波形: ARB:FUNC:TYPE VOLT ARB:FUNC:SHAP CDW

输入电压 CDwell Arb 的驻留时间和点数: ARB:VOLT:CDW:DWEL 0.01,(@1) ARB:VOLT:CDW 1,2,3,4,5,6,7,8,9,10,(@1)

此参数设置可返回到 Arb 之前就已生效的 DC 值。 ARB:TERM:LAST OFF

在 Arb 完成后,此参数设置保持最后一个 Arb 值。 ARB:TERM:LAST ON

指定 Arb 的重复次数,或指定连续重复(INF): ARB:COUN 10 ARB:COUN INF

要将电压模式设置为 Arb,请输入以下命令: VOLT:MODE ARB

将触发源设置为 Key/Immediate: TRIG:SOUR IMM

要启用输出,请输入以下命令: OUTP ON

恒定驻留阶跃列表可以是一个逗号分隔的 ASCII 值列表(默认设置),或者,要获得更佳性能,可按 IEEE 488.2 中所述将其作为有限长度的二进制数据块进行发送。

如果要将数据作为有限长度的二进制数据块进行发送,此仪器将识别此数据格式;但是,您必须指定字 节顺序。

测量查询的默认数据格式为 ASCII。在返回 SCPI 阵列和外部数据记录测量结果以及设置和查询恒定驻留 Arb 电平时,还可以指定 Real 数据格式。

ASCII-根据需要,以 <NR1>、 <NR2>或 <NR3>格式将数字数据作为 ASCII字节进行传输。数字以逗号分隔。

**Real** - 以二进制 IEEE 单精度浮点格式返回数据。在这种情况下,可以按由 FORMat:BORDer 设置确定的 big-endian 或 little-endian 字节顺序返回每个值的四个字节。

使用以下命令可指定此数据格式:

#### FORM ASCII | REAL

您还可以指定二进制数据的转换方式。这仅在 FORMat:DATA 设置为 REAL 时适用。 标准 - 二进制数据按正常顺序传输。首先返回最高有效字节,最后返回最低有效字节 (big-endian)。 互换 - 二进制数据按互换字节顺序传输。首先返回最低有效字节,最后返回最高有效字节 (littleendian)。

使用以下命令可指定数据的字节顺序:

#### FORM:BORD NORM | SWAP

如果您使用的是 little-endian 数据处理器,请使用互换格式。

加载和保存 Arb 数据

注意 您只能加载和保存恒定驻留 Arb 数据。

您可以在 Microsoft Excel 电子表格中创建任意波形,然后使用加载功能将其导入到此仪器中。同样,您 也可以将任意波形从仪器保存到电子表格。

恒定驻留 Arb 的文件格式如下所示。该格式包括注释部分、标记标题以及数据标题和数据行列的对应数量。
| A   | utoSave 🧿   | off 🗄          |               | ~ B ~ -         | 0. c   | d_VOLT - R   |
|-----|-------------|----------------|---------------|-----------------|--------|--------------|
| Fi  | le Hon      | ne Inser       | t Draw        | Page La         | yout F | ormulas      |
| Pa  |             | Calibri<br>B I | <u>∪</u> ~  ⊞ | 11 ~ A<br>~ 🔗 ~ | A A ~  | = = <b>.</b> |
| Cli | ipboard 🖪   | i              | Font          |                 | Гъ     | Aliç         |
| M   | 1           | • = 2          | < 🗸           | fx              |        |              |
|     | А           | В              | С             | D               | E      | F            |
| 1   | E36154A A   | rb Constar     | t Dwell Wa    | veform          |        |              |
| 2   |             |                |               |                 |        |              |
| 3   | Arb Type: \ | VOLT           |               |                 |        |              |
| 4   | Constant E  | Owell: 0.2     |               |                 |        |              |
| 5   |             |                |               |                 |        |              |
| 6   | VALUE       |                |               |                 |        |              |
| 7   | 12          |                |               |                 |        |              |
| 8   | 12          |                |               |                 |        |              |
| 9   | 12          |                |               |                 |        |              |
| 10  | 12          |                |               |                 |        |              |
| 11  | 12          |                |               |                 |        |              |
| 12  | 12          |                |               |                 |        |              |
| 13  | 12          |                |               |                 |        |              |
| 14  | 12          |                |               |                 |        |              |

**注释部分**-此部分包含描述文件的文本: <产品型号>Arb 恒定驻留波形。它也可包含空行。注释行的宽度通常是一列。

**标记标头**-此行必须包含以下标记之一: Arb Type: VOLT Arb Type: CURR

标记行 - 此行指定驻留: Constant Dwell: <0.0001 - 3600>

数据标题 - 标题行具有一个列,其标题为: VALUE。标题下面的所有行都是数据行。

数据行 - VALUE 列中的数据必须与 Arb 类型匹配;要么是电压值,要么是电流值。

#### 保存 Arb 数据

按 Save File。按 Save 可在内部保存或外部保存之间切换。选择 Int 可将数据保存到内部存储器,选择 Ext 可将数据保存到外置 USB 驱动器。

#### 内部存储器

| Arb (Cons   | Arb (Constant Dwell) – Save File |                |                |      |      |  |  |
|-------------|----------------------------------|----------------|----------------|------|------|--|--|
| Specify the | file for the cor                 | nstant dwell d | ata to be save | d.   |      |  |  |
| Save Path   | Internal                         |                |                |      |      |  |  |
| File Name   | CDwell 1                         | •              |                |      |      |  |  |
|             |                                  |                |                |      |      |  |  |
|             |                                  |                |                |      |      |  |  |
|             |                                  |                |                |      |      |  |  |
| Sauc        | Seure in                         |                |                |      |      |  |  |
| J Int Ext   | CDwell 1                         |                |                | Save | Back |  |  |

如果选择内部存储器选项,则需要选择保存 Arb 的文件名 – CDwell 1 或 CDwell 2。下次 Arb 运行时,数据 将会保存到此文件名中。如果未指定文件名,数据将保存到 CDwell 1 中,每次运行 Arb 时,都会覆盖此 文件。

按 Save in 并使用箭头键选择所需的文件名(CDwell 1 或 CDwell 2)。再次按 Save in 保存选择。

按 Save 保存 Arb 数据。

#### 外部存储器

| Arb (Cons     | Arb (Constant Dwell) - Save File |                |                |      |      |  |
|---------------|----------------------------------|----------------|----------------|------|------|--|
| Specify the f | file for the co                  | nstant dwell d | ata to be save | d.   |      |  |
| Save Path     | External:/                       |                |                |      |      |  |
| File Name     | arb_cdwel                        | l.csv          |                |      |      |  |
|               |                                  |                |                |      |      |  |
|               |                                  |                |                |      |      |  |
|               |                                  |                |                |      |      |  |
| 8             | 8                                | F:1-           |                |      | _    |  |
| Int Ext       | J Path                           | Name           |                | Save | Back |  |

如果选择外部存储器选项,则需要指定保存 Arb 的文件名。下次 Arb 运行时,数据将会记录到此文件名中。如果未指定文件名,数据将保存到 arb\_cdwell.csv 中,每次运行 Arb 时,都会覆盖此文件。

按 Save Path 浏览并指定将保存 Arb 的位置。使用前面板导航键浏览列表。使用左右箭头收起或展开文件夹以隐藏或显示其中的文件。

| Browse - File System |  |                   |        |        |  |
|----------------------|--|-------------------|--------|--------|--|
| ■                    |  |                   |        |        |  |
|                      |  |                   |        |        |  |
|                      |  |                   |        |        |  |
|                      |  |                   |        |        |  |
|                      |  | Showing<br>Folder | Select | Cancel |  |

要查看目录中的可用文件夹和文件,请按 Showing Folder 或 Showing All。指定路径后按 Select,或者按 Cancel 放弃。

按 File Name 并使用键盘在 File Name 字段中输入文件名。按 Done 进行保存,按 Cancel 放弃。

#### 文件名

选择 Filename 可指定保存 Arb 的文件名。下次 Arb 运行时,数据将会记录到此文件名中。如果未指定文件名,数据将保存到 arb\_cdwell.csv 中,每次运行 Arb 时,都会覆盖此文件。

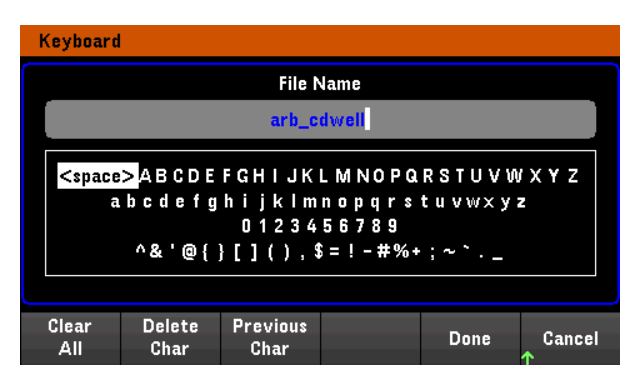

#### 加载 Arb 数据

注意

加载的文件必须来自同一个仪器型号。

按 Load File 将 Arb 数据加载到仪器中。可以加载 .csv 格式的二进制文件和数据文件。

| Arb (Cons     | tant Dwell)    | – Load File       |           |      |         |
|---------------|----------------|-------------------|-----------|------|---------|
| Please select | t the constant | t dwell file to b | e loaded. |      |         |
| Path          |                |                   |           |      |         |
| File          |                |                   |           |      |         |
|               |                |                   |           |      |         |
|               |                |                   |           |      |         |
|               |                |                   |           |      |         |
|               |                |                   |           |      |         |
| Browse        |                |                   |           | Load | Back    |
| 1             |                |                   |           |      | <b></b> |

按 Browse浏览并从目录中选择文件。您可以选择内部存储器或外部存储器(USB 驱动器)。按 Select 选择 文件,或者按 Cancel 放弃。

| Browse - File System | 1 |                |        |             |
|----------------------|---|----------------|--------|-------------|
| File System          |   |                |        |             |
|                      |   | Showing<br>All | Select | Cancel<br>↑ |

按 Load 加载文件。

# 预设波形(启用选件 E36150ADVU 和选件 E36150ATMU 时可用)

注意

此功能适用于序列号 MY63000000 及以上的仪器。有关更多信息,请与是德科技支持部 门联系,地址是 https://www.keysight.com/find/assist。

启用选件 E36150ADVU 和选件 E36150ATMU 后,您可以使用以下预设波形访问和配置 Arb Sequence,以进行符合汽车标准的典型压力测试。

| 预设波形                        | 汽车标准                                | 预设轮廓图     |
|-----------------------------|-------------------------------------|-----------|
| Starting Profile            | ISO_16750-2:2010 4_6_3              | SP16750   |
| Starting Profile V1         | ISO_7637-2:2004 5_6_4<br>(DIN40839) | SP7637    |
| Starting Profile FW         | ISO_16750-2:2010 4_6_3              | SPFW16750 |
| Reset Behavior              | ISO_16750-2:2010 4_6_2              | RSTB16750 |
| Momentary Drop              | ISO_16750-2:2010 4_6_1              | MDRP16750 |
| Motor Regen                 | ISO_7637-2:2011 5_6_2b              | MTRG7637  |
| Load Dump<br>(仅适用于 E36155A) | ISO_16750-2:2010 4_6_4b             | LDMP16750 |

按 Preset Waveform。使用导航键选择预设波形,然后按 Enter。

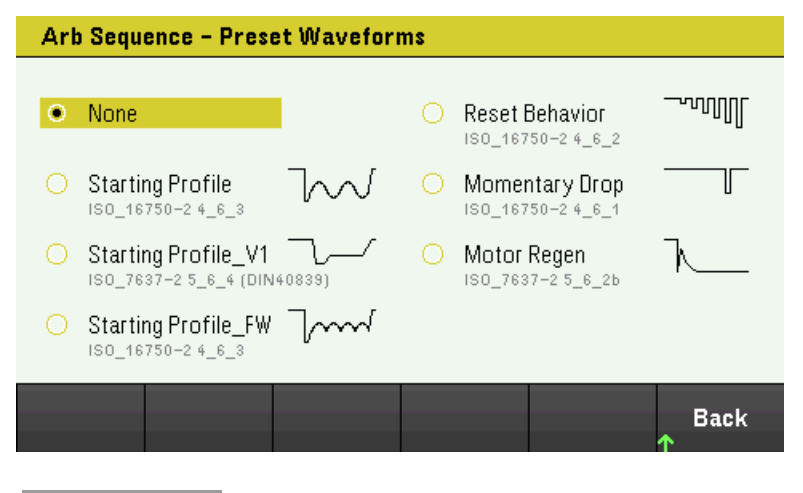

选择预设波形后,系统将提示您按Yes覆盖现有的Arb Sequence 配置,或按No保持配置 不变。

注意

以下示例显示了具有"Starting Profile"波形的 Arb Sequence。

|    | Arb (S        | Sequence – Volt   | age)                        |      |         |       |        |         |   |
|----|---------------|-------------------|-----------------------------|------|---------|-------|--------|---------|---|
|    | Step          | Out Type          | Time                        |      | Pac     | ing   | Repea  | t Count |   |
|    | 0             | Ramp              | 0.4200                      | S    | Dw      | ell   |        | 1.      |   |
|    | 1             | Ramp              | 0.0500                      | s    | Dw      | ell   |        | 1       |   |
|    | 2             | Sine              | 10.0000                     | s    | Dw      | ell   |        | 20      |   |
|    | 3             | Ramp              | 0.2000                      | s    | Dw      | ell   |        | 1       |   |
|    |               |                   |                             |      |         |       |        |         |   |
|    |               |                   |                             |      |         |       |        |         |   |
|    |               |                   |                             |      |         |       |        |         |   |
|    |               |                   |                             |      |         |       |        | -       | ▼ |
|    | Tot           | al Time: 10.6700  | δ700s Waveform Quality: 100 |      |         |       |        |         |   |
| J. | Arb<br>Sequen | Run<br>ce Stopped | Arb Type<br>Volt Curr       | Edit | : Table | Prop. | erties | Bac     | k |

汽车预设波形被分割为一系列任意波形,用户可以轻松进入特定的片段,并根据其测试应用重新配置设置或参数。

有关如何使用 Arb Sequence 的详细信息,请参阅 Arb Sequence。

# 从远程接口:

设置具有"Starting Profile"波形轮廓图的 Arb Sequence: ARB:SEQ:PRe:VOLT SP16750

设置具有"Motor Regen"波形轮廓图的 Arb Sequence: ARB:SEQ:PRe:VOLT MTRG7637 使用数字控制端口

双向数字 IO

数字输入

故障输出

抑制输入

故障/抑制系统保护

触发输入

触发输出

# 输出耦合控制

数字控制端口由三个 I/O 针脚组成,用于访问各种控制功能。用户可对每个针脚进行配置。下列控制功能可用于 I/O 针脚:

双向数字 IO

三个针脚均可配置为通用双向数字输入和输出。还可配置针脚的极性。针脚 4 是数字 I/O 针脚的信号共用端。根据下列位分配对数据进行编程:

| 针脚  | 3                                                                                     | 2 | 1       |
|-----|---------------------------------------------------------------------------------------|---|---------|
| 加权位 | 2 (msb)                                                                               | 1 | 0 (lsb) |
|     | <ul> <li>FLT 信号</li> <li>INH 信号</li> <li>信号共用</li> <li>数字 IO 信号输出<br/>耦合控制</li> </ul> |   |         |

可使用数字 I/O 针脚控制继电器电路和数字接口电路。上图介绍使用数字 I/O 功能的典型继电器电路以及数字接口电路连接。

# 从前面板:

1. 按 Utilities > I/O Config > Digital IO 访问 Digital I/O 窗口。

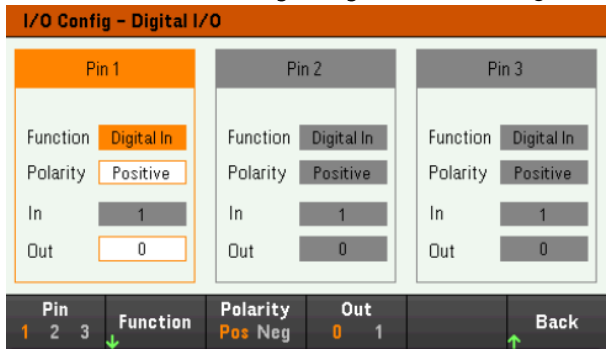

- 2. 选择您要配置的针脚。例如,按 Pin 1 配置针脚 1。
- 3. 按 Function, 然后选择 Digital I/O。以相同的方式选择并设定剩余的针脚。按 Back 返回到上一页。
- 4. 配置每个针脚的极性。按 Polarity Pos 选择"正极性",按 Polarity Neg 选择"负极性"。以相同的方式选择并设定剩余的针脚。
- 5. In 和 Out 字段仅适用于数字 I/O 功能和数字输入功能。按 Out 进行切换,在 Digital I/O 窗口的 Out 字 段中输入二进制位(0 或 1)。对于数字 I/O 功能,二进制位 1 和正极性指定针脚的高电压,二进制位 0 和负极性指定针脚的低电压。In 字段反映了施加到针脚上的外部信号的状况。

#### 从远程接口:

要为针脚1到3配置数字I/O功能,请输入以下命令: DIG:PIN1:FUNC DIO DIG:PIN2:FUNC DIO DIG:PIN3:FUNC DIO

要将针脚1到3的针脚极性配置为正极,请输入以下命令: DIG:PIN 1:POL POS DIG:PIN 2:POL POS DIG:PIN 3:POL POS

要发送二进制加权值以将针脚1到3配置为"111",请输入以下命令: DIG:OUTP:DATA7

数字输入

三个针脚均可配置为仅用作数字输入。输入针脚的接地参考是针脚 4 上的信号共用端。

#### 从前面板:

- 1. 按 Utilities > I/O Config > Digital IO 访问 Digital I/O 窗口。
- 2. 选择您要配置的针脚。例如,按 Pin 1 配置针脚 1。
- 3. 按 Function, 然后选择 Digital In。以相同的方式选择并设定剩余的针脚。按 Back 返回到上一页。
- 4. 配置每个针脚的极性。按 Polarity Pos 选择"正极性",按 Polarity Neg 选择"负极性"。以相同的方式选择并设定剩余的针脚。
- 5. In 和 Out 字段仅适用于数字 I/O 功能和数字输入功能。In 字段反映了施加到针脚上的外部信号的状况。二进制输出字的值不影响针脚的状态。

#### 从远程接口:

要配置针脚功能,请输入以下命令: DIG:PIN 1:FUNC DINP

要选择针脚极性,请输入以下命令: DIG:PIN 1:POL POS DIG:PIN 1:POL NEG

要读取针脚数据,请输入以下命令: DIG:INP:DATA?

#### 故障输出

针脚1和2可配置为故障输出。故障输出功能允许任何通道上的故障条件在数字端口上产生一个保护故障信号。下列条件将生成故障事件:过电压、过电流、过温和抑制信号。

针脚1和针脚2专门用于此功能。针脚1是故障输出;针脚2是针脚1的共用端。此配置可提供光学隔 离输出。您还可以配置针脚1的极性。请注意,故障输出信号将一直保持锁定状态,直到排除故障并清 除保护电路为止。

注意 将忽略针脚2的选定功能。针脚2应该连接到外部电路接地端。

#### 从前面板:

- 1. 按 Utilities > I/O Config > Digital IO 访问 Digital I/O 窗口。
- 2. 按 Pin 1 配置针脚 1。
- 3. 按 Function, 然后选择 Fault Out。按 Back 返回到上一页。
- 4. 配置每个针脚的极性。按 Polarity Pos 选择"正极性", 按 Polarity Neg 选择"负极性"。

#### 从远程接口:

要配置针脚功能,请输入以下命令: DIG:PIN1:FUNC FAUL

要选择针脚极性,请输入以下命令: DIG:PIN1:POL POS DIG:PIN1:POL NEG

#### 抑制输入

针脚3可配置为远程抑制输入。抑制输入功能可让外部输入信号控制电源中所有输出通道的输出状态。 您还可以配置针脚3的极性。输入是电平触发的。信号等待时间不足450微秒。所有输出通道开始关闭 前所需经过的最长时间为45ms。针脚4是针脚3的共用端。

以下非易失性抑制输入模式可编程设定为:

LATChing - 导致抑制输入上的逻辑真转换,从而禁用所有输出。在收到抑制信号之后,输出将保持处于禁用状态。

LIVE - 允许启用的输出跟随抑制输入的状态。当抑制输入为真时,输出被禁用。当抑制输入为假时,输出被重新启用。

OFF-抑制输入被忽略。

#### 从前面板:

#### 将针脚3配置为远程抑制输入:

- 1. 按 Utilities > I/O Config > Digital IO 访问 Digital I/O 窗口。
- 2. 按 Pin 3 配置针脚 3。
- 3. 按 Function 并选择 Inhibit In 可将针脚 3 配置为远程抑制输入。按 Back 返回到上一页。

4. 配置针脚 3 的极性。按 Polarity Pos 选择"正极性",按 Polarity Neg 选择"负极性"。

或者,也可以将针脚3配置为远程抑制输入,方法是按Output Settings > Output Inhibit > DIO Pin 3 INH。在此设置中,极性默认设置为"正"。

#### 配置抑制输入模式:

- 1. 按 Output Settings > Output Inhibit 配置抑制输入模式。
- 2. 选择所需的模式(Off、Latched或 Live)。

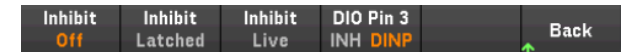

要清除抑制保护功能,首先删除外部抑制信号。然后,对于所有输出,选择 Source Settings > Protection Clear。这将清除抑制保护功能,并使输出返回到其前一操作状态。

## 从远程接口:

要选择抑制功能,请输入以下命令: DIG:PIN3:FUNC INH

要选择针脚极性,请输入以下命令: DIG:PIN3:POL POS DIG:PIN3:POL NEG

要将"抑制"模式设置为"锁定",请输入以下命令: OUTP:INH:MODE LATC

要将"抑制"模式设置为"非锁定", 请输入以下命令: OUTP:INH:MODE LIVE

要禁用抑制信号,请输入以下命令: OUTP:INH:MODE OFF

故障/抑制系统保护

下图描述了连接连接器的故障/抑制针脚的方法。

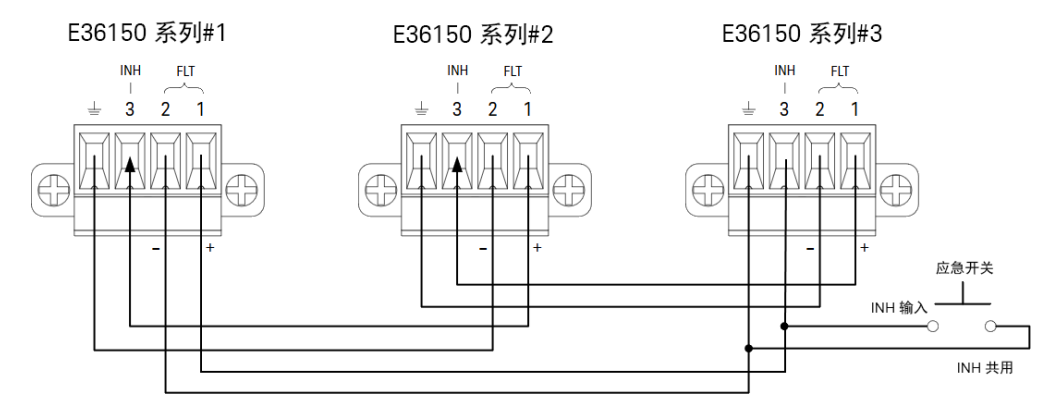

如图所示,当几台仪器的故障输出和抑制输入采用菊花链结构时,其中一台设备的内部故障条件将会导 致所有输出都被禁用,此过程无需控制器或外部电路的干预。请注意,在以这种方式使用故障/抑制信 号时,必须将这两种信号设置为相同极性。

在必须禁用所有输出时,也可以将抑制输入连接到手动开关或外部控制信号,从而让抑制针脚与共用针 脚短路。在这种情况下,所有针脚都必须编程设定为**负**极性。在发生用户定义的故障时,也可使用故障 输出来驱动外部继电器电路或为其他设备提供信号。

#### 清除系统保护故障

在菊花链系统保护配置条件下,要在发生故障时将所有仪器恢复到正常工作状况,必须清除以下两个故障条件:

- 1. 最初的保护故障或外部抑制信号。
- 2. 后续菊花链故障信号(源于抑制信号)。

如果抑制输入的操作模式为"非锁定",要清除菊花链故障信号,只需针对所有输出按 Source Settings > Protection Clear,即可清除任何一台设备上的输出保护。

如果抑制输入的操作模式为"锁定",则分别针对所有设备上的所有输出关闭抑制输入,并清除输出保护。要重新启用菊花链,可将每台设备上的抑制输入重新设定为"锁定"模式。

#### 触发输入

任何数字控制针脚都可通过编程设定为触发输入。所有针脚统称为信号共用针脚。

要输入外部触发信号,可对指定的触发输入针脚施加负向或正向脉冲。触发等待时间不足 450 微秒。最 小脉冲宽度为 2 微秒。针脚的极性设置决定哪个边沿产生触发输入事件。正数表示上升沿,负数表示下 降沿。

您可以将数据记录器和输出列表配置为由外部触发信号触发。配置数据记录器和输出列表时,只需选择 DIO 触发输入作为触发源。这将在已配置的数字针脚上启用输入触发信号。在符合信号条件的外部信号 施加到任何已配置的触发输入针脚时,会生成一个触发信号。

#### 从前面板:

- 1. 按 Utilities > I/O Config > Digital IO 访问 Digital I/O 窗口。
- 2. 选择您要配置的针脚。例如, 按 Pin 1 配置针脚 1。
- 3. 按 Function, 然后选择 Trigger In。以相同的方式选择并设定剩余的针脚。按 Back 返回到上一页。
- 4. 配置每个针脚的极性。按 Polarity Pos 选择"正极性",按 Polarity Neg 选择"负极性"。以相同的方式选择并设定剩余的针脚。

#### 从远程接口:

要选择触发输入功能,请输入以下命令: DIG:PIN1:FUNC TINP

要选择针脚极性,请输入以下命令: DIG:PIN1:POL POS DIG:PIN1:POL NEG

### 触发输出

任何数字控制针脚都可通过编程设定为触发输出。所有针脚统称为信号共用针脚。

**注意** 即使已经清除了最初的故障条件或外部信号,故障信号仍处于活动状态并将继续关闭所 有设备的输出。

被配置为触发输出后,指定的触发针脚将针对触发事件产生一个10微秒的触发脉冲。在以共用针脚为 参考时,极性设置可以是正向(上升沿)或负向(下降沿)。

在"输出列表"中配置电压和电流时,可以产生触发输出信号。配置"输出列表"时,如果勾选 BOST和 EOST框,在电压和电流阶跃的开始和结束时,已配置的数字针脚上将产生一个输出触发信号。

# 从前面板:

- 1. 按 Utilities > I/O Config > Digital IO 访问 Digital I/O 窗口。
- 2. 选择您要配置的针脚。例如, 按 Pin 1 配置针脚 1。
- 3. 按 Function, 然后选择 Trigger Out。以相同的方式选择并设定剩余的针脚。按 Back 返回到上一页。
- 4. 配置每个针脚的极性。按 Polarity Pos选择"正极性",按 Polarity Neg选择"负极性"。以相同的方式选择并设定剩余的针脚。

#### 从远程接口:

要选择触发输出功能,请输入以下命令: DIG:PIN1:FUNC TOUT

要选择针脚极性,请输入以下命令: DIG:PIN1:POL POS DIG:PIN1:POL NEG

# 输出耦合控制

使用此功能,您可以将多个 Keysight E36150 系列电源连接在一起并同步多个设备的输出开启/关闭序列。每个要同步的电源必须至少有一个耦合输出。

- 1. 按照配置输出开启/关闭序列中所述配置每个电源上的输出。将输出耦合模式设置为"开启"。
- 2. 逐一设置每台设备的延迟偏移,使其与电源组中最长的延迟偏移匹配。
- 3. 按照本节中的说明连接并配置同步电源的数字连接器针脚。

包含耦合输出的同步电源的数字连接器针脚必须按照下图所示连接起来。在此示例中,针脚2将配置为输出开启控制。针脚3将配置为输出关闭控制。接地针脚或共用针脚也需要连接起来。

每个电源上的数字连接器针脚中只有2个针脚可以配置为每个同步电源上的"开耦合"和"关耦合"。所指 定的针脚将同时用作输入和输出,一个针脚上的负极性变换将为其他针脚提供同步信号。

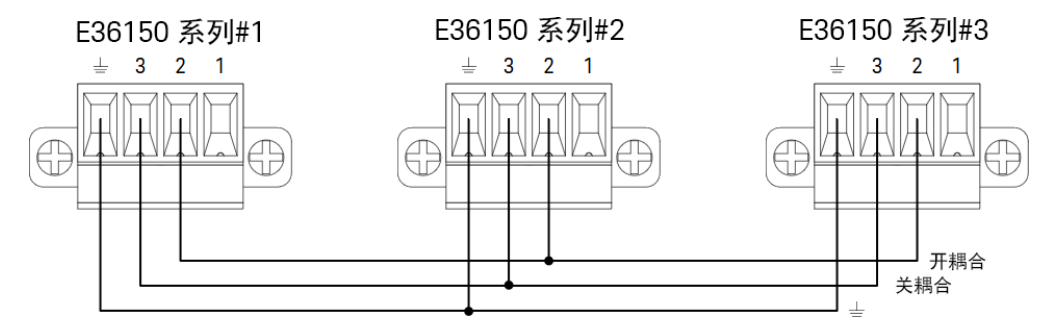

#### 从前面板:

- 1. 按 Utilities > I/O Config > Digital IO 访问 Digital I/O 窗口。
- 2. 按 Pin 2。按 Function, 然后选择 Couple On。
- 3. 按 Pin 3。按 Function, 然后选择 Couple Off。
- 4. 对电源2和3重复上述步骤。

# 从远程接口:

要将电源1的针脚2配置为"开启"控制,请输入以下命令: DIG:PIN2:FUNC ONC

要将电源1的针脚3配置为"关闭"控制,请输入以下命令: DIG:PIN3:FUNC OFFC

对电源2和3重复上述命令。

注意 所有同步的 E36150 系列电源都必须有相同的固件版本。仅可将针脚1至3配置用作同步 针脚。对于每个电源只能配置一个"开耦合"针脚和一个"关耦合"针脚。针脚的极性不可以 通过编程设定;极性已被设置为负。

# 操作

配置和启用之后,只要在任何耦合输出上开启或关闭了某个输出,就会导致所有已配置的电源上的所有 耦合输出按照用户为其编程设定的延迟来开启或关闭。这适用于前面板 On 和 Off 键、Web 服务器和 SCPI 命令。

使用前面板上的 [All On/Off] 键开启或关闭输出,将导致该电源上的所有耦合输出以及非耦合输出开启或关闭。

使用数据记录器功能

记录数据

数据记录器视图

数据记录器标记视图

在数据记录器视图中使用旋钮

数据记录器属性和波形设置

保存数据记录

数据记录器可用于查看和记录长达 10,000 小时(对于单一输出,取决于内存大小)和多达 5 MB 的输出电压 和电流数据。

您可以配置"数据记录器视图",使其显示所有输出的电压或电流波形。数据记录完成后,数据将自动存储在名为 default.dlog 的文件中。

记录数据

在以下数据记录示例中,用户定义的任意波形是在数据记录器上捕获的。数据记录器会记录任意波形的 实际输出电流。

步骤1-编程设定输出通道的序列

按照 List Arb 的描述,配置输出序列。 按如下所述编程设定输出电压、电流和时间值:

Step 0: 0.5 V; 8 A; 1 s
Step 1: 1 V; 8 A; 1 s
Step 2: 2 V; 8 A; 1 s
Step 3: 3 V; 8 A; 1 s
Step 4: 4 V; 8 A; 1 s
Current After List: Return to DC Value
Pace: Dwell
Voltage Mode: Arb
Current Mode: Arb
Trigger Source: Arb Run/Stop Key
Continuous 复选框: 已启用

| Arb (L         | .ist)                   |                |                  |           |            |        |    |    |
|----------------|-------------------------|----------------|------------------|-----------|------------|--------|----|----|
| Step           | Voltage                 | Current        | Time             |           | BOST       | EOST   |    |    |
| 0              | 0.500                   | 8.000          | )                | 1.0       | 000        |        |    |    |
| 1              | 1.000                   | 8.000          | )                | 1.0       | 000        |        |    |    |
| 2              | 2.000                   | 8.000          | )                | 1.0       | 000        |        |    |    |
| 3              | 3.000                   | 8.000          | )                | 1.0       | 000        |        |    |    |
| 4              | 4.000                   | 8.000          | )                | 1.0       | 000        |        |    |    |
|                |                         |                |                  |           |            |        |    |    |
|                |                         |                |                  |           |            |        |    | ┢  |
| *Lo            | ng press <b>[Delete</b> | ] key to clear | all th           | ie list.  |            |        |    |    |
| Arb            | Run                     | Add            | D                | elete     | Prop       | erties | Ba | ck |
|                | Stopped                 |                |                  |           | <b>↓</b> ` |        | ↑  |    |
|                |                         |                |                  |           |            |        |    |    |
| Arb (L         | ist) Properties         |                |                  |           |            |        |    |    |
| Vol            | tage/Current Afte       | er Arb         | Ret              | urn to D( | C Value    |        |    |    |
| Pac            | e                       |                | Dwell            |           |            |        |    |    |
| Voltage Mode   |                         |                | Arb              |           |            |        |    |    |
| Current Mode   |                         |                | Arb              |           |            |        |    |    |
| Trigger Source |                         |                | Arb Run/Stop Key |           |            |        |    |    |
| Trigger Delay  |                         |                | 0.000            |           |            |        |    |    |
| Repeat Count   |                         |                | _                |           | _          |        |    |    |

步骤 2- 配置数据记录器跟踪曲线

Pace

vl Trg

After Arb

LAST

V Mode I Mode Trig Src FixStpArb FixStpArbKey IORm

将 V1 设置为 5 V/Div。通过按 Knob Scale 设置旋钮功能,然后使用垂直旋钮相应地调整 V1 值。 跟踪曲线的颜色取决于对应的输出。显示屏右侧的接地符号指示跟踪曲线的接地参考。

Back

ey IO Rmt

| V1 🔽 5.0 V      | v / 📥 💳   |        |              | 5.00 \$/d | 00:00:00.00 |
|-----------------|-----------|--------|--------------|-----------|-------------|
| Ofs: 0.0000     | V         |        |              |           |             |
| <u>     </u> ,  | Α/        |        |              |           |             |
| P1 📃 V          | W/        |        |              |           |             |
|                 |           |        |              |           |             |
|                 |           |        |              |           |             |
|                 |           |        |              |           | K           |
| T Run Key       |           |        |              |           | ÷           |
|                 |           |        |              |           |             |
| 00.00.00.00     |           |        |              |           |             |
| Log Empty       |           |        |              |           |             |
| Internel (Log 1 | ,         |        |              |           |             |
| internar (rog i | / L       | 0.00   | 00.00.20.00  |           | 00.00.00    |
| Betelen         | -00.00.4  | 5.00   | -00.00.20.00 | A         | 00.00.00.00 |
| Datalog         | Knob      | Marker | Properties   | Auto      | Back        |
| Run Stop        | Scale Uts | UTT UN | 4            | Scale     | ↑           |

步骤3-配置数据记录器属性

按 Properties 可显示数据记录器属性字段。

- 分别将默认的 Duration 和 Sample Period 设置为 30 s 和 200 ms。 \_
- 将"触发源"设置为"运行/停止键"。按 Trigger Settings > Trigger Source > Run Key。 -

| Data Logger – Prop                                                       | Data Logger - Properties and Waveform Settings |                                                                                                    |  |  |  |  |
|--------------------------------------------------------------------------|------------------------------------------------|----------------------------------------------------------------------------------------------------|--|--|--|--|
| Vertical Settings (V<br>Per Division<br>V1 2 5.0000 V/<br>I1 4/<br>P1 W/ | Ver)<br>Offset<br>O.0000 V<br>A<br>W           | Horizontal Settings (Hor)         Per division       5.000 s/         Offset       0.000 s         Logging Settings (Log)         Duration       0 h       0 m       30 s         Sample Period       200.00000 ms         Log Min/Max       Required memory =       1.17 Kbytes |  |  |  |  |
| File<br>Selection Preset                                                 | Navigate<br>Ver Hor Log                        | Trigger Lg MinMa×<br><sub>↓</sub> Settings <mark>Off</mark> On <sub>↑</sub> Back                                                                                                    |  |  |  |  |

步骤 4-开启输出,开始排序,然后记录数据。

按 Back 使显示屏恢复为数据记录器视图。

- 按[On]开启输出。
- 按 Datalog Run 可运行数据记录器。数据记录器将启动,输出跟踪曲线显示在屏幕上。
- 按 Arb > Arb List > Run Stopped 开始输出排序。或者,按[List Run/Stop]。

数据记录器将运行 30 秒,并记录来自的电压数据。数据记录完成后,按 Auto Scale。您应该可以看到如下所示的输出波形:

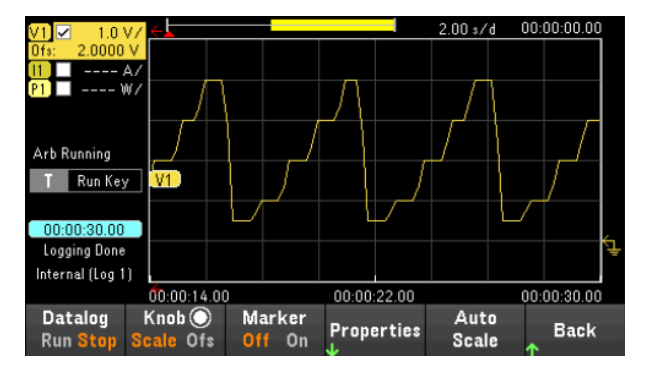

会显示一条消息,指示记录的数据已保存到名为 default.dlog 的文件中。如果您希望使用不同的文件名保存这些数据,必须在运行数据记录器之前指定文件名。

按数据记录器 Properties 菜单上的 File Name,指定文件名。

步骤 5-导出数据

完成数据记录后,您可以使用 Export File 键将记录的数据导出至.csv(逗号分隔值)文件。

| Data Logger – Export Data                 |             |  |  |  |  |  |  |  |
|-------------------------------------------|-------------|--|--|--|--|--|--|--|
| Export the logged graph data to CSV file. |             |  |  |  |  |  |  |  |
| Save Path                                 |             |  |  |  |  |  |  |  |
| External:/                                |             |  |  |  |  |  |  |  |
| File Name                                 |             |  |  |  |  |  |  |  |
| Log 1.csv                                 |             |  |  |  |  |  |  |  |
|                                           |             |  |  |  |  |  |  |  |
|                                           |             |  |  |  |  |  |  |  |
| Save File<br>↓ Path ↓ Name                | Export Back |  |  |  |  |  |  |  |

导出数据时,指定您打算从中导出所记录数据的输出。

按 Save Path 可浏览并指定放置导出文件的位置。使用前面板导航键浏览列表。使用左右箭头收起或展 开文件夹以隐藏或显示其中的文件。指定路径后按 Select,或者按 Cancel 以放弃所作的更改。

按 File Name 配置文件名。使用键盘在 File Name 字段中输入所需的文件名。按 Back 保存文件名,或者按 Cancel 放弃所做更改。

按 Export 导出文件。

## 从远程接口:

要编程设定的五个阶跃的输出序列,请输入以下命令: LIST:VOLT 0.5,1,2,3,4 LIST:CURR 0.1,0.1,0.1,0.1,0.1 LIST:DWEL 1,1,1,1,1 LIST:COUNT INF LIST:STEP AUTO VOLT:MODE ARB CURR:MODE ARB 要启动触发系统,请输入以下命令: **TRIG:SOUR BUS** INIT (@1) 要为设置数据记录,请输入以下命令: SENS:DLOG:FUNC:VOLT 1 SENS:DLOG:TIME 30 SENS:DLOG:PER 0.2 要启动数据记录器并指定保存这些数据所用的文件名,请输入以下命令: TRIG:DLOG:SOUR BUS INIT:DLOG "External:\log1.csv" 要开启输出并运行数据记录器,请输入以下命令: OUTP ON \*TRG

# 数据记录器视图

按 Data Logger 访问数据记录器。

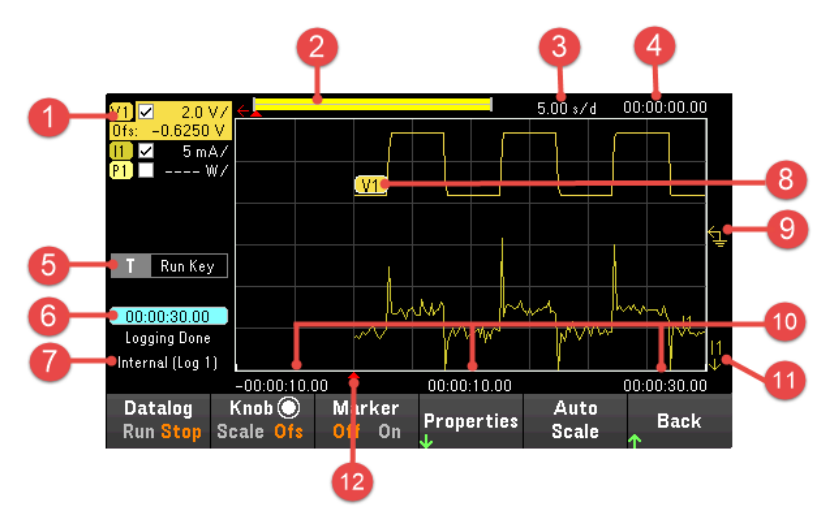

| 项  | E             | 说明                                                                                                    |
|----|---------------|----------------------------------------------------------------------------------------------------|
| 1  | 跟踪曲线控制        | 标识要显示的电压、电流或功率跟踪曲线。√表示跟踪曲线处于开启状态。虚线()指示跟踪曲线处于关闭状态。选择跟踪曲线并按[Enter],可打开或关闭跟踪曲线。                                 |
| 2  | 数据栏<br><      | 数据栏表示所有已记录的数据。黄色部分指示显示屏上可见的数据部<br>分。黑色部分表示不可见的数据。                                                             |
| 3  | 时间/格          | 表示水平时基设置。在按 Knob Scale 后,可以使用水平旋钮调整此设置。                                                                       |
| 4  | 偏移时间          | 指示右侧网格线的偏移时间或相对数据记录结束的时间。此值为零时,意味着右侧网格线位于数据记录的结尾。调整偏移可以从数据记录的结尾将网格线移动偏移时间中指定的时间距离。在按 Knob Ofs 后,可以使用水平旋钮调整偏移。 |
| 5  | 触发源           | 表示数据记录器的触发源。                                                                                                  |
| 6  | 所耗时间          | 指示数据记录所消耗的时间和总持续时间。数据记录完成时,这两个<br>值相同。                                                                        |
| 7  | 文件名           | 指示正在记录的数据的文件名。                                                                                                |
| 8  | 数据跟踪曲线        | 电压跟踪曲线标签显示在网格的左侧(V1),如显示屏所示。<br>电流跟踪曲线标签显示在网格的右侧(I1)。<br>功率跟踪曲线标签显示在网格的中间(P1)。<br>按 Auto Scale 可自动调整数据跟踪曲线。   |
| 9  | 接地参考线<br>9    | 跟踪曲线的接地参考。接地参考彼此之间留有一定的距离,以免相互<br>重叠。接地参考偏移值的基准是网格的水平中心线。                                                     |
| 10 | 网格时间          | 在网格线上显示时间。                                                                                                    |
| 11 | 超出视图范围箭头<br>1 | 指示跟踪曲线(本图中为 11)超出视图范围。按 Knob Scale 或 Knob Ofs 并使用垂直旋钮将跟踪曲线移入视图范围内。按 Auto Scale 可自动调整数据跟踪曲线。                   |

项目

12 触发点指示器

# 指示数据记录中的触发位置。在本示例中,触发点偏移了0%,同时记录触发前和触发后的数据。触发点的时间始终为零。在数据记录器的 "记录设置"中更改触发偏移。

说明

| 菜单                       |             | 说明                                                                                  |  |  |  |
|--------------------------|-------------|-------------------------------------------------------------------------------------|--|--|--|
| Datalog Run Stop         |             | 运行或停止数据记录。                                                                          |  |  |  |
| Knob                     | Scale 或 Ofs | Scale 或 Ofs                                                                         |  |  |  |
|                          | Sc、Ofs或 Mrk | Marker (Mrk) 仅在启用时显示。<br>选择 Mrk 设置垂直和水平旋钮的功能,以调整 m1 和 m2 标记位置。请参阅在数据记<br>录器视图中使用旋钮。 |  |  |  |
| Marker On或Off 启用或禁用标记视图。 |             | 启用或禁用标记视图。                                                                          |  |  |  |
| Properties               |             | 设置数据记录和波形显示属性。请参阅数据记录器属性和波形设置。                                                      |  |  |  |
| Auto Scale               |             | 在显示屏上自动调整跟踪曲线。                                                                      |  |  |  |

# 数据记录器标记视图

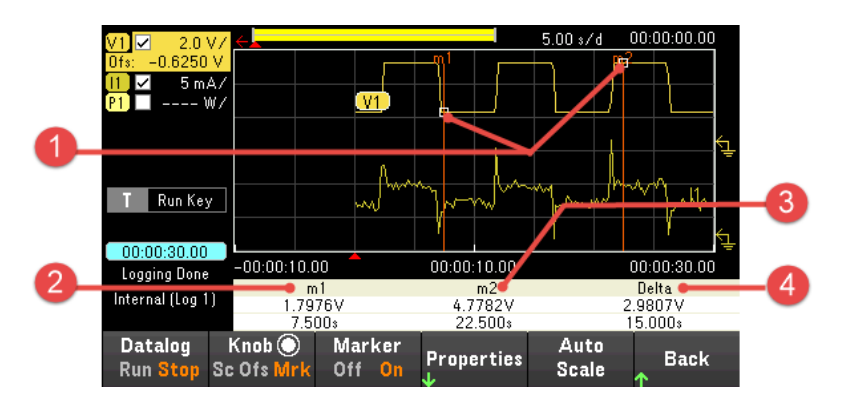

| 项目 |         | 说明                                                                              |
|----|---------|---------------------------------------------------------------------------------|
| 1  | m1/m2 点 | 显示测量标记与选定波形的交点。显示屏底部的数据值就是参考这些标记的相交位<br>置。计算结果是基于交点位置之间的数据点的。                   |
| 2  | m1      | 指示交点处 m1标记值,单位为伏、安或瓦。也可指示 m1标记与现有触发位置相关时的距离。如果某个标记超出视图范围,则会出现一个箭头 < m1,指示标记的方向。 |
| 3  | m2      | 指示交点处 m2标记值,单位为伏、安或瓦。也可指示 m2标记与现有触发位置相关时的距离。如果某个标记超出视图范围,则会出现一个箭头 m2≥,指示标记的方向。  |
| 4  | Delta   | 指示标记之间的变化量或绝对差值,单位为伏、安或瓦和秒。                                                     |

# 在数据记录器视图中使用旋钮

数据记录器视图中的旋钮功能键确定垂直旋钮和水平旋钮的功能。

# Marker Off

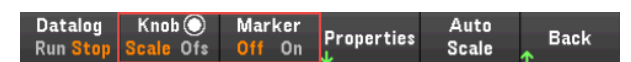

#### Marker On

| Datalog K<br>Run <mark>Stop</mark> Sc | Knob 🕥 Marker<br>Ofs Mrk Off On | Properties Auto Back<br>↓ Scale ↑             |
|---------------------------------------|---------------------------------|-----------------------------------------------|
| 旋钮控制<br>设置                            | 旋钮                              | 说明                                            |
| Scale 或 Sc                            | 垂直旋钮                            | 相对于接地参考线,垂直放大或缩小波形。指定Y轴上电压/分格、电流/分格和功率/分格。    |
|                                       | 水平旋钮                            | 围绕时基参考线水平拉伸或收缩波形。指定 X 轴上的时间/分格。适用于所有跟踪<br>曲线。 |
| Offset (Ofs)                          | 垂直旋钮                            | 相对于网格的水平中心线,向上或向下移动跟踪曲线的接地参考线。                |
|                                       | 水平旋钮                            | 将波形移动到时基参考线的右侧或左侧。                            |
| Marker (Mrk                           | ) 垂直旋钮                          | 向左或向右移动 m1标记。                                 |
|                                       | 水平旋钮                            | 向左或向右移动 m2标记。                                 |

# 使用旋钮调整触发电平

使用导航键选择位于数据记录器视图左窗格的触发电平,如下所示。

调整垂直或水平旋钮将相应地调整电压电平或电流电平的触发电平。

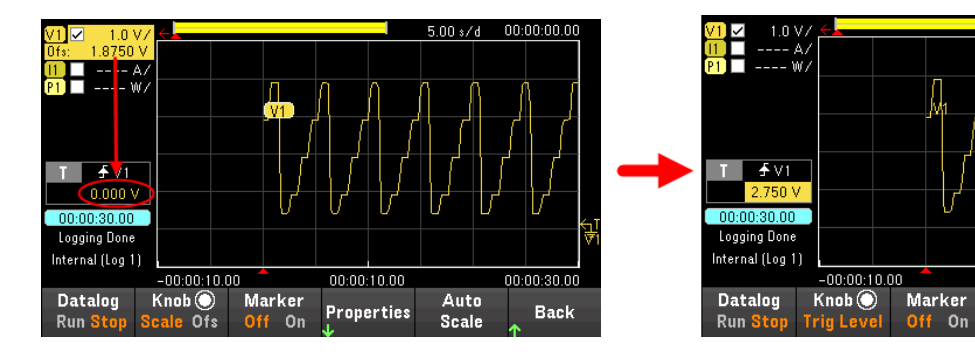

00:00:

00:00:30.00

Back

5.00 s/d

Auto

Scale

00:00:10.00

Properties

# 数据记录器属性和波形设置

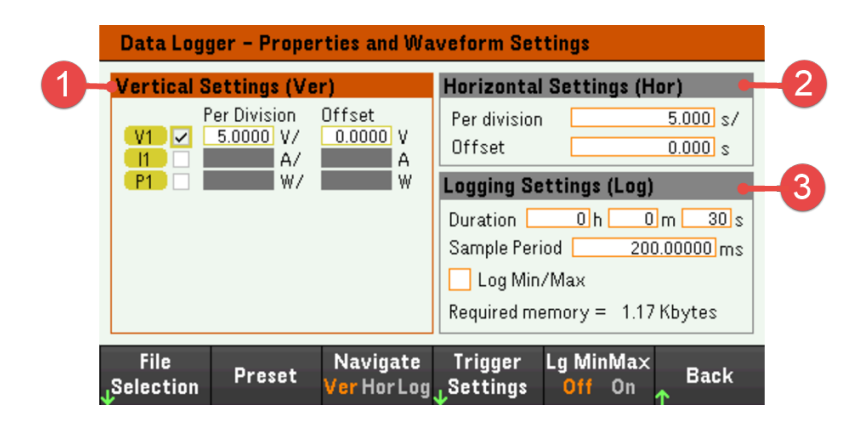

| 项目 |                              | 可用设置            | 说明                                                                                                    |
|----|------------------------------|-----------------|----------------------------------------------------------------------------------------------------|
| 1  | Vertical Settings<br>(Ver)   | Trace 复选框       | 选择要显示的输出跟踪曲线。如果没有启用任何复选框,将<br>不会记录数据记录。<br>配置输出的电压/分格、电流/分格、功率/分格和偏移。                                                                 |
| 2  | Horizontal Settings<br>(Hor) | Time/Division   | 进行配置以放大或缩小数据,以便查看波形详细信息。显示<br>屏顶部的数字表示正在查看的数据在整个数据记录中的位<br>置。指定X轴上的时间/分格。适用于所有跟踪曲线。                                                   |
|    |                              | Offset          | 配置时基参考线的波形位置(右侧或左侧)。触发点以实线箭<br>头 ➡ 指示。                                                                                                |
| 3  | Logging Settings<br>(Log)    | Duration        | 配置数据记录的持续时间(单位为小时、分和秒)。最大持续时间为 10,000 小时。记录信息适用于数据记录器对所有输出的测量。                                                                        |
|    |                              | Sample Period   | 配置数据采样间隔时间(以毫秒为单位)。                                                                                                    |
|    |                              |                 | 标准选件:10 ms至60 s<br>启用选件 E36150ADVU 和选件 E36150AMTU:1 ms至60 s                                                                           |
|    |                              | Trigger Pos     | 触发位置规定了触发偏移量。这样可以将指定时间的触发前数据记录到文件。例如,如果指定数据记录的持续时间为30<br>s,触发位置为50%,那么数据记录器会在触发发生之前将15<br>s的触发前数据记录到文件。随后数据记录器会将触发后15s<br>的数据记录到数据文件。 |
|    |                              | Log Min/Max 复选框 | 当选中此复选框时,可将每个样本的最小值和最大值记录到<br>数据日志文件。选中 Log Min/Max之后,会令结果文件的大小<br>增加两倍。                                                              |
|    |                              | Required memory | 指示数据记录完成时的文件大小。最大文件大小是 5 MB。如<br>果设置超过此限值,记录间隔将自动增大,但大小保持在此<br>限值范围之内。如果文件大小超过写入驱动器上的可用空<br>间,则会生成一个错误,数据记录器不会运行。                     |

| 菜单             | 可用设置        | 说明                                                                                                    |
|----------------|-------------|----------------------------------------------------------------------------------------------------|
| File Selection | -           | 配置已记录数据的文件位置和文件名,将文件导<br>出为.csv格式并将之前记录的文件加载到仪器。                                                                |
| Preset         | -           | 使数据记录器视图返回到开机显示设置。                                                                                              |
| Navigate       | Ver、Hor或Log | 选择 Vertical Settings、Horizontal Settings或 Logging<br>Settings 字段。<br><u>所需操作:</u><br>按 Navigate 可在垂直、水平和记录之间切换。 |

| Trigger Settings > Data Logger Properties - Trigger Settings |              | Trigger V1 Level、 I1<br>Source Level、 Run | V1 Level、 I1<br>Level、 Run               | 配置触发源。<br>默认值为 Run Key。                                                              |                                                                                                    |  |  |
|--------------------------------------------------------------|--------------|-------------------------------------------|------------------------------------------|--------------------------------------------------------------------------------------|----------------------------------------------------------------------------------------------------|--|--|
| Source<br>Level<br>Slope<br>Trigger Position                 | Run/Stop Key |                                           | Key、 Arb Key、<br>On/Off、 DIO 或<br>Remote | <u>所需操作:</u><br>按 Trigger Source 可选择触发源。触发源将触发输<br>出通道上的数据记录。                        |                                                                                                    |  |  |
| Trigger<br><sub>V</sub> Source                               | Back         |                                           |                                          | V1 Level                                                                             | 选择电压触发电平作为触<br>发源。                                                                                  |  |  |
|                                                              |              |                                           |                                          |                                                                                      | 在对应输出的电压超过指<br>定电平时触发测量。                                                                            |  |  |
|                                                              |              |                                           |                                          | 11 Level                                                                             | 选择电流触发电平作为触<br>发源。                                                                                  |  |  |
|                                                              |              |                                           |                                          |                                                                                      | 在对应输出的电流超过指<br>定电平时触发测量。                                                                            |  |  |
|                                                              |              |                                           |                                          | <b>Run Key</b> (Run/Stop 键)                                                          | 选择 Datalog Run Stop 键作为<br>触发源。                                                                     |  |  |
|                                                              |              |                                           |                                          | <b>Arb Key</b> (Arb Run/Stop<br>键)                                                   | 选择 Arb Run Stop 键或 [List<br>Run/Stop] 作为触发源。                                                        |  |  |
|                                                              |              |                                           |                                          | <b>On/Off</b> (Output On/Off<br>键)                                                   | 选择 Output On/Off 键作为触<br>发源。                                                                        |  |  |
|                                                              |              |                                           |                                          | <b>DIO</b> (DIO 触发输入)                                                                | 选择任何已配置的数字10<br>作为触发源(使用触发输入<br>功能)。                                                                |  |  |
|                                                              |              |                                           |                                          | Remote(远程<br>命令)                                                                     | 选择远程接口命令作为触<br>发源。                                                                                  |  |  |
|                                                              |              |                                           | Level                                    | 如果您选择了电压电<br>则可指定触发电平。<br>率。                                                         | 1.平或电流电平作为触发源,<br>除了电平,还必须指定斜                                                                       |  |  |
|                                                              |              |                                           | Slope                                    | 指定测量结果是在波<br>坡面)部分触发。                                                                | 表形正区(上坡面)还是负区(下                                                                                     |  |  |
|                                                              |              |                                           | Trigger Positions                        | 指定触发偏移。这样<br>数据记录到文件。触<br>的百分比表示。例如<br>间为30分钟,触发作<br>会在触发发生之前将<br>到文件。随后会将触<br>数据文件。 | 至可以将指定百分比的触发前<br>使发位置以数据记录持续时间<br>1,如果指定数据记录持续时<br>位置为50%,那么数据记录器<br>515分钟的触发前数据记录<br>使发后15分钟的数据记录到 |  |  |
| Lg MinMax                                                    |              |                                           | Off 或 On                                 | 设置启用或禁用 Log<br>框会将最小值和最大<br>中 Log Min/Max之后,<br>倍。<br>默认值为 Off。                      | Min/Max复选框。启用此复选<br>【值记录到数据日志文件。选<br>会令结果文件的大小增加两                                                   |  |  |
|                                                              |              |                                           |                                          | <u>所需操作</u><br>按 Lg MinMax可在 Off≉                                                    | 和On之间切换。                                                                                            |  |  |

# 从远程接口:

要启用电流或电压数据记录,请输入以下命令: SENS:DLOG:FUNC:CURR 1 SENS:DLOG:FUNC:VOLT 1

您无法从远程接口记录输出功率的数据。要获得功率数据,需要记录电压和电流数据,然后根据结果电压和电流数据计算功率。

要将已启用的输出的最小值和最大值记录到数据记录文件中,请输入以下命令: SENS:DLOG:FUNC:MINM 1

要指定已启用输出的 1000 秒数据记录,请输入以下命令: SENS:DLOG:TIME 1000

要指定已启用输出的数据采样周期为400毫秒,请输入以下命令: SENS:DLOG:PER 0.4

要将立即触发信号发送至数据记录器,请输入以下命令: TRIG:DLOG

要选择立即触发源(启动时立即触发数据记录器),请输入以下命令: TRIG:DLOG:SOUR IMM

要选择后面板触发输入(已配置为触发源的所有连接器针脚),请输入以下命令: TRIG:DLOG:SOUR EXT

要选择 BUS 触发源,请输入以下命令: TRIG:DLOG:SOUR BUS

# 保存数据记录

按 File Selection 可选择内部记录或外部记录。选择 Int 可将数据保存到内部存储器,选择 Ext 可将数据保 存到外置 USB 驱动器。

# 内部记录

| Data Logger – Target File Selection |                 |             |                  |        |           |
|-------------------------------------|-----------------|-------------|------------------|--------|-----------|
| Specify the                         | file for the ne | xt data log | ger acquisition. |        |           |
| Save Path                           | Internal        |             |                  |        |           |
| File Name                           | Log 1           | Ŧ           |                  |        |           |
|                                     |                 |             |                  |        |           |
|                                     |                 |             |                  |        |           |
|                                     |                 |             |                  |        |           |
| Log                                 | Log in          |             | Export           | Load   |           |
| ↓ Int Ext                           | ↓ Log 1         |             | ↓ File           | ↓ File | Back<br>↑ |

如果选择内部记录选项,则需要选择保存数据日志的文件名 – Log 1 或 Log 2。下次数据记录器运行时,数据将会记录到此文件名中。如果未指定文件名,数据将记录到 Log 1 中,每次运行数据记录器时,都 会覆盖此文件。

按 Log in 并使用箭头键选择所需的文件名(Log 1 或 Log 2)。再次按 Log In 保存选择。

# 外部记录

| Data Logger – Target File Selection |                 |                |                  |                |           |  |  |
|-------------------------------------|-----------------|----------------|------------------|----------------|-----------|--|--|
| Specify the                         | file for the ne | xt data logger | acquisition.     |                |           |  |  |
| Save Path External:/                |                 |                |                  |                |           |  |  |
| File Name                           | default_lo      | g.dlog         |                  |                |           |  |  |
| Append date and time to file name.  |                 |                |                  |                |           |  |  |
|                                     |                 |                |                  |                |           |  |  |
| Log<br>↓ Int Ext                    | Save<br>↓ Path  | File<br>Name   | E×port<br>↓ File | Load<br>↓ File | Back<br>↑ |  |  |

如果选择外部记录选项,则需要指定保存数据日志的文件名。下次数据记录器运行时,数据将会记录到 此文件名中。如果未指定文件名,数据将记录到 default\_log.dlog 中,每次运行数据记录器时,都会覆盖 此文件。

启用 Append date and time to file name 复选框,以将时间戳信息包含在文件名中。

按 Save Path 浏览并指定将保存数据日志的位置。使用前面板导航键浏览列表。使用左右箭头收起或展 开文件夹以隐藏或显示其中的文件。

| Browse - File System |                   |        |        |
|----------------------|-------------------|--------|--------|
| ■                    |                   |        |        |
|                      |                   |        |        |
|                      |                   |        |        |
|                      |                   |        |        |
|                      | Showing<br>Folder | Select | Cancel |

要查看目录中的可用文件夹和文件,请按 Showing Folder 或 Showing All。指定路径后按 Select,或者按 Cancel 放弃。

按 File Name 并使用键盘在 File Name 字段中输入文件名。按 Done 进行保存,按 Cancel 放弃。

# 文件名

选择 Filename 可指定保存数据记录的文件名。下次数据记录器运行时,数据将会记录到此文件名中。如果未指定文件名,数据将记录到 default\_log.dlog 中,每次运行数据记录器时,都会覆盖此文件。

| Keyboard                                                                                         |                |                  |  |      |             |
|--------------------------------------------------------------------------------------------------|----------------|------------------|--|------|-------------|
| File Name                                                                                        |                |                  |  |      |             |
| default_log                                                                                      |                |                  |  |      |             |
| <pre><pre><pre>ABCDEFGHIJKLMNOPQRSTUVWXYZ</pre><pre>abcdefghijklmnopqrstuvwxyz</pre></pre></pre> |                |                  |  |      |             |
| 0 1 2 3 4 5 6 7 8 9<br>^&'@{}[](),\$=!-#%+;~`                                                    |                |                  |  |      |             |
| Clear<br>All                                                                                     | Delete<br>Char | Previous<br>Char |  | Done | Cancel<br>↑ |

## 导出数据

要导出保存在 USB 驱动器中的数据日志,必须先将已保存的文件加载到数据记录器视图中。

按 Export File 将当前位于仪器数据日志查看器中的数据导出至文件。导出的数据采用.csv 格式。

有关如何指定保存位置和文件名的详细信息,请参阅<mark>保存数据记录</mark>。

| Data Logger – Export Data                 |        |      |
|-------------------------------------------|--------|------|
| Export the logged graph data to CSV file. |        |      |
| Save Path                                 |        |      |
| External:/                                |        |      |
| File Name                                 |        |      |
| Log Ext.csv                               |        |      |
|                                           |        |      |
|                                           |        |      |
| Save File<br>. Path . Name                | Export | Back |

注意

# 加载数据

注意

加载的文件必须来自同一个仪器型号。

按 Load File 将记录的数据加载到仪器中。可以加载 .csv 格式的二进制文件和数据文件。

| Data Logger – Load File |               |                  |    |      |      |
|-------------------------|---------------|------------------|----|------|------|
| Please select           | the datalog f | file to be loade | d. |      |      |
| Path                    |               |                  |    |      |      |
| File                    |               |                  |    |      |      |
|                         |               |                  |    |      |      |
|                         |               |                  |    |      |      |
|                         |               |                  |    |      |      |
|                         |               |                  |    |      |      |
| Browse                  |               |                  |    | Load | Back |

按 Browse浏览并从目录中选择文件。您可以选择内部存储器或外部存储器(USB 驱动器)。按 Select 选择 文件,或者按 Cancel 放弃。

| Browse - File System                        |                |        |        |
|---------------------------------------------|----------------|--------|--------|
| ■ File System<br>■ Internal:<br>■ External: |                |        |        |
|                                             | Showing<br>All | Select | Cancel |

按 Load 加载文件。

# 使用外部数据记录功能

注意

只有在选件 E36150ADVU 和选件 E36150ATMU 都启用时,外部数据记录功能才可用。

选择测量功能

指定采样周期

选择 Elog 触发源

启动和触发 Elog

定期检索数据

终止 Elog

除了内置的数据记录器之外,电源还有一个外部数据记录器 (Elog) 功能,您可以使用此功能将输出的电 压和电流测量结果直接记录到内部 FIFO(先进先出)缓冲区中。注意,此缓冲区大小仅足以容纳 20 秒的累 积测量结果。下表列出了内置数据记录器与外部数据记录器之间的主要差异

下表详细列出了各种数据记录功能。

| 功能   | 内置数据记录器                                                        | 外部数据记录器                                                              |
|------|----------------------------------------------------------------|----------------------------------------------------------------------|
| 数据查看 | 对在电源显示屏上查看测量结果进行了优化。                                           | 没有前面板视图或前面板控件                                                        |
| 数据存储 | 将测量结果存储到内部文件或外部驱动器。在<br>扩展时间内可以无人值守地进行测量结果存<br>储,之后可以查看这些测量结果。 | 缓冲区容纳约20秒的累积测量结果,并且需要计算机定期读取测量结果以防止电源分析<br>仪缓冲区溢出。计算机需要提供数据存储功<br>能。 |
| 记录速率 | 默认情况下,对于一个参数,记录数据需要<br>10毫秒。                                   | 对于一个参数,且数据格式为REAL时,记录<br>数据需要1毫秒。                                    |
|      | 启用了选件 E36150ADVU 和选件 E36150ATMU<br>后,对于一个参数,记录数据只需要1毫秒。        |                                                                      |

设置外部数据记录器包括以下操作:

- 选择测量功能。
- 指定测量采样周期。
- 选择触发源。
- 触发数据记录器。
- 检索数据记录测量结果。

无法在前面板中设置外部数据记录器功能。在输出通道上启动外部数据记录测量时,前面板会变成 Meter View。正在执行外部数据记录测量的任何通道都会显示一条消息说明此情况。切换到 Scope 或 Data Logger 视图将会终止外部数据记录测量。

选择测量功能

使用以下命令可选择测量功能。

要启用电压测量和最小值/最大值测量,请输入以下命令:

SENS:ELOG:FUNC:VOLT ON SENS:ELOG:FUNC:VOLT:MINM ON

要启用电流测量和最小值/最大值测量,请输入以下命令:

SENS:ELOG:FUNC:CURR ON SENS:ELOG:FUNC:CURR:MINM ON

指定采样周期

可将采样周期设置为最小1毫秒到最大60秒。 使用以下命令可指定2毫秒的采样周期: SENS:ELOG:PER 0.002

在采样周期期间,对 Elog 采样进行平均值计算,并跟踪最小值和最大值。在每个采样周期结束时,将平 均值、最小值和最大值添加到内部 FIFO 缓冲区。可以为每个通道最多指定六个测量参数:

Voltage +  $V_{max}$  +  $V_{min}$  和 Current +  $I_{max}$  +  $I_{min}$ .

如果指定的采样周期等于或接近最小记录间隔,则必须将此数据格式指定为二进制。如果未指定 REAL 格式,则数据格式为 ASCII,通常最小记录间隔比二进制格式可实现的间隔长 5 倍。

要将数据格式设置为 REAL,请使用以下命令:

FORM REAL

选择 Elog 触发源

使用 TRIGger:ELOG 命令可生成立即触发,而不管触发源是什么。除非您使用此命令,否则请从以下选择 触发源:

| 触发源         | 说明                                        |
|-------------|-------------------------------------------|
| BUS         | 选择一个远程接口触发命令。                             |
| EXTernal    | 选择已配置为触发源的全部连接器针脚。                        |
| IMMediate   | 将触发源设置为 True。只要数据记录器为 INITiated,就会立即发送触发。 |
| PIN <n></n> | 选择配置为触发输入的数字端口针脚,其中 <n>表示针脚编号。</n>        |

使用以下命令选择触发源。

要选择 Bus 触发,请输入以下命令: TRIG:TRAN:SOUR BUS

要选择任一数字针脚作为触发源,请输入以下命令: TRIG:TRAN:SOUR EXT

要选择立即触发源,请输入以下命令: TRIG:TRAN:SOUR IMM

要选择数字针脚5作为触发源,请输入以下命令: TRIG:ACQ:SOUR PIN5

启动和触发 Elog

在开启电源后,触发系统处于空闲状态。在此状态下,将禁用触发系统,忽略所有触发。使用 INITiate 命令可使测量系统接收触发。

要启动和触发 Elog,请使用以下命令: INIT:ELOG TRIG:ELOG

或者,如果触发源是 BUS,您可以设置一个 \*TRG或 IEEE-488 <get>命令。触发后,Elog开始将数据存放 到内部测量缓冲区中。由于此缓冲区大小仅足以容纳 20 秒的累积测量结果,您的 PC 应用程序必须定期 从此缓冲区检索(或获取)数据。

定期检索数据

每个 FETCh 命令都会返回缓冲区中的请求记录的数据并将其删除,从而为其他数据挪出空间。Elog 将继续进行,直到其中止。

要最多检索 1000 个记录,请输入以下命令: FETC:ELOG? 1000

ASCII数据(默认值)会以换行符结尾的逗号分隔 ASCII数字型平均值、最小值或最大值的数据集形式返回。ASCII查询一次只能从一个通道中获取数据。

二进制数据会以所请求的每个通道的逗号分隔数据列表形式返回。该数据是有限长度的二进制数据块, 其字节顺序由 FORMat:BORDer 命令指定。

终止 Elog

ABOR:ELOG

Keysight E36150 系列用户指南

# 使用示波器功能(选件 E36150ADVU)

进行测量

示波器视图

示波器标记视图

- 在示波器视图中使用旋钮
- 示波器属性和波形设置

示波器标记属性

保存示波器数据

示波器功能类似于一个工作台式示波器,可将输出电压和电流信号显示为时间函数。其中还有一些控件 (可用来选择要显示的输出和功能)、前面板旋钮(用于调整增益和偏移)和可配置的触发信号和标记。

您可以配置示波器视图,使其显示所有输出的电压和电流波形。正如水平设置(Hor)中所述,示波器的 最大采样速率会随显示的波形数量而异。请注意,在示波器视图中,所有输出均采用同一个时基和触发 配置。

进行测量

在以下测量示例中,输出开启序列是使用示波器显示的。在开启输出时,示波器可测量实际的电压。

步骤1-程序设定输出电压和电流值

在仪表视图中,将输出电压和电流设置为1V和4A。在控制输出下对此进行了说明。

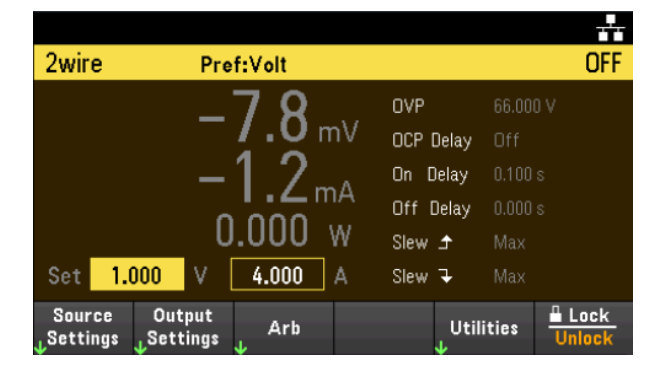

步骤 2- 配置输出开启序列

按配置输出开启/关闭序列中所述配置输出开启序列。 请注意,您只需配置开启延迟,不需要配置关闭延迟。 输出通道的开启延迟如下所示:

- 输出 1: 0.1 s

| Output S                        | ettings - On/O      | ff Delays      | -                      |
|---------------------------------|---------------------|----------------|------------------------|
| Output                          | On Delays           | Off Delays     | On/Off Coupling<br>Off |
|                                 | 0.100 s             | 011<br>0.000 s | Output Inhibit<br>Off  |
| On/Off<br><sub>J</sub> Coupling | Output<br>↓ Inhibit |                | Back                   |

步骤3-配置示波器视图跟踪曲线

- 选中 V1。

- 按 Knob Scale 并使用垂直旋钮将 V1 设置为 1 V/Div。

- 按 Knob Ofs 并使用垂直旋钮将偏移设置为 2 V。

- 按 Knob Scale 并使用水平旋钮将时基设置为 20 ms。

| V1 🗹 1.0 V7        |        |            | 20 m ෳ/d | O us       |
|--------------------|--------|------------|----------|------------|
| 0fs: 2.0000 V      |        |            |          |            |
| 11 🔲 A/            |        |            |          |            |
| P1 W/              |        |            |          |            |
|                    |        |            |          |            |
|                    |        |            |          |            |
|                    |        |            |          |            |
| TSingle            |        |            |          |            |
| ongle              |        |            |          |            |
|                    |        |            |          |            |
| Ts: 80.00us        |        |            |          |            |
| Range: 61.80V V1   |        |            |          |            |
| Scope Stopped      |        |            |          |            |
|                    |        |            |          |            |
| Scope Knob 🔘       | Marker |            | Auto     |            |
| Run Stop Scale Ofs | Off On | Properties | Scale    | Back       |
| Sould off          |        | ¥          |          | $\uparrow$ |

步骤 4- 配置示波器属性:

按 Properties 配置示波器属性,如下所述:

- 按 Settings > Trigger Source > On/Off 以选择 On/Off 键作为触发源。按 Back 可返回到 Settings 菜单。
- 按 Trigger Mode > Single 以显示单次扫描测量。按两次 Back 可返回到 Scope Properties 菜单。
- 在 Horizontal Settings (Hor) 窗口中,将 Time Reference 设置为 Left: 按 Settings > Time Ref Lf。

步骤 5-开启输出并测量电压:

按 [Scope/Datalog] 键将显示返回到示波器视图:

- 按 Scope Run 键以运行示波器。此键点亮时,指示示波器正在运行。
- 按[On]键开始输出序列,并触发示波器。

您应该可以看到如下所示的输出波形:

| V1 🔽      | 1.0 V | 17            |        |            | 20 m\$/d | O us |
|-----------|-------|---------------|--------|------------|----------|------|
| Ofs: 2.0  | 0000  | V             |        |            |          |      |
| <u> </u>  | A     | V             |        |            |          |      |
| P1        | W     | <sup>77</sup> |        |            |          |      |
|           |       |               |        |            |          |      |
|           |       |               |        |            |          |      |
|           |       | _             |        |            |          |      |
| T Si      | ingle |               |        |            |          |      |
| On        | /Off  |               |        |            |          |      |
| T. 8      | 0.00  |               |        |            |          |      |
| Range: 6  | 1.80  | V VI          | /      |            |          |      |
|           |       |               |        |            |          | ÷    |
| Scope Sto | opped |               |        |            |          |      |
| Seen      |       | Knah 🕥        | Markar |            | Auto     |      |
| acope     |       |               | Warker | Properties | Auto     | Back |
| Run St    | .op   | Scale Uts     | UTT On | J.         | Scale    | •    |

从远程接口:

无法从远程接口设定示波器。

按 [Scope/Datalog] 键查看示波器。使用该键可在示波器视图和数据记录器视图之间切换。

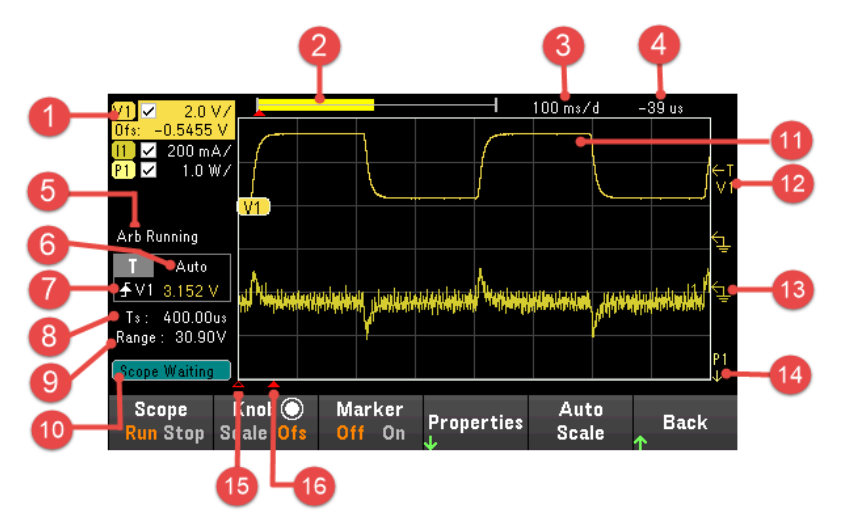

| 项目 |                | 说明                                                                                                    |
|----|----------------|----------------------------------------------------------------------------------------------------|
| 1  | 跟踪曲线控制         | 标识要显示的电压、电流或功率。√表示跟踪曲线处于开启状态。虚线()指<br>示跟踪曲线处于关闭状态。选择跟踪曲线并按[Enter],可打开或关闭跟踪曲<br>线。                           |
| 2  | 数据栏            | 数据栏表示所有已记录的数据。黄色部分指示显示屏上可见的数据部分。黑<br>色部分表示不可见的数据。                                                           |
| 3  | 时间/格           | 表示水平时基设置。在按 Knob Sc 后,可以使用水平旋钮调整此设置。                                                                        |
| 4  | 偏移时间           | 指示从触发点指示器到网格垂直中心线之间的时间。负值指示中心线位于触发点的左侧。正值指示中心线位于触发点的右侧。在按 Knob Ofs 后,可以使用水平旋钮调整触发点。                         |
| 5  | Arb状态          | 指示 Arb 正在运行。Arb 空闲时无指示。                                                                                     |
| 6  | 触发模式           | 指示触发模式(Auto、Single或 Triggered)。                                                                             |
| 7  | Trigger Source | 在本图中,触发源是输出1的电压电平。                                                                                          |
|    | ÷<br>t         | "上触发"指示将在上坡面(正向)上触发测量。                                                                                      |
|    | L              | "下触发"指示将在下坡面(负向)上触发测量。                                                                                      |
|    | 振幅             | 如果触发源设置为电压或电流电平,那么触发源下方将指示触发电平的幅度。在本图中,电压触发电平设置为3.152V。                                                     |
| 8  | 采样周期           | 所指示的示波器采样周期取决于水平时间/分格设置。当时间/分格设置小于2<br>毫秒/分格时,示波器的采样速度最快,为10µs。                                             |
| 9  | Range          | Range 指示选定跟踪曲线的量程设置。                                                                                        |
| 10 | 示波器状态          | 指示示波器是处于正在运行、已停止,还是正在等待触发状态。                                                                                |
| 11 | 示波器跟踪曲线        | 电压跟踪曲线标签显示在网格的左侧(V1),如显示屏所示。<br>电流跟踪曲线标签显示在网格的右侧(I1)。<br>功率跟踪曲线标签显示在网格的中间(P1)。<br>按 Auto Scale 可自动调整数据跟踪曲线。 |

| 项目       |                                  | 说明                                                                                          |
|----------|----------------------------------|---------------------------------------------------------------------------------------------|
| 12       | 触发电平<br><mark>←1</mark><br>♥1    | 显示电压或电流触发电平和输出的位置。本示例中显示输出1的电压触发电<br>平。显示屏左下角显示触发源和幅度。                                      |
| 13       | 接地参考线<br>Se                      | 跟踪曲线的接地参考。接地参考彼此之间留有一定的距离,以免相互重叠。<br>接地参考偏移值的基准是网格的水平中心线。                                   |
| 14       | 超出视图范围箭头<br><mark>P1</mark><br>↓ | 指示跟踪曲线(本图中为 P1)超出视图范围。按 Knob Scale 或 Knob Ofs 并使用垂直旋钮将跟踪曲线移入视图范围内。按 Auto Scale 可自动调整数据跟踪曲线。 |
| 15       | 水平参考                             | 指示水平时基参考。在本图中,参考点位于屏幕中央。请在 Horizontal Settings 字段中更改参考基准。                                   |
| 16       | 触发点指示器                           | 相对于波形显示触发的位置。在本图中,触发已偏移至原点的左侧。触发点<br>等同于偏移为零时的时基参考点。                                        |
| 菜单       |                                  | 说明                                                                                          |
| 示波器      | 运行停止                             | 运行或停止数据示波器测量。                                                                               |
| Knob     | Scale 或 Ofs                      | 设置垂直和水平旋钮的功能,以调整垂直或水平波形显示。在每个波形设置<br>的 Scale (Sc)和 Offset (Ofs)之间切换。请参阅在示波器视图中使用旋钮。         |
|          | Sc、Ofs或 Mrk                      | Marker (Mrk) 仅在启用时显示。<br>选择 Mrk 设置垂直和水平旋钮的功能,以调整 m1 和 m2 标记位置。请参阅在示<br>波器视图中使用旋钮。           |
| Marker   | On 或 Off                         | 启用或禁用标记视图。                                                                                  |
| Properti | es                               | 设置示波器和波形显示属性。请参阅示波器属性和波形设置。                                                                 |
| Auto Sca | ale                              | 在显示屏上自动调整跟踪曲线。                                                                              |
## 示波器标记视图

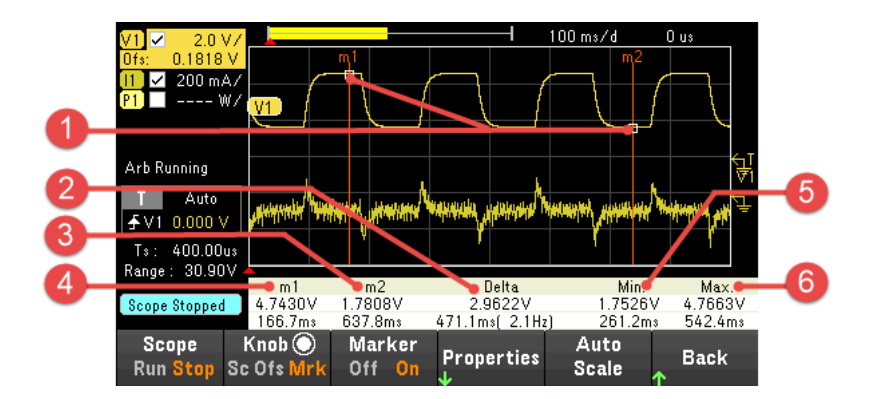

| 项目 |            | 说明                                                                                 |
|----|------------|------------------------------------------------------------------------------------|
| 1  | m1/m2 点    | 显示测量标记与选定波形的交点。显示屏底部的数据值就是参考这些标记的相交位<br>置。计算结果是基于交点位置之间的数据点的。                      |
| 2  | Delta      | 指示标记之间的变化量或绝对差值,单位为伏、安或瓦和秒。括号中的值是频率,该<br>频率是时间的倒数(1/时间)。                           |
| 3  | m2         | 指示交点处 m2标记值,单位为伏、安或瓦。也可指示 m2标记与现有触发位置相关时<br>的距离。如果某个标记超出视图范围,则会出现一个箭头 m2≥,指示标记的方向。 |
| 4  | m1         | 指示交点处 m1标记值,单位为伏、安或瓦。也可指示 m1标记与现有触发位置相关时的距离。如果某个标记超出视图范围,则会出现一个箭头 < m1,指示标记的方向。    |
| 5  | Min        | 指示选定波形的标记位置之间的最小数据值(单位为伏、安或瓦)。也可指示最小值与现<br>有触发位置相关时的距离。                            |
| 6  | Max        | 指示选定波形的标记位置之间的最大数据值(单位为伏、安或瓦)。也可指示最大值与现<br>有触发位置相关时的距离。                            |
|    | Avg.(如果选中) | 计算选定波形的标记位置之间的平均数据值(单位为伏、安或瓦)。时间指示计算平均值<br>所用的标记之间的时间。                             |
|    | RMS(如果选中)  | 计算标记位置之间的 rms值。                                                                    |
|    | Vp-p(如果选中) | 计算最大值和最小值之间的差。时间信息对于计算的 p-p 值无效。                                                   |

#### 在示波器视图中使用旋钮

示波器视图中的 Knob 功能键确定垂直旋钮和水平旋钮的功能。有关可用设置,请见下表。

#### Marker Off

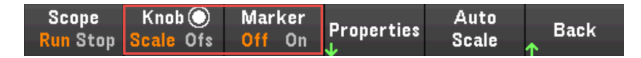

#### Marker On

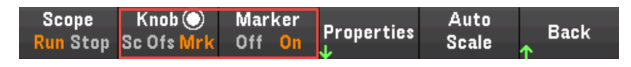

| 旋钮控制<br>设置   | 旋钮   | 说明                                         |
|--------------|------|--------------------------------------------|
| Scale 或 Sc   | 垂直旋钮 | 相对于接地参考线,垂直放大或缩小波形。指定Y轴上电压/分格、电流/分格和功率/分格。 |
|              | 水平旋钮 | 围绕时基参考线水平拉伸或收缩波形。指定 X 轴上的时间/分格。适用于所有跟踪曲线。  |
| Offset (Ofs) | 垂直旋钮 | 相对于网格的水平中心线,向上或向下移动跟踪曲线的接地参考线。             |
|              | 水平旋钮 | 将波形移动到时基参考线的右侧或左侧。                         |
| Marker (Mrk) | 垂直旋钮 | 向左或向右移动 m1标记。                              |
|              | 水平旋钮 | 向左或向右移动 m2标记。                              |

#### 使用旋钮调整触发电平

使用导航键选择位于示波器视图左窗格的触发电平,如下所示。

调整垂直或水平旋钮将相应地调整电压电平或电流电平的触发电平。

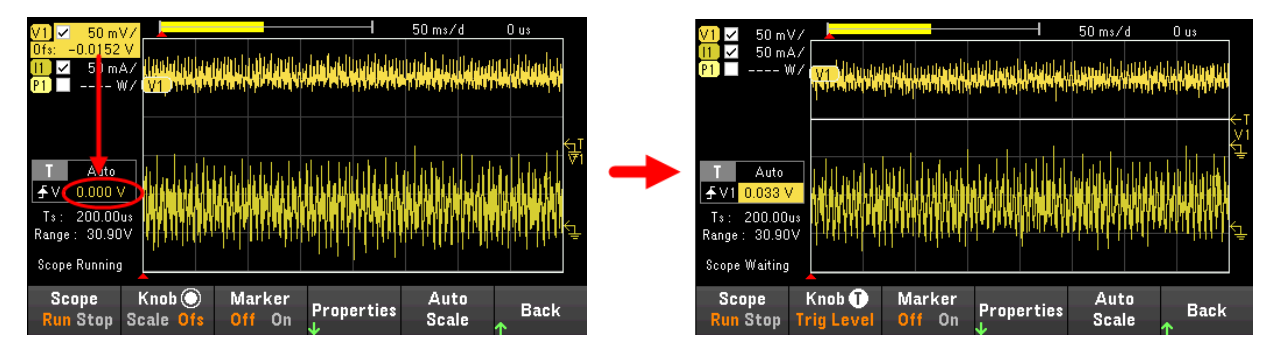

## 示波器属性和波形设置

注意

不存在与前面板示波器功能直接对应的远程接口命令。

| Vertical Settings (Ver)                                                                                                    | Horizontal Settings (Hor)                                                                                                    |
|----------------------------------------------------------------------------------------------------|----------------------------------------------------------------------------------------------------|
| Per Division         Offset           V1         2.0000         V/         0.0000         V           11         A/         A         A         A           P1         W/         W/         W         W | Per division     0.020     s/       Offset     0.000     s       Sample Points     4096       Time Reference     Left       Trigger Settings (Trg)       Source     Voltage 1 Level       Level     0.0000       Wode     Auto       Slope     Positive |
| File Preset Navigate                                                                                                    | Settings Marker Back                                                                                                    |

| 项目 |                              | 可用设置           | 说明                                                                                  |
|----|------------------------------|----------------|-------------------------------------------------------------------------------------|
| 1  | Vertical Settings (Ver)      | Trace 复选框      | 选择要显示的输出跟踪曲线。如果没有启用任何复选框,将不<br>会显示跟踪曲线。<br>配置输出的电压/分格、电流/分格、功率/分格和偏移。               |
| 2  | Horizontal Settings<br>(Hor) | 每格             | 进行配置以放大或缩小数据,以便查看波形详细信息。显示屏<br>顶部的数字表示正在查看的数据在整个数据记录中的位置。指<br>定X轴上的时间/分格。适用于所有跟踪曲线。 |
|    |                              | Offset         | 配置时基参考线的波形位置(右侧或左侧)。触发点以实线箭头 📥 指示。                                                  |
|    |                              | Sample Points  | 指定示波器跟踪曲线中的点数。可指定的最大点数取决于您启<br>用的示波器跟踪曲线的数量。可以指定的最小点数为1024。                         |
|    |                              |                | 启用1条跟踪曲线: 256K点<br>启用2条跟踪曲线: 128K个点(最大点数=256K/跟踪曲线条数)                               |
|    |                              |                | 由于必须测量电压和电流才能计算功率,因此,功率跟踪曲线<br>计数为两条。<br>如果已选择电压和电流跟踪曲线,则不会对功率跟踪曲线计<br>数。           |
|    |                              | Time Reference | 指定示波器显示上的参考点(右侧、左侧或中央)。如果没有设置<br>偏移,则这就是触发位置。                                       |
| 3  | Trigger Settings             | Source         | 指定触发源。此触发源将触发所有输出通道上的示波器测量。                                                         |
|    | (Trg)                        | Level          | 如果您选择了电压电平或电流电平作为触发源,则可指定触发<br>电平。                                                  |
|    |                              | Mode           | 指定触发模式。                                                                             |
|    |                              | Slope          | 指定触发斜率。                                                                             |

| _     |      |  |
|-------|------|--|
| 10.00 |      |  |
|       | 1.00 |  |
| - C - |      |  |

可用设置

说明

| File Selection | -             | 指定示波器数据的文件位置和文件名,将文件导出为.csv格式<br>并将之前保存的示波器数据文件加载到仪器。                                                              |
|----------------|---------------|----------------------------------------------------------------------------------------------------|
| Preset         | _             | 使示波器视图返回到开机显示设置。每条跟踪曲线的垂直偏移<br>量将被设置为不同的值。这是为了防止跟踪曲线相互重叠。偏<br>移的参考线是网格的水平中心线。                                      |
| Navigate       | Ver、Hor 或 Trg | 选择 Horizontal Settings、Horizontal Settings或 Trigger Settings字段。<br><u>所需操作:</u><br>按 Navigate可在 Ver、Hor 和 Trg之间切换。 |

| Settings | Sample Points  | 256K、128k、                                              | 指定示波器跟踪曲线中的点数。默认值为4096。                           |                                            |  |  |
|----------|----------------|---------------------------------------------------------|---------------------------------------------------|--------------------------------------------|--|--|
|          |                | 64k、32k、16k、<br>8192、4098、2048<br>或 1024                | <u>所需操作:</u><br>按 Sample Points ī                 | 可查看并选择九个可用的采样点。                            |  |  |
|          | Time Reference | Lf、Ctr 或 Rg                                             | 指定显示屏上的参考点。<br>如果没有设置偏移,则这就是触发位置。<br>默认值为 Lf。     |                                            |  |  |
|          |                |                                                         |                                                   |                                            |  |  |
|          |                |                                                         | <u>所需操作:</u><br>按 Time Ref 可在                     | Lf、Ctr和Rg之间切换。                             |  |  |
|          |                |                                                         | Lf(左侧)                                            | 可看到触发事件之后的波形。                              |  |  |
|          |                |                                                         | <b>Ctr</b> (中央)                                   | 可看到触发事件之前和之后的波形。                           |  |  |
|          |                |                                                         | <b>Rg</b> (右侧)                                    | 可看到触发事件之前的波形。                              |  |  |
|          | Trigger Source | V1 Level、 I1 Level、<br>Arb Key、 On/Off、<br>DIO 或 Remote | 配置触发源。<br>默认值为V1 Lev<br>所需操作:<br>按 Trigger Source | el。<br>可选择触发源。此触发源将触发所有输出通道上               |  |  |
|          |                |                                                         | 的示波器测量。                                           |                                            |  |  |
|          |                |                                                         | V1 Level                                          | 选择电压触发电平作为触发源。<br>在对应输出的电压超过指定电平时触发测量。     |  |  |
|          |                |                                                         | 11 Level                                          | 选择电流触发电平作为触发源。<br>在对应输出的电流超过指定电平时触发测量。     |  |  |
|          |                |                                                         | <b>Arb Key</b> (Arb<br>Run/Stop 键)                | 选择 Arb Run Stop 键或 [List Run/Stop] 作为触发 源。 |  |  |
|          |                |                                                         | <b>On/Off</b> (Output<br>On/Off 键)                | 选择Output On/Off键作为触发源。                     |  |  |
|          |                |                                                         | <b>IO</b> (DIO 触发输<br>入)                          | 选择任何已配置的数字 IO 作为触发源(使用触<br>发输入功能)。         |  |  |
|          |                |                                                         | Remote(远程命<br>令)                                  | 选择远程接口命令作为触发源。                             |  |  |

|        | Trigger Mode | Auto、Triggered 或<br>Single | 配置触发模式。<br>默认值为 Auto。                 |                                                                                     |
|--------|--------------|----------------------------|---------------------------------------|-------------------------------------------------------------------------------------|
|        |              |                            | <u>所需操作 :</u><br>按 Trigger Mode 可     | 选择触发模式。                                                                             |
|        |              |                            | Auto                                  | 将示波器配置为在收到触发信号时显示单扫描<br>测量结果或者在未收到触发信号时自动显示单<br>扫描测量结果。测量完成后,示波器继续运<br>行,等候另一个触发信号。 |
|        |              |                            | Triggered                             | 将示波器配置为在收到触发信号时显示单扫描<br>测量结果。测量完成后,示波器继续运行,等<br>候下一个触发信号。                           |
|        |              |                            | Single                                | 将示波器配置为在收到触发信号时显示单扫描<br>测量结果。测量完成后,示波器停止运行。                                         |
|        | Slope        | Pos 或 Neg                  | 配置触发斜率。<br>默认值为 Positive              | ٥                                                                                   |
|        |              |                            | <u>所需操作:</u><br>按 <b>Slope</b> 以在 Pos | 和 Neg 之间切换。                                                                         |
|        |              |                            | Pos(正向)                               | 测量将在波形正区(上坡面)部分触发。                                                                  |
|        |              |                            | Neg(负向)                               | 测量将在波形负区(下坡面)部分触发。                                                                  |
| Marker |              | -                          | 选择要显示在标                               | 记视图底部的测量值。                                                                          |

示波器标记属性

按 Properties > Marker 访问示波器标记属性。

在标记视图中,使用导航键选择显示屏底部显示的测量值。测量值适用于两个标记之间的波形部分。您 最多只能选择显示三个测量值。

| Scope Marker Properties               |                                          |  |  |  |
|---------------------------------------|------------------------------------------|--|--|--|
| Select Measurements                   | s to display. (Ma× 3 measurements – 3/3) |  |  |  |
| 🗹 Delta Time                          | 🗆 Peak-Peak                              |  |  |  |
| 🗆 Average                             | 🗹 Minimum                                |  |  |  |
| RMS                                   | 🗹 Maximum                                |  |  |  |
| Use the knobs to control the markers. |                                          |  |  |  |
|                                       | Back                                     |  |  |  |

保存示波器数据

有关如何保存示波器数据的信息,请参考保存数据记录。

## 锁定/解锁前面板

注意 如果您在菜单中,必须先退出菜单,再锁定前面板。

1. 按住 Lock|Unlock 可锁定前面板。这将在显示屏的上角落生成锁定图标 (凹),如下所示。

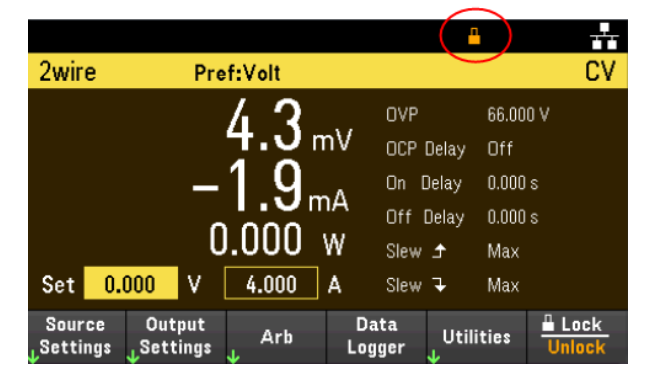

2. 再次按 [Lock|Unlock] 可解锁前面板。

#### 从远程接口:

要锁定所有的前面板按键,包括 Lock [Unlock 键,请输入以下命令: SYST:RWL

要锁定除 Lock|Unlock 键之外的所有前面板按键,请输入以下命令: SYST:REM

要解锁前面板,请输入以下命令:\* SYST:LOC

截屏

按 [Meter View] 3 秒以上进行截屏。激活的屏幕将保存到与前面板上的 USB 端口连接的 U 盘。 要配置截屏存储路径,请参阅 Utilities 菜单 - 管理文件了解详细信息。 Utilities 菜单

Utilities 提供下列功能:

Store / I/O Test / Error Manage L Recall L Config L Setup L Error L Files ★ Back

"存储和调用状态"与"打开电源"设置

查看 USB 和 LAN 状态并配置 LAN、GPIB(可选)和数字 IO

执行仪器自检、校准,并配置仪器的各种用户设置以及日期和时间

显示仪器的错误队列

管理文件,包括创建屏幕截图

Utilities 菜单 - 存储和调用状态

Utilities 菜单显示如下。

Store / I/O Test / Error Manage , Recall , Config , Setup , Error , Files , Back

Store/Recall 可保存和调用状态。一般情况下,状态文件将存储与测量相关的易失性设置。

Store Recall PowerOn Set to JSettings JSetting Defaults ↑

仪器状态包括易失性设置,例如:

- 电压、电流、OVP、OCP 延迟和 OCP 延迟启动
- 电压变化率、输出首选项和输出感测
- 输出状态
- 操作模式(独立)
- 输出开启/关闭序列化
- Arb 设置
- 触发设置
- 数字 I/O 输出数据和总线设置
- 数据记录器设置
- 示波器设置

## 存储设置

Store Settings 可创建文件夹和文件(.csv 格式),将仪器状态存储到外部存储器,或者将仪器状态存储到内部存储器。

Destination: Int 用于将仪器状态存储在仪器的内部存储器中。您可以在内部存储器中最多存储 10 个独立的状态,并将其中任何一个设置为开机状态。

| Store Set                     | tings             |                                  |                            |               |           |
|-------------------------------|-------------------|----------------------------------|----------------------------|---------------|-----------|
| Store Des<br>Store in         | tination          | Internal<br>State 0              | <ul> <li>Set th</li> </ul> | is as power-( | on state. |
| * indicates                   | current powe      | er-on state.                     |                            |               |           |
|                               |                   |                                  |                            |               |           |
|                               |                   |                                  |                            |               |           |
|                               |                   |                                  |                            |               |           |
|                               |                   |                                  |                            |               |           |
| Action:<br><mark>Store</mark> | Dest.:<br>Int Ext | Store in<br><mark>State O</mark> | Set PwrOn<br>Yes No        | Store         | Back      |

| 菜单        | 可用设置              | 说明                                                                                |
|-----------|-------------------|-----------------------------------------------------------------------------------|
| Action:   | Store, Folder     | 允许您存储仪器的状态或创建新文件夹。                                                                |
| Dest.:    | Int, Ext          | 选择要将仪器状态存储在内部存储器还是外部存储器中。<br>- 内部: 仪器状态存储在仪器的内部存储器中。<br>- 外部: 仪器状态存储在外置 USB 驱动器中。 |
| Store in  | State 0 至 State 9 | 选择状态编号以存储仪器状态。                                                                    |
| Set PwrOn | Yes, No           | 选择 Yes 以在开机时加载选定的存储状态。                                                            |
| Store     | -                 | 存储状态。                                                                             |

Destination: Ext 允许将仪器状态存储在插入前面板的 USB 端口的外置 USB 驱动器中。您可以指定存储状态的路径和文件名。

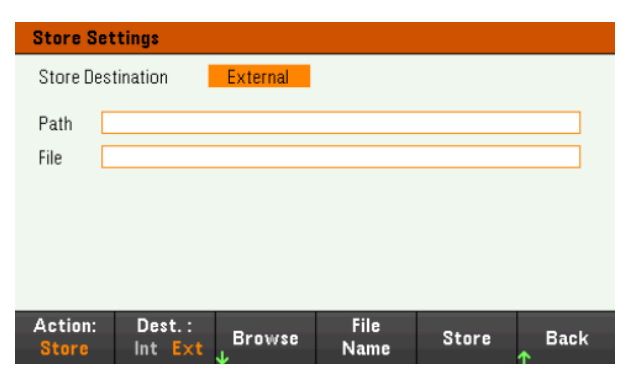

| 菜单      | 可用设置          | 说明                                                                                |
|---------|---------------|-----------------------------------------------------------------------------------|
| Action: | Store, Folder | 允许您存储仪器的状态或创建新文件夹。                                                                |
| Dest.:  | Int, Ext      | 选择要将仪器状态存储在内部存储器还是外部存储器中。<br>- 内部: 仪器状态存储在仪器的内部存储器中。<br>- 外部: 仪器状态存储在外置 USB 驱动器中。 |
| Browse  | -             | 允许您浏览并指定外部存储器的位置以保存状态。                                                            |
| 文件名     |               | 指定文件名。使用虚拟键盘输入所需的文件名。                                                             |
| Store   | _             | 存储状态。                                                                             |

#### Action: Folder 在外部存储器中创建一个文件夹。

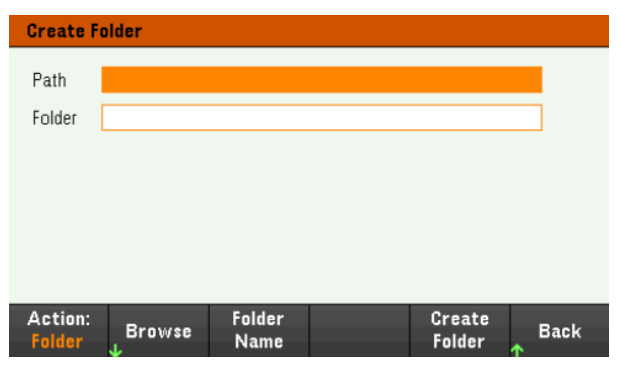

| 菜单            | 说明                        |
|---------------|---------------------------|
| Browse        | 允许您浏览并指定用于放置文件夹的位置。       |
| Folder Name   | 指定文件夹名称。使用虚拟键盘输入所需的文件夹名称。 |
| Create Folder | 在指定的位置创建新文件夹。             |

## 调用设置

注意 调用的文件必须来自同一个仪器型号。

Recall Settings 使您可以浏览内部存储器中的状态或浏览外部存储器中的状态文件(.csv 格式)以进行调用。

From: Int 允许从仪器的内部存储器调用仪器状态。

| Recall Settings                 |                       |             |
|---------------------------------|-----------------------|-------------|
| Recall from<br>Recall           | Internal<br>State 0 🔻 |             |
|                                 |                       |             |
|                                 |                       |             |
| From: Recall<br>Int Ext State O |                       | Recall Back |

| 菜单     | 可用设置              | 说明                                                                             |
|--------|-------------------|--------------------------------------------------------------------------------|
| From:  | Int, Ext          | 选择是要从内部存储器还是外部存储器调用仪器状态。<br>- 内部: 从仪器的内部存储器调用仪器状态。<br>- 外部: 从外置 USB 驱动器调用仪器状态。 |
| Recall | State 0 至 State 9 | 选择要调用的状态编号。                                                                    |
| Recall | -                 | 调用状态。                                                                          |

From: Ext 允许从插入前面板的 USB 端口的外置 USB 驱动器调用仪器状态。

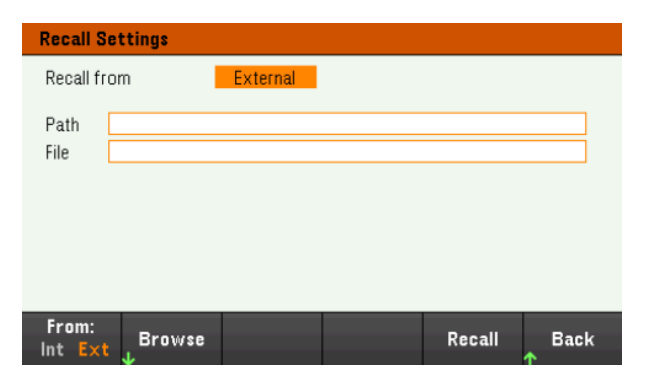

| 菜单     | 可用设置     | 说明                                                                             |
|--------|----------|--------------------------------------------------------------------------------|
| From:  | Int, Ext | 选择是要从内部存储器还是外部存储器调用仪器状态。<br>- 内部: 从仪器的内部存储器调用仪器状态。<br>- 外部: 从外置 USB 驱动器调用仪器状态。 |
| Browse | -        | 允许您浏览并指定外部存储器中要调用的状态文件。                                                        |
| Recall | -        | 调用状态。                                                                          |

## 打开电源设置

Power On 选择将在打开电源时加载的状态。此状态可能是出厂默认状态(默认值)或用户定义的状态(State 0 到 State 9)。

按 Set Power On 以保存设置。

| Power On State Setting |              |              |  |                 |      |  |
|------------------------|--------------|--------------|--|-----------------|------|--|
| Power On               | State        | Default * 1  |  |                 |      |  |
| *indicates             | current powe | er-on state. |  |                 |      |  |
|                        |              |              |  |                 |      |  |
|                        |              |              |  |                 |      |  |
|                        |              |              |  |                 |      |  |
|                        |              |              |  |                 |      |  |
|                        |              |              |  |                 |      |  |
| Power On<br>Default    |              |              |  | Set<br>Power On | Back |  |

## 设置为默认值

Set to Defaults 将加载仪器的出厂默认状态。

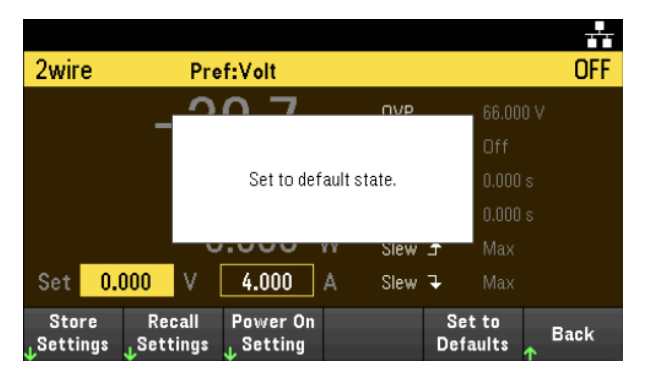

Utilities 菜单 – I/O 配置

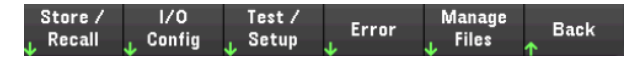

I/O Config 可为 LAN、USB 或 GPIB(可选)接口的远程操作配置 I/O 参数。

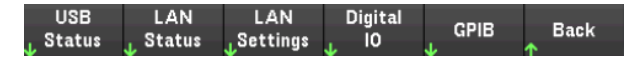

USB Status 可显示仪器的 USB 连接字符串。

LAN Status 可显示仪器的当前 LAN 设置状态。

| I/O Config - LAN Status              |              |              |                |                |           |  |  |  |
|--------------------------------------|--------------|--------------|----------------|----------------|-----------|--|--|--|
| LAN Status                           | : Running    |              | DNS(1) Addr    | : 141.183.2    | 30.30     |  |  |  |
| IP Source:                           | DHCP         |              | DNS(2) Addr    | : 10.26.59.    | 10        |  |  |  |
| IP Addr:                             | 10.82.10     | 2.244        | TCPIP Port:    | 5025           |           |  |  |  |
| Subnet Mas                           | :k: 255.255  | .248.0       | Telnet Port:   | 5024           |           |  |  |  |
| Gateway:                             | 10.82.96     | .1           | MAC Addr:      | 80:09:02:      | 16:0B:13  |  |  |  |
| Host Name: K-E36154A-00019           |              |              |                |                |           |  |  |  |
| Domain Nan                           | ne: PNG.IS.K | EYSIGHT.COM  | 1              |                |           |  |  |  |
| VISA Addr:                           | TCPIP::K     | -E36154A-00  | 019.png.is.key | sight.com::ins | t0::INSTR |  |  |  |
| mDNS Servi                           | ice: Keysigh | t E36154A DC | Power Supply   | - MY0000001    | 9         |  |  |  |
| mDNS Hostname:K-E36154A-00019.local. |              |              |                |                |           |  |  |  |
| LAN                                  | LAN          |              |                |                |           |  |  |  |
| Restart                              | Reset        |              |                |                | Back      |  |  |  |
|                                      |              |              |                |                | <b>^</b>  |  |  |  |

LAN Restart 可使用仪器的当前 LAN 设置重新启动网络。LAN 重新启动不会清除用户定义的 Web 界面密码。

LAN Reset 可使用仪器的当前设置重置 LAN,并启用 DHCP 和 DNS。LAN Reset 功能键还可清除任何用户 定义的 Web 界面密码。

#### LAN 设置

LAN Settings 可打开如下所示的窗口。Set to Defaults 可将 LAN 设置重置为出厂默认值。

| I/O Config - LAN Setting |                           |                   |                |  |  |  |  |  |
|--------------------------|---------------------------|-------------------|----------------|--|--|--|--|--|
| IP Source                | DHCP                      | AutoDNS           | On             |  |  |  |  |  |
| IP Address               | 192 168 10 1              | DNS(1) Addr       | 0 0 0 0        |  |  |  |  |  |
| Subnet Mask              | 255 255 255 0             | DNS(2) Addr       | 0 0 0          |  |  |  |  |  |
| Gateway                  | 192 168 10 1              |                   |                |  |  |  |  |  |
| DNS Hostname             | K-E36154A-00019           |                   | <u></u>        |  |  |  |  |  |
| mDNS                     | On                        |                   |                |  |  |  |  |  |
| mDNS Service             | Keysight E36154A D        | IC Power Suppl    | y - MY00000019 |  |  |  |  |  |
| DHCP Aut<br>Off On Of    | toDNS mDNS<br>f On Off On | Set to<br>Default | Back           |  |  |  |  |  |

DHCP 允许对仪器的 IP 地址进行 DHCP 分配。它还支持根据选定的协议对网络参数进行配置。DHCP On 可将动态 IP 地址自动分配给 LAN 设备。

AutoDNS 可允许分配 DNS 地址。AutoDNS On 可自动配置仪器在 DNS 服务器中寻址。

mDNS 可允许修改 mDNS 服务名称。

Hostname 可允许修改仪器的 DNS 主机名。

数字 IO

Digital IO 可配置后面板数字端口的针脚功能、极性以及应用于针脚的输出数据。

Pin可选择要配置的针脚。

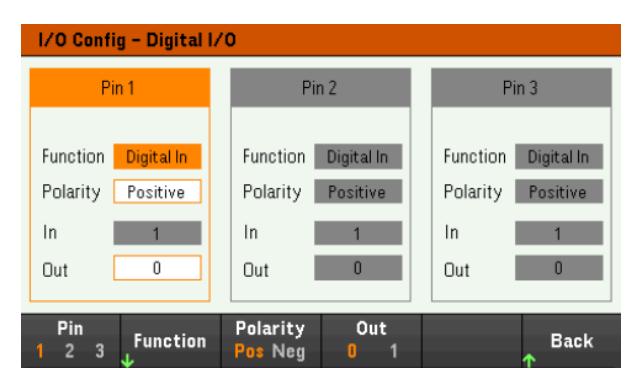

Functions 可配置每个针脚的功能,如下所示。

Digital Fault Out Trigger Out In Couple Off Couple On Back

Polarity 可将所选针脚的极性配置为 (POS) 或 (NEG)。

Out可启用(1)或禁用(0)所选针脚的输出数据。

### GPIB(可选)

GPIB 允许您将 GPIB 地址设置为从 0 到 30 的值。更改地址后,关闭然后再打开仪器电源,以使更改生效。

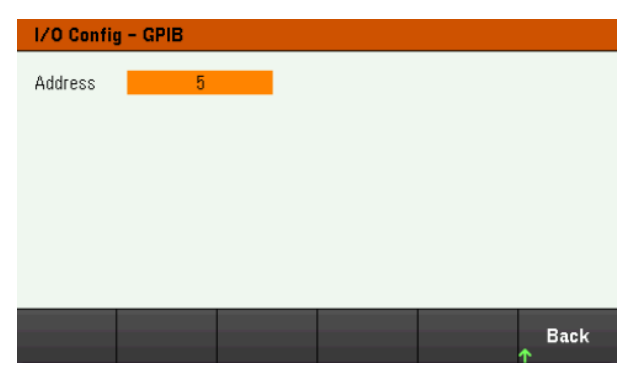

## Utilities 菜单 - 测试/设置

Store / I/O Test / Error Manage Back  $\downarrow$  Recall  $\downarrow$  Config  $\downarrow$  Setup  $\downarrow$  Fror  $\downarrow$  Files  $\uparrow$ 

Test / Setup 可提供对校准、自检的访问,配置用户首选项、设置日期和时间、安装许可证,以及访问帮助:

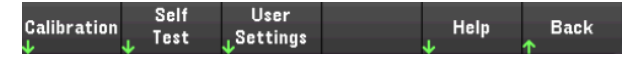

注意 存储器清理步骤 请参阅《E36150系列安全指南》,了解执行存储器清理步骤的说明,以清理所有用户可访问 的仪器存储器并重启仪器。

校准

Calibration可访问仪器校准过程。

| Calibratio                          | n                                    |                         |                     |                     |           |
|-------------------------------------|--------------------------------------|-------------------------|---------------------|---------------------|-----------|
| System st<br>Enter pass<br>Passcode | tate: Logge<br>scode and pres<br>: 0 | d out<br>ss the Login b | utton to login      | the system.         |           |
| Login                               |                                      | Change<br>Passcode      | Auto save<br>On Off | Reset to<br>Factory | Back<br>↑ |

默认安全密码为0。按 Login 可访问校准选件。

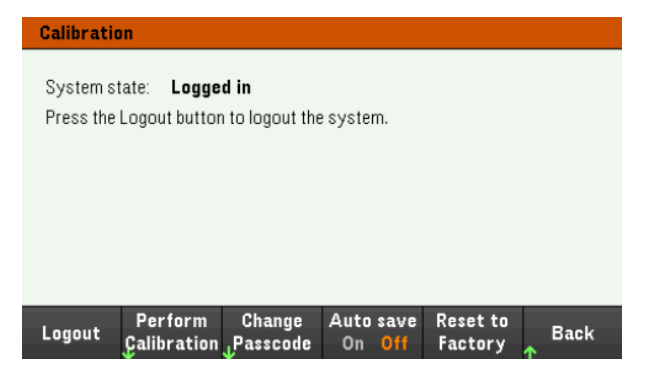

Perform Calibration 可打开校准菜单。确保在执行任何校准之前运行自检。请参考《维修指南》中的"校准调整过程",了解详细信息。

按 Change Passcode,使用数字键盘更改密码。密码最多可包含 9 个数字。

Auto save On 将在退出登录时自动保存校准数据。当 Auto save 关闭时,需按 Cal Save 才能保存校准数据。

Reset to Factory 允许将电源重置为出厂状态。(选件 SEC)

Keysight E36150 系列用户指南

自检

Self Test 可验证正确的仪器操作。

自检步骤

打开电源时,自动进行开机自检。此有限测试可确保您的电源可以正常工作。

按 Utilities > Test / Setup > Self Test 以执行全面的电源自检。完成自检大约需要 2 秒钟。

也可以从远程接口执行全面自检,有关详细信息,请参阅《E36150系列编程指南》。

- 如果自检成功完成,前面板上会显示"Self test passed"。

- 如果自检失败,则前面板上会显示"!Err"。记录错误代码和消息,如有必要可与是德科技支持人员联 系。

- 如果自检成功, 这表明电源运行的可能性很大。

用户设置

User Settings 可指定用户首选项以控制用户与仪器的交互方式。这些设置将存储在非易失性存储器中。

Beeper Key Click Display Date / License Back

#### 声音设置

Beeper可启用或禁用前面板或远程接口出现错误时的蜂鸣器声音。

Key Click 启用或禁用按前面板键或功能键时听到的咔哒声。

#### 显示选项

Display Options 用于配置显示。

Display Scr Svr Brightness Brightness Help Lang. Off On Off On - + English Back

您可以启用或禁用显示和屏幕保护。

如果您关闭了显示,按前面板上的任意键可再次打开显示。

默认情况下,在 30 分钟无活动后屏幕保护关闭且屏幕无显示。只能从前面板上禁用此屏幕保护程序。

在电源关闭再打开时、仪器重置 (\*RST) 后或在返回本地(前面板)操作时,会启用显示。按 Lock/Unlock 或 从远程接口执行 SYSTem:LOCal 命令,以返回到本地状态。

您还可以调整显示屏的亮度。

按 Help Lang 可选择前面板使用的帮助语言:英语、法语、德语、日语、韩语或简体中文。所有前面板 按键帮助和帮助主题均以选定的语言显示。功能键标签上的文字语言总是 English。

#### 日期/时间

Date / Time 可设置仪器的实时时钟,时钟总是使用 24 小时格式(00:00:00 至 23:59:59)。不存在日期和时间 的自动设置,如夏令时调整。

使用前面板导航键设置年、月、日、小时和分钟。

| System - Dat              | e and Time          |                |                |        |      |
|---------------------------|---------------------|----------------|----------------|--------|------|
| Date                      | Year<br><b>2000</b> | Mon            | th Day         |        |      |
| <b>Time</b><br>(24 hours) | 12<br>Hour          | : 00<br>Minute | : 02<br>Second |        |      |
|                           |                     |                |                |        |      |
| Year N                    | lonth               | Day            | Hour           | Minute | Back |

#### 许可证

License 可以启用经过许可的仪器功能。有关如何安装许可证的详细信息,请参阅安装可选功能的许可证。

| System – L    | icense                                       |  |  |      |           |  |  |
|---------------|----------------------------------------------|--|--|------|-----------|--|--|
| Please select | Please select the license file to be loaded. |  |  |      |           |  |  |
| Path<br>File  |                                              |  |  |      |           |  |  |
|               |                                              |  |  |      |           |  |  |
|               |                                              |  |  |      |           |  |  |
|               |                                              |  |  |      |           |  |  |
| Browse<br>↓   |                                              |  |  | Load | Back<br>↑ |  |  |

| 菜单     | 说明                  |
|--------|---------------------|
| Browse | 允许您浏览并指定用于放置许可证的位置。 |
| Load   | 加载许可证。              |

帮助

Help 允许您查看快速参考帮助主题。使用箭头功能键或前面板导航键导航所需的主题。按 Select 以查看帮助内容。

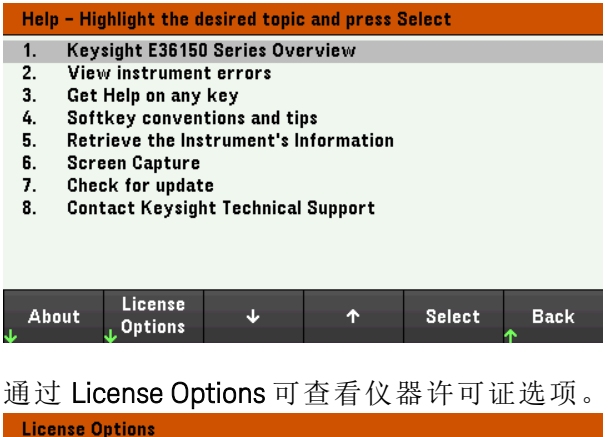

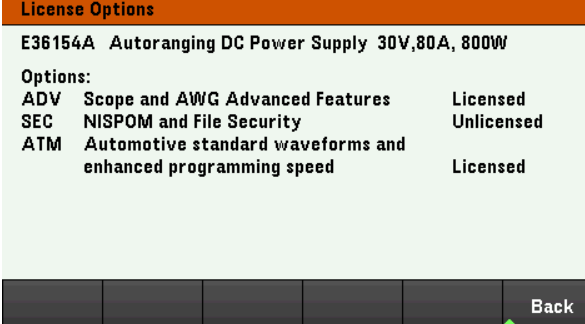

通过 About 可查看仪器的型号、说明、序列号和固件版本。

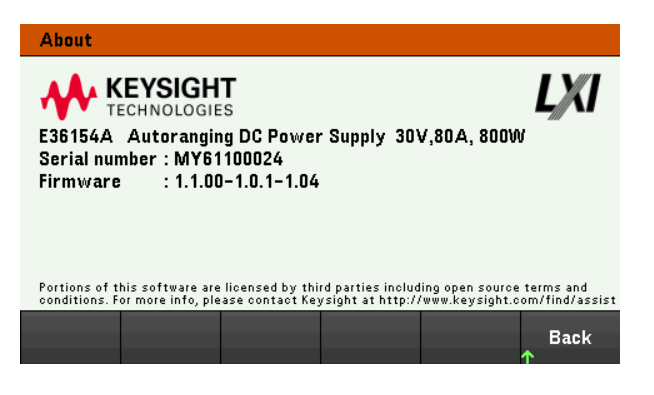

## Utilities 菜单 - 错误

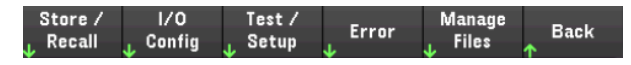

**Error** 可显示仪器的错误队列,可包括多达 20个错误。如果显示屏上有超过 10条错误,请按 Next 滚动到下一页。

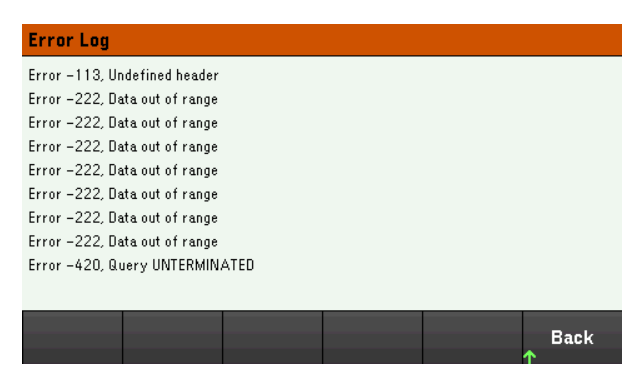

- 仪器按接收顺序存储错误。列表中排在最后的错误是最新的错误。
- 如果队列中的错误超过 20 个,则最后一条存储的错误将替换为 -350, "Queue overflow"。在从队列中 删除错误之前,无法继续存储更多的错误。如果队列中没有任何错误,则仪器会响应 +0,"No error"。
- 如果队列中的错误超过 20 个,则最后一条存储的错误将替换为 -350, "Queue overflow"。在从队列中 删除错误之前,无法继续存储更多的错误。如果队列中没有任何错误,则仪器会响应 +0,"No error"。
- 在阅读错误或执行仪器重置之后,将会清除所有错误,但自检错误除外。

如果怀疑电源有问题,请参考《维修指南》中的"故障诊断"。

## Utilities菜单 - 管理文件

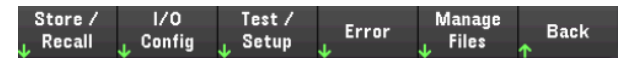

使用 Manage Files 可在与前面板连接的 USB 驱动器中创建、复制、删除和重命名文件和文件夹。您还可以通过它截取当前的屏幕,保存为位图 (\*.bmp)或可移植的网络图形 (\*.png)文件。这是默认选项,如下所示。

| Action: | -      | File | Format    | <b>D</b> 1- |
|---------|--------|------|-----------|-------------|
| Capture | Browse | Name | .bmp .png | Васк        |

操作

Action 可指定要执行的操作。按 [Meter View] 超过3秒时,按 Capture Display 保存显示的屏幕截图。

#### Delete Folder Display Copy Rename

Delete - 要删除文件或文件夹,请按 Delete,并按 Browse 浏览到要删除的文件夹或文件。按 Browse > Perform Delete > Back。

Folder - 要创建文件夹,请按 Browse 浏览到文件夹的外部位置,按 Folder Name,输入文件夹名称,然后按 Done。按 Create Folder > Back。

Copy - 要复制文件,请按 Copy。按 Browse 浏览到要复制的文件,然后按 Select。按 Copy Path,然后选择要复制的外部路径。按 Perform Copy > Back。

Rename - 要重命名文件或文件夹,请按 Rename。按 Browse 浏览到要重命名的文件夹或文件,然后按 Select。按 New Name,输入新名称,然后按 Done。按 Perform Rename > Back。 浏览

Browse 用于选择要对其执行操作的文件或文件夹。使用前面板导航键浏览列表。使用左右箭头收起或展 开文件夹以隐藏或显示其中的文件。

| Browse - File System                     | n |                      |        |             |
|------------------------------------------|---|----------------------|--------|-------------|
| File System<br>←← <mark>External:</mark> |   |                      |        |             |
|                                          |   |                      |        |             |
|                                          |   |                      |        |             |
|                                          |   |                      |        |             |
|                                          |   | Showing<br>.bmp/.png | Select | Cancel<br>↑ |

按 Select 或 Cancel 退出浏览窗口。

## 文件名

通过 File Name,您可以使用前面板箭头、[Enter]键和功能键输入文件名。使用前面板箭头指向一个字母,使用 Previous Char 和 Next Char 在需要输入名称的区域移动光标。在下图中,没有 Next Char 功能键,这是因为光标处于末尾。

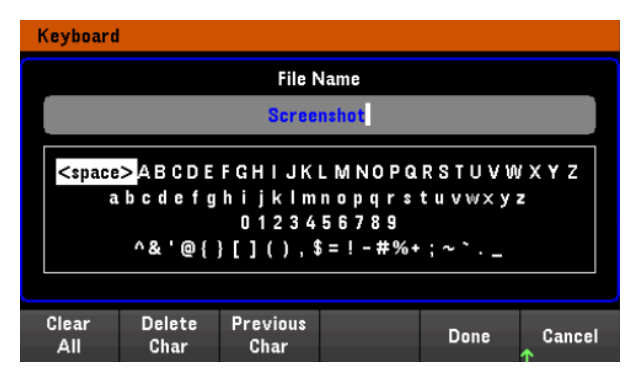

按 Done 确认新文件名,或者按 Cancel 放弃。

# 3特征和规格

注意

有关 E36150 系列自动量程 DC 电源的特征和规格,请参阅 https://www.keysight.com/us/en/assets/3122-1798/datasheets/E36150-Series.pdf上的数据表。

## 4维修和维护

| 注意 | 有关维修和维护的相关信息,请参阅位于<br>https://www.keysight.com/us/en/assets/9922-01663/service-<br>manuals/E36150-Series-Service-Guide.pdf的《E36510系列维修<br>指南》。 |  |  |
|----|----------------------------------------------------------------------------------------------------|--|--|
| 小心 | 本维修指南供合格的、经过维修培训的人员执行仪器校<br>准、验证测试和维修。                                                                                                    |  |  |

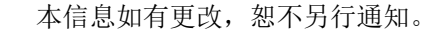

© 是德科技 2022-2024 第 2 版, 2024 年 2 月 马来西亚印刷

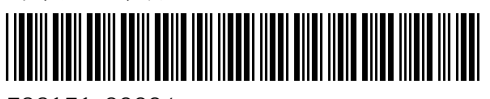

E36151-90004 www.keysight.com

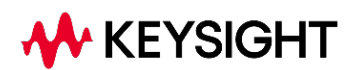